# JORNADA INFORMATIVA 2021

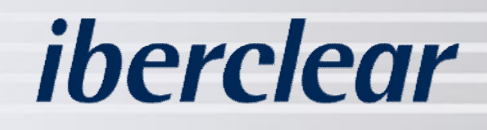

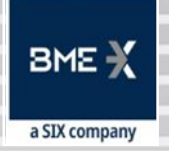

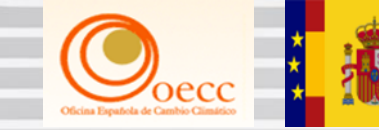

GOBIERNO MINISTERIO DE ESPAÑA PARA LA TRANSICIÓN ECOLÓGICA Y EL RETO DEMOGRÁFICO

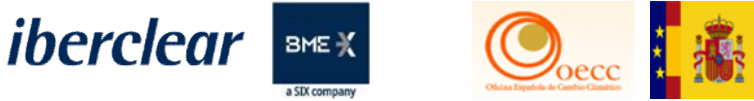

#### 8 abril 2021

PROGRAMA

#### 09:30 Sesión Inaugural – Evento Virtual / Streaming

#### Ponentes:

D. Javier González Sánchez - Jefe de Servicio.

 Subdirección General de Mercados de Carbono (Oficina Española de Cambio Climático OECC) Ministerio para la Transición Ecológica y el Reto Demográfico.

D\*. Raquel Arroyo Torres - Responsable de RENADE

Área Española del Registro de la Unión.

D. Jesús Martín Amate – Técnico Área Española del
 Registro de la Unión.

D. Yancarlos de Jesús Carrasco – Técnico Área

Española del Registro de la Unión.

Dª. Leonor Pérez García – Técnico Área Española del

Registro de la Unión.

#### PRIMERA PARTE 09:35 - 10:30 Proceso entrega de derechos 2020

Introducción.

1. Cambios en las cuentas:

- 2.
- 2.1. Cambios en la configuración de la cuenta. ("Principio de Doble Validación").
- 2.2. Cuentas de confianza.

 Operativa. Entrega de derechos e intercambio:

3.1. Marcado de derechos.

4. Turno de preguntas.

10:30 - 10:45 Descanso.

#### 10:45 - 11:15 SEGUNTA PARTE Únicamente Op-AÉREOS

- Vínculo del RCDE UE y el Comercio de Derechos de emisión de Suiza y su impacto en el Registro de la Unión.
- 2. Sistema de "Ventanilla Única".
- Operativa. Entrega e intercambio de derechos.
- 4. Turno de preguntas.

#### 11:15 - 11:25 Otros

 Información General del Registro de la Unión.

11:25 - 11:30 Conclusiones y cierre de la jornada.

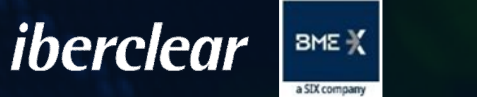

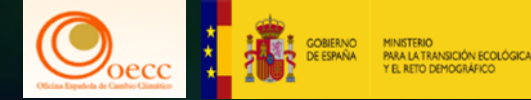

## 2. Cambios Cuentas

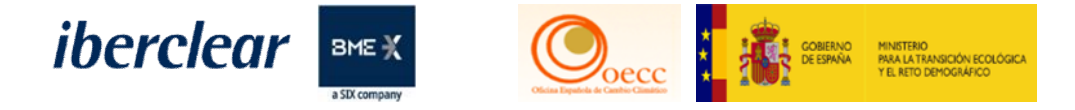

# Á partir del mes de septiembre 2021 será de obligatorio uso para los usuario, el acceso y aprobación en el registro de la App EU Login.

| Conexión × +                                                                                     | <b>0</b>                                                                                                    | 0          | × |
|--------------------------------------------------------------------------------------------------|----------------------------------------------------------------------------------------------------|------------|---|
| $ ightarrow  ightarrow  m C$ $ m (ii) ecas.ec.europa.eu/cas/login?login?loginRequestId=ECAS_LR-$ | 11707-FEfpmrcZdl9JOCrczk3JQFrWb3JDCeJmpnlzntpY7SUzOy3PgL5HXxLgUlGDyDWtdc6faV5qEbsztAeQiDK6fzM-yntOl97TTHqpWj1k3JizzhW-Yrea28m 🗣 | * <b>0</b> | : |
|                                                                                                  | Para continuar inicie sesion                                                                                                    |            |   |
| Acerca de EU Login Cookles Declar<br>                                                            | e de privacidad Contacto Ayuda Powered by<br>8.3.4 b-cm2p   8 ms Comisión<br>Europea                                            |            |   |

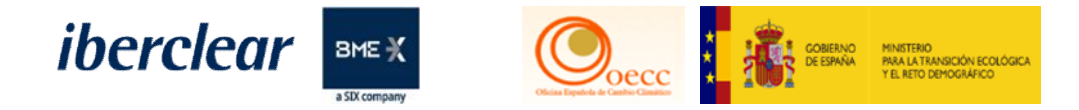

#### Criterios de búsqueda

Nuevos criterios de búsqueda, que hacen mas eficiente y especifica la búsqueda de las cuentas del Representante Autorizado.

|                                      |                |                        |                                    | Part 1                                             |            |
|--------------------------------------|----------------|------------------------|------------------------------------|----------------------------------------------------|------------|
| dentificador                         | Nombre         |                        | Estado                             | Periodo                                            | _          |
|                                      |                |                        | - Cualquiera -                     | Elija un periodo                                   | ~          |
| Тіро                                 |                | Nombre del tit         | ular de cuenta                     | operador de la instalación / del<br>operador aéreo | Grupo      |
| Seleccione un tipo                   |                | ~                      |                                    |                                                    | Cualquiera |
| Exceso de asignación                 | Año de n       | narcado                |                                    | Excluida para el año en curso                      |            |
| Cualquiera 🗸                         |                |                        | 0                                  | - Cualquiera - 🗸                                   |            |
| TAL - «principio de los cuatro ojos» |                | Configuración de prefe | erencia de transferencias a cuenta | s que no figuran en la TAL                         |            |
| - Cualquiera - 🗸 🗸                   | · 🕜 6          | - Cualquiera -         |                                    | ✓ Ø                                                |            |
| Fase RCDE                            |                |                        |                                    |                                                    |            |
| - Seleccionar una fase 🗸             |                |                        |                                    |                                                    |            |
| Tipo de unidad                       |                |                        |                                    |                                                    |            |
|                                      |                |                        |                                    |                                                    |            |
|                                      |                |                        |                                    |                                                    |            |
|                                      |                |                        |                                    |                                                    |            |
|                                      |                |                        |                                    |                                                    |            |
|                                      |                |                        |                                    |                                                    |            |
|                                      |                |                        |                                    |                                                    |            |
|                                      |                | Rúsqueda               | Buscar v exportar                  |                                                    |            |
|                                      |                | Dusquedu               | Duscul y exportai                  |                                                    |            |
|                                      |                |                        |                                    |                                                    |            |
|                                      | Tinos do Uni   | idad                   |                                    |                                                    |            |
|                                      | inpus de Uni   | uau                    |                                    |                                                    |            |
| FUA = Un                             | idades de Dere | chos Europe            | 05                                 |                                                    |            |
|                                      |                |                        |                                    |                                                    |            |
| EUAA = Unidade                       | s de Derechos  | Europeos de            | e aviación                         |                                                    |            |
|                                      |                | ,<br>autor da a        | viación                            |                                                    |            |
|                                      | <u> </u>       |                        |                                    |                                                    |            |
| CHU = Unidade                        | es de Derecnos | suizos de a            | viacion.                           |                                                    |            |

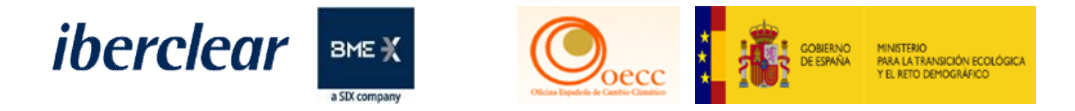

#### Resultados de la búsqueda de cuenta

#### Nuevas columnas indicativas de la configuración de las cuentas.

|                                                |                    |                                                           |              |        |                | Búsqu                       | eda Busca                                              | ir y exportar                                           |             |                                     |                                                                                                    |                                          |                                                                                                    |
|------------------------------------------------|--------------------|-----------------------------------------------------------|--------------|--------|----------------|-----------------------------|--------------------------------------------------------|---------------------------------------------------------|-------------|-------------------------------------|----------------------------------------------------------------------------------------------------|------------------------------------------|----------------------------------------------------------------------------------------------------|
| Resultados                                     | de la búsque       | eda de cuenta                                             |              |        |                |                             |                                                        |                                                         |             |                                     |                                                                                                    |                                          |                                                                                                    |
|                                                |                    |                                                           |              |        | 14 <4          | Página 1 de 1 (r            | se han encontrad                                       | o 4 filas)                                              | ы 1         | 0 ¥                                 |                                                                                                    |                                          |                                                                                                    |
| ≎<br>Número                                    | 0<br>Nombre        | Tipo ≎                                                    | O<br>Periodo | Grupo  | ≎<br>Saldo     | Cantidad ≎<br>seleccionada* | Estado de o<br>cumplimiento<br>dinámico del<br>RCDE UE | Estado de<br>cumplimiento<br>dinámico del<br>RCDE Suizo | ¢<br>Estado | ONOMBRE<br>del titular<br>de cuenta | <ul> <li>↓</li> <li>Identificador<br/>de la<br/>instalación /<br/>del<br/>operador<br/>aéreo</li> </ul> | Transferencias<br>a cuentas en<br>la TAL | Transference<br>a cuentas c<br>no figuren<br>la TAL                                                                      |
| <u>EU-100-</u><br><u>16105-</u><br><u>0-16</u> | Renade<br>Airlines | Cuenta de<br>haberes<br>de<br>operador<br>de<br>aeronaves | 0            | ES     | <u>232.113</u> | 85                          | B                                                      | A 🕑                                                     | Abierta     | Renade<br>Airlines,<br>S.A.         | <u>13904</u>                                                                                            | Sin «Principio<br>de los cuatro<br>ojos» | No están<br>permitidas<br>transferencia<br>cuentas que<br>figuren en la<br>Lista de<br>Cuentas de<br>Confianza<br>(TAL). |
| EU-100-<br>17826-<br>0-44                      | PRUEBAS<br>MADRID  | Cuenta de<br>haberes<br>de titular<br>de<br>instalación   | 0            | Madrid | <u>5.694</u>   | 2.622                       | A 🕑                                                    | N/A                                                     | Abierta     | PRUEBAS<br>MADRID<br>S.A.           | <u>14746</u>                                                                                            | Sin «Principio<br>de los cuatro<br>ojos» | No están<br>permitidas<br>transferencia<br>cuentas que<br>figuren en la<br>Lista de<br>Cuentas de<br>Confianza<br>(TAL). |
| EU-100-<br>17828-<br>0-34                      | Test-<br>Airlines  | Cuenta de<br>haberes<br>de<br>operador<br>de<br>aeronaves | 0            | ES     | 7.044          | 1.870                       | B.                                                     | A <u>0</u>                                              | Abierta     | Test-<br>Airlines                   | <u>14747</u>                                                                                            | Sin «Principio<br>de los cuatro<br>ojos» | No están<br>permitidas<br>transferencia<br>cuentas que<br>figuren en la<br>Lista de<br>Cuentas de                        |

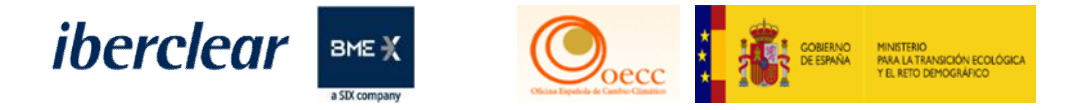

#### Cambios en la Pestaña Datos Principales de la cuenta

Solicita la autorización del Titular de la cuenta para publicar datos como correo y teléfono en el DTUE. Puede cambiarse pulsando el botón Actualizar,

| entificador<br>17724                                                    |                                                                                                    |
|-------------------------------------------------------------------------|----------------------------------------------------------------------------------------------------|
| Clean SL                                                                |                                                                                                    |
| entificador de entidad jurídica<br>1222-222222222222222222              | (LEI)                                                                                                    |
| aíses en los que el titular tiene<br>Spain                              | otras cuentas abiertas:                                                                                                    |
| ota:El titular de la cuenta ha d<br>ocumentos facilitados con los       | ado su consentimiento al administrador nacional para solicitar asistencia y compartir información acerca de la vigencia, integridad y exactitud de los<br>administradores nacionales de los Estados miembros seleccionados. |
| irección<br>Avenida de San Luis 77,<br>28033, Madrid<br>Madrid<br>Spain |                                                                                                    |
| orreo electrónico<br>Iperezg@grupobme.es                                | El titular de la cuenta no permite publicar el correo electrónico en el sitio web de acceso público del DTUE                                                                                                    |
| ° de registro de la empresa.<br>A00000905                               |                                                                                                    |
| ES A00000905                                                            |                                                                                                    |
| eléfono 1<br>+3462000000                                                | El titular de la cuenta no permite publicar el teléfono 1 en el sitio web de acceso público del DTUE                                                                                                    |
| eléfono 2<br>+34620000000                                               | El titular de la cuenta no permite publicar el teléfono 2 en el sitio web de acceso público del DTUE                                                                                                    |
| lioma preferido                                                         |                                                                                                    |

Actualizar

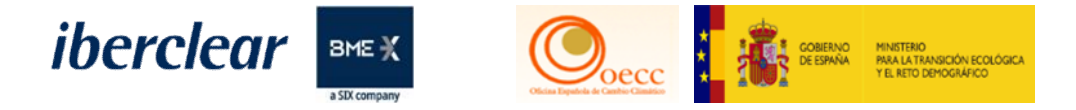

#### Pestaña Representantes Autorizados

Desaparece la pestaña de los Representantes Autorizados Adicionales y ahora todos se concentran en esta pestaña distinguiéndose los roles de cada representante al ingresar y observar la descripción de cada uno,.

| EUCR / ES / Principales datos de                                                                                                    | × +                                                                                                    | • - •                |
|----------------------------------------------------------------------------------------------------|----------------------------------------------------------------------------------------------------|----------------------|
| ← → C 🔒 acc.unionregi                                                                                                    | stry.ec.europa.eu/euregistry/ES/protected/accounts/companyAccountHolderUpdate.xhtml                                                                                                    | ☆ 🔒                  |
|                                                                                                    | Application Running in Secure Acceptance Environment                                                                                                    |                      |
| España<br>Abrir otro registro                                                                                                    | European Commission<br>Climate Action<br>Energy for a Changing World                                                                                                    |                      |
| Yancarlos Usuario de J.<br>Carrasco de los Santos<br>URID: ES226496636539<br><u>Darse de baja</u><br><u>Modificar sus datos personales</u><br>Página inicial | Datos principales de la cuenta       Haberes       Representantes autorados       Instalación       Información de la persona de contacto       Cumplimiento       Verificador         Cuentas de confianza       Estados de cuentas       Estados de cuentas       Estados de cuent | Volver a la búsqueda |

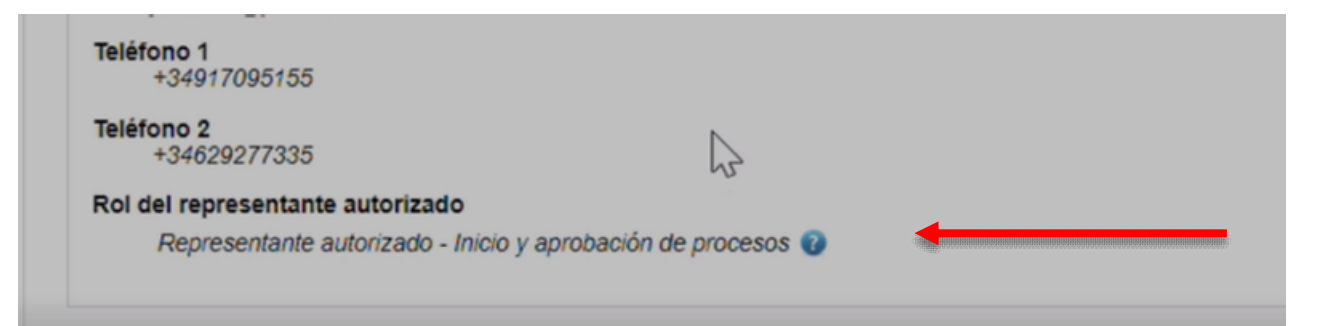

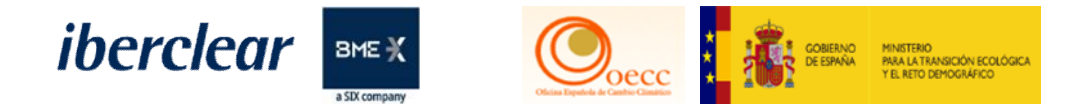

#### Pestaña Instalación

Nuevos datos obligatorios para las cuentas de instalación que deberán ser completados o confirmados por el Titular de la cuenta.

| Estado del permiso<br>ACTIVO                                   |                                         |
|----------------------------------------------------------------|-----------------------------------------|
| Fecha de entrada en vigor del permiso<br>28/06/2019            |                                         |
| Fecha de expiración del permiso                                |                                         |
| Fecha de revocación del permiso                                |                                         |
| Primer año de verificación<br>2019                             |                                         |
| Último año de verificación<br>N/A                              |                                         |
| Nombre de la instalación<br>Clean LB                           |                                         |
| Tipo de actividad<br>Combustión de combustibles 🕑              |                                         |
| Dirección<br>Plaza, 5,<br>48009, País Vasco<br>Bilbao<br>Spain |                                         |
| Teléfono 1<br>+3460006000                                      |                                         |
| Teléfono 2<br>+3491000000                                      |                                         |
| Dirección de correo electrónico:<br>jemate09@gmail.com         |                                         |
| Nombre de la empresa matriz                                    |                                         |
| Número de registro de la empresa matriz                        |                                         |
| Empresas filiales                                              |                                         |
| Nombre de la empresa filial                                    | Número de registro de la empresa filial |
| No records found.                                              |                                         |
| Número de identificación EPRTR                                 |                                         |
|                                                                |                                         |

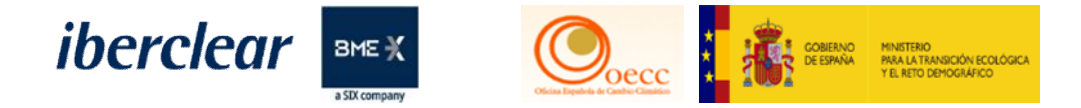

#### Pestaña cuentas de confianza

Configuración de la cuenta. Se pueden actualizar el principio de los cuatro ojos y las transferencias TAL desde esta pestaña, pulsando actualizar.

Configuración de la Lista de Cuentas de Confianza (TAL)

Se muestran a continuación las opciones del titular de la cuenta en relación a las transferencias a cuentas que figuren en la Lista de Cuentas de Confianza (TAL). Para actualizar las preferencias de configuración, pulse en el botón «Actualizar», seleccione el cambio de opción y envíelo para su aprobación.

Proponer transferencias a cuentas en la Lista de Cuentas de Confianza (TAL) con aprobación de un segundo representante autorizado («principio de los cuatro ojos» exclusivamente). El titular de la cuenta ha optado por no permitir transferencias a cuentas incluidas en la Lista de Cuentas de Confianza (TAL) sin la aprobación de un segundo representante autorizado. Se aplicará el «principio de los cuatro ojos».

Nota: Si se opta por permitir transferencias a cuentas incluidas en la Lista de Cuentas de Confianza (TAL) sin segunda aprobación, también se aplicará a las transacciones de devolución de un exceso de asignación gratuita, así como de entrega y supresión de derechos de emisión.

No permitir transferencias a cuentas que no figuren en la Lista de Cuentas de Confianza (TAL).

El titular de la cuenta no permite transferencias a cuentas que no figuren en la Lista de Cuentas de Confianza (TAL).

Para modificar la configuración aplicable a transferencias a cuentas que no figuran en la Lista de Cuentas de Confianza (TAL), diríjase a su Administrador Nacional.

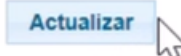

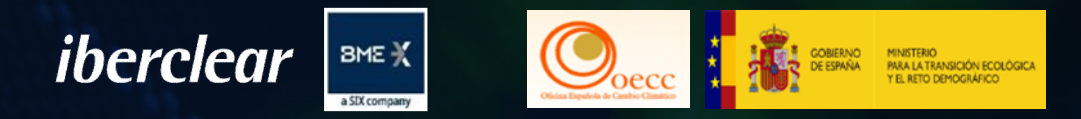

# 2.1. Cambios en la configuración de la cuenta

## Principio de la doble validación "Principio de los cuatro ojos"

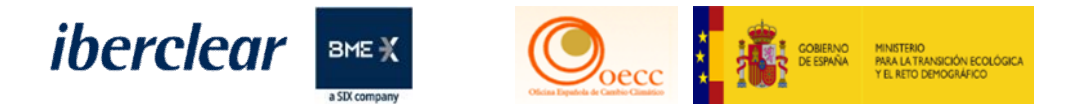

#### Configuración de la Lista de Cuentas de Confianza (TAL)

Pulsando "Actualizar" en la pestaña Cuentas Confianza accedemos al formulario para aplicar los cambios en la configuración. Luego de realizados debe solicitarse al Administrador Nacional la aprobación de la tarea correspondiente para que sea efectivo, deberá enviarse una comunicación firmada por el Representante Legal para aplicar el cambio.

| Actualizar configuración de la Lista de Cuentas de Confianza (TAL)                                                                                                    |  |  |  |  |  |  |  |  |
|----------------------------------------------------------------------------------------------------|--|--|--|--|--|--|--|--|
| Actualizar - Configuración de la Lista de Cuentas de Confianza (TAL)                                                                                                    |  |  |  |  |  |  |  |  |
| Proponer transferencias a cuentas de la Lista de Cuentas de Confianza (TAL) sin aprobación de un segundo representante autorizado (sin «principio de los cuatro ojos» exclusivamente).<br>Sí  No                                                                                      |  |  |  |  |  |  |  |  |
| Nota: Si se opta por permitir transferencias a cuentas incluidas en la Lista de Cuentas de Confianza (TAL) sin segunda aprobación, también se aplicará a las transacciones de devolución de un exceso de asignación gratuita, así como de entrega y supresión de derechos de emisión. |  |  |  |  |  |  |  |  |
| Permitir transferencias a cuentas que no figuren en la Lista de Cuentas de Confianza (TAL).<br>○ Sí   No                                                                                                    |  |  |  |  |  |  |  |  |
| Anular Enviar                                                                                                    |  |  |  |  |  |  |  |  |
| N                                                                                                    |  |  |  |  |  |  |  |  |

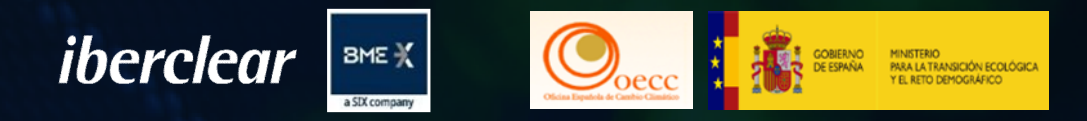

# 2.2. Cuentas de confianza

## ARTÍCULO 20. Reg. Delegado (EU) 2019/1122

2. En el momento de la apertura, cada cuenta tendrá <u>al menos dos</u> representantes autorizados con una de las siguientes combinaciones de derechos:

a) un representante autorizado con derecho a iniciar procesos y uno con derecho a aprobarlos;

b) un representante autorizado con derecho a iniciar procesos y a aprobar procesos iniciados por otro representante autorizado, y uno con derecho a aprobar procesos;

c) un representante autorizado con derecho a iniciar procesos y uno con derecho a iniciar procesos y a aprobar procesos iniciados por otro representante autorizado;

d) dos representantes autorizados con derecho a iniciar procesos y a aprobar procesos iniciados por otro representante autorizado.

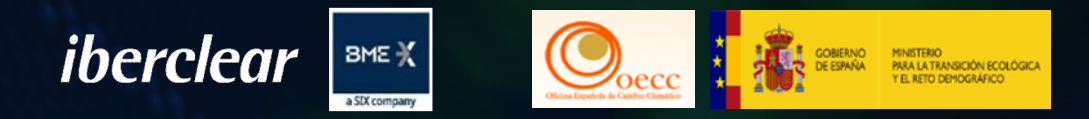

# 2.2. Cuentas de confianza ARTÍCULO 20. Reg. Delegado (EU) 2019/1122

4. Los titulares de cuentas podrán decidir que la aprobación de un segundo representante autorizado no es necesaria para proponer la ejecución de transferencias a las cuentas de la lista de cuentas de confianza establecida con arreglo al artículo 23. El titular de la cuenta podrá revocar esa decisión. La decisión y la revocación de la decisión se comunicarán al administrador nacional mediante una declaración debidamente firmada.

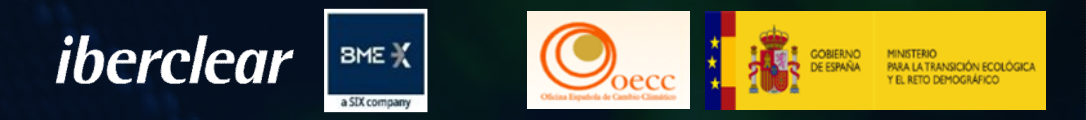

# 2.2. Cuentas de confianza

## Un solo Representante en la cuenta **con** el principio de los cuatro ojos

Un representante autorizado ROL 2 (Solo inicio de procesos) o ROL 4 (inicio y aprobación de procesos) para completar las transferencias requerirá la aprobación de un segundo representante autorizado.

Con esta configuración se podrá iniciar transferencias a cuentas que no figuren en la Lista de Cuentas de Confianza (TAL) y agregar nuevas cuentas de confianza a dicha lista.

Un solo representante en la cuenta con esta configuración no podría operar en la cuenta.

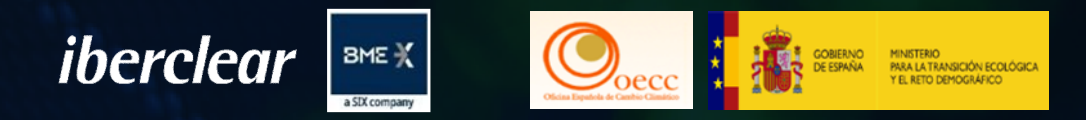

# 2.2. Cuentas de confianza

Un solo Representante en la cuenta sin el principio de los cuatro ojos

Un representante autorizado ROL 2 (Solo inicio de procesos) o ROL 4 (inicio y aprobación de procesos) podrá completar transferencias sin la aprobación de un segundo representante autorizado.

Con esta configuración no se podrá iniciar transferencias a cuentas que no figuren en la Lista de Cuentas de Confianza (TAL), tampoco agregar nuevas cuentas de confianza a dicha lista.

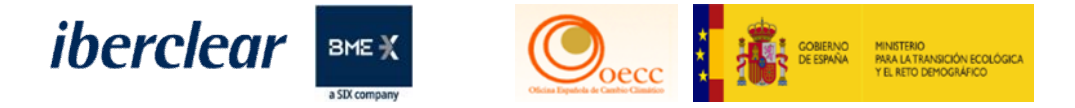

#### Para mas información de las cuentas de confianza, configuración y ventanas horarias visitar: www.renade.es/Transacciones-EU-ETS

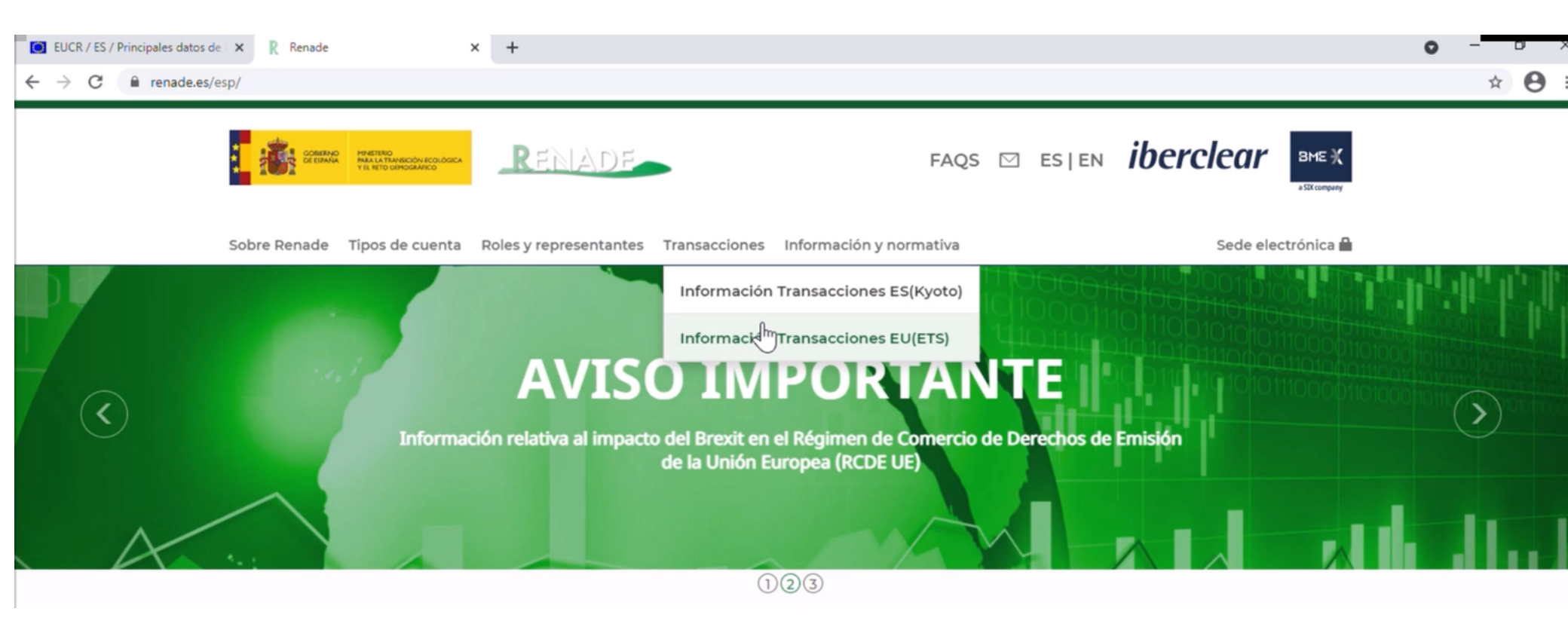

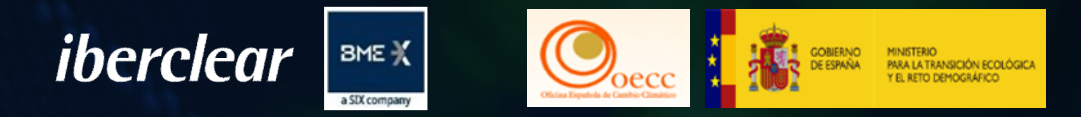

# 3. Operativa. Entrega de derechos e intercambio.

## INTERCAMBIO

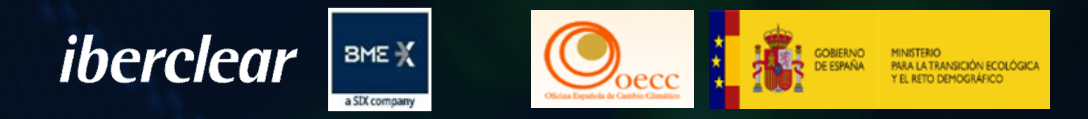

# 3. Operativa. Entrega de derechos e intercambio.

La transferencia de intercambio solo es posible con créditos internacionales catalogados como admisibles.

La transferencia se ejecutada de forma inmediata una vez sea aprobada por un segundo Representante.

Los derechos de emisión resultados de este intercambio corresponderán a derechos de la fase 3.

Esta transacción estará disponible hasta el 1 de mayo de 2021.

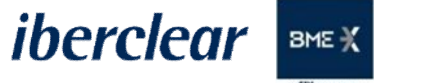

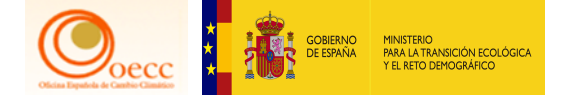

## Acceso al Registro de la Unión

## Acceso al Registro de la Unión a través de www.renade.es

|   |                                                     | FAQS ⊠ ES EN                                                                                         | iberclear BME X    |
|---|-----------------------------------------------------|----------------------------------------------------------------------------------------------------|--------------------|
|   | Sobre Renade Tipos de cuenta Roles y representantes | Transacciones Información y normativa                                                                | Sede electrónica 🔒 |
| ¢ | Acceso al Registro Nacional                         | de Derechos de Emisión de Gases de Efecto Invernadero<br>Española del Registro de la Unión<br>Acceso | • Área             |

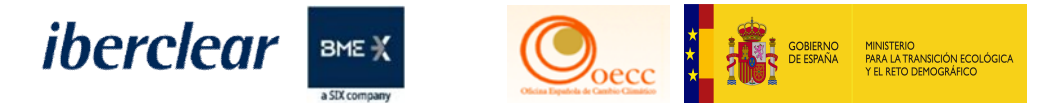

#### Página de Pruebas - Acceso al Registro

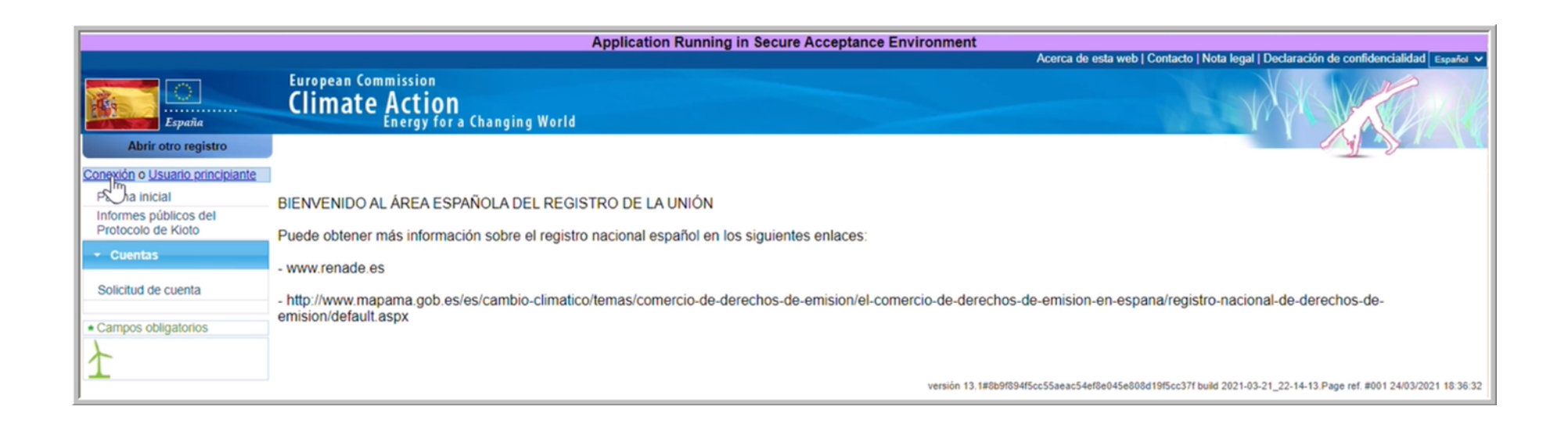

## Acceso al Registro con código QR

iberclear BME X

GOBIERNO DE ESPAÑA

Joecc

MINISTERIO PARA LA TRANSICIÓN ECOLÓGICA Y EL RETO DEMOGRÁFICO

| Р | ara continuar inicie sesión                                               |
|---|---------------------------------------------------------------------------|
|   | No soy yancarloscarrasco@hotmail.com<br>(Externo)<br><u>Cerrar sesión</u> |
|   | Contraseña<br>Método de autenticación<br>App EU Login con código QR       |
|   |                                                                           |

Título

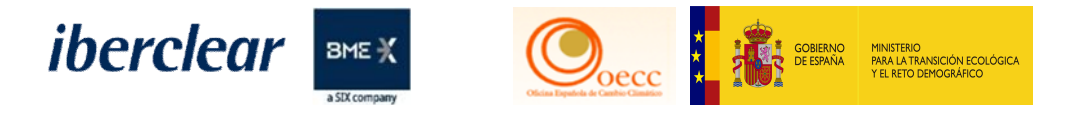

## Escaneo e introducción del Código

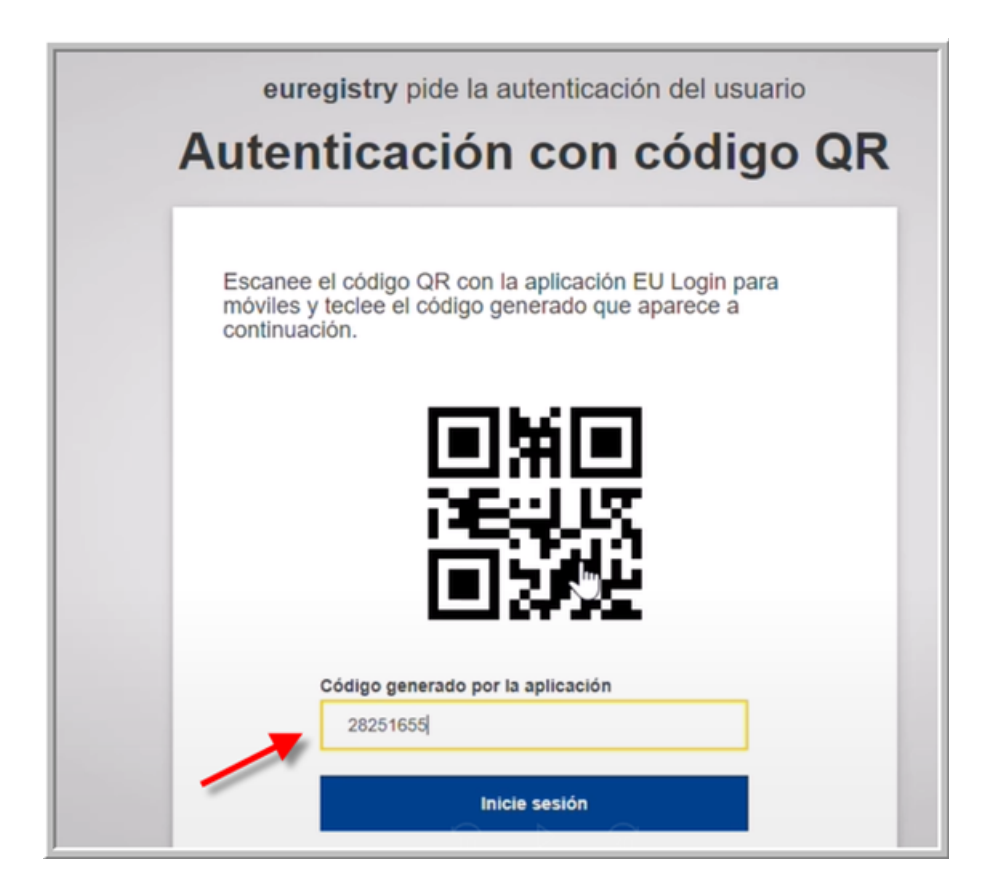

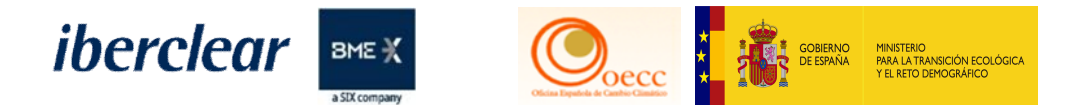

### Acceso a las cuentas

|                                                                                                    | Application Running in Secure Accentance Environment                                                                                                    |
|----------------------------------------------------------------------------------------------------|----------------------------------------------------------------------------------------------------|
|                                                                                                    | Conectado como n003dq7f   desconexión   Acerca de esta web   Contacto   Nota legal   Declaración de confidencialidad   Ayuda Español 🗸                                                                                                    |
| España                                                                                                    | European Commission<br>Climate Action<br>Energy for a Changing World                                                                                                    |
| Abrir otro registro                                                                                                    |                                                                                                    |
| Yancarlos Usuario de J.<br>Carrasco de los Santos<br>URID:<br>Darse de baja<br>Modificar sus datos personales<br>Página inicial<br>Informes públicos del<br>Protocolo de Kioto<br>Lista de tareas<br>Cuentas<br>Solicitud de cuenta<br>Solicitar cuenta<br>Transacciones<br>Campos obligatorios | BIENVENIDO AL ÁREA ESPAÑOLA DEL REGISTRO DE LA UNIÓN<br>Puede obtener más información sobre el registro nacional español en los siguientes enlaces:<br>- www.renade.es<br>- http://www.mapama.gob.es/es/cambio-climatico/temas/comercio-de-derechos-de-emision/el-comercio-de-derechos-de-emision/en-espana/registro-nacional-de-derechos-de-<br>emision/default.aspx |

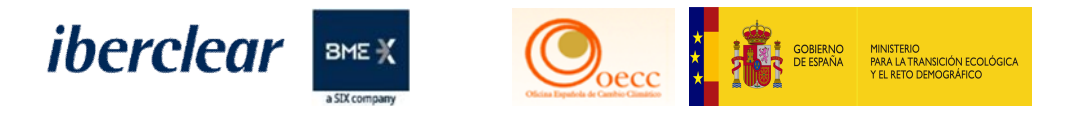

### Acceso a la cuenta

| Resultados                                     | s de la búsque                                       | eda de cuenta                                             | l            |            |                |                           |                                                        |                                                         |             |                                     |                                                                     |                                               |                                                                                                    |
|------------------------------------------------|------------------------------------------------------|-----------------------------------------------------------|--------------|------------|----------------|---------------------------|--------------------------------------------------------|---------------------------------------------------------|-------------|-------------------------------------|---------------------------------------------------------------------|-----------------------------------------------|----------------------------------------------------------------------------------------------------|
|                                                | Página 1 de 1 (se han encontrado 4 filas)            |                                                           |              |            |                |                           |                                                        |                                                         |             |                                     |                                                                     |                                               |                                                                                                    |
|                                                | Pagina 1 de 1 (se nan encontrado 4 tilas) EV EV 10 V |                                                           |              |            |                |                           |                                                        |                                                         |             |                                     |                                                                     |                                               |                                                                                                    |
| 0<br>Número                                    | 0<br>Nombre                                          | Tipo 🗘                                                    | ¢<br>Periodo | O<br>Grupo | ©<br>Saldo     | Cantidad<br>seleccionada* | Estado de ≎<br>cumplimiento<br>dinámico del<br>RCDE UE | Estado de<br>cumplimiento<br>dinámico del<br>RCDE Suizo | ¢<br>Estado | ONOMBRE<br>del titular<br>de cuenta | Identificador<br>de la<br>instalación /<br>del<br>operador<br>aéreo | ≎<br>Transferencias<br>a cuentas en<br>la TAL | ≎<br>Transferencias<br>a cuentas que<br>no figuren en<br>la TAL                                                                |
| EU-100-<br>16105-<br>0-16                      | Renade<br>Airlines                                   | Cuenta de<br>haberes<br>de<br>operador<br>de<br>aeronaves | 0            | ES         | <u>232.113</u> | 232.073                   | в 🕜                                                    | A.@                                                     | Abierta     | Renade<br>Airlines,<br>S.A.         | <u>13904</u>                                                        | «Principio de<br>los cuatro ojos»             | No están<br>permitidas<br>transferencias a<br>cuentas que no<br>figuren en la<br>Lista de<br>Cuentas de<br>Confianza<br>(TAL). |
| <u>EU-100-</u><br><u>17826-</u><br><u>0-44</u> | PRUEBAS<br>MADRID                                    | Cuenta de<br>haberes<br>de titular<br>de<br>instalación   | 0            | Madrid     | <u>5.694</u>   | 5.692                     | A.@                                                    | N/A                                                     | Abierta     | PRUEBAS<br>MADRID<br>S.A.           | <u>14746</u>                                                        | Sin «Principio<br>de los cuatro<br>ojos»      | No están<br>permitidas<br>transferencias a<br>cuentas que no<br>figuren en la<br>Lista de<br>Cuentas de<br>Confianza<br>(TAL). |
| <u>EU-100-</u><br><u>17828-</u><br><u>0-34</u> | Test-<br>Airlines                                    | Cuenta de<br>haberes<br>de<br>operador<br>de<br>aeronaves | 0            | ES         | <u>7.044</u>   | 6.909                     | в                                                      | A <u>@</u>                                              | Abierta     | Test-<br>Airlines                   | <u>14747</u>                                                        | Sin «Principio<br>de los cuatro<br>ojos»      | No están<br>permitidas<br>transferencias a<br>cuentas que no<br>figuren en la<br>Lista de<br>Cuentas de<br>Confianza<br>(TAL). |

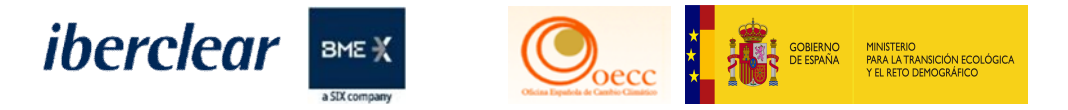

## Pulsar pestaña "Haberes"

| Datos principales de la cuenta Hab                           | eres Representantes autorizados O | Operador aéreo Información de la persona | a de contacto Cumplimiento | Verificador |
|--------------------------------------------------------------|-----------------------------------|------------------------------------------|----------------------------|-------------|
| Cuentas de confianza Estados de c                            | uentas                            |                                          |                            |             |
| Datos de la cuenta                                           |                                   |                                          |                            |             |
| Código de identificación<br>16105                            |                                   |                                          |                            |             |
| Nombre<br>Renade Airlines                                    |                                   |                                          |                            |             |
| Estado<br>Abierta                                            |                                   |                                          |                            |             |
| Tipo<br>Cuenta de haberes de operador d                      | le aeronaves                      |                                          |                            |             |
| Periodo<br>0                                                 |                                   |                                          |                            |             |
| Grupo de cuentas<br>ES                                       |                                   |                                          |                            |             |
| Fecha de apertura de la cuenta<br>09/06/2015                 |                                   |                                          |                            |             |
| Fecha de cierre de la cuenta<br>Esta cuenta aún está abierta |                                   |                                          |                            |             |

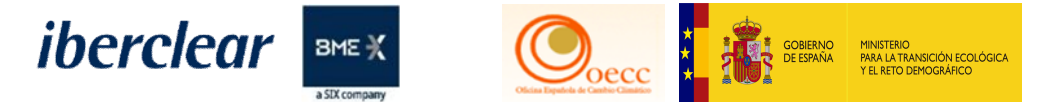

El saldo a intercambiar ha de estar catalogado como "Admisible" en alguna de las unidades siguientes: RCEs/CERs o UREs/ERUs

|                   |                   |                        | 14 44                                      | Página 1 de 1 (se han encontrado 5 fil | as) 🔛 🖭 10              | *                    |                  |                 |              |                               |
|-------------------|-------------------|------------------------|--------------------------------------------|----------------------------------------|-------------------------|----------------------|------------------|-----------------|--------------|-------------------------------|
| Tipo de<br>unidad | Country 0<br>Code | Año de o<br>marcado    | Periodo de compromiso (PC)<br>original     | Periodo de compromiso<br>aplicable     | Número de o<br>proyecto | Project 0<br>track   | Admisible        | No<br>admisible | 0<br>Saldo   | Reservado para<br>transacción |
| RCE               |                   |                        | 2                                          | 2                                      |                         |                      | 800              | 0               | 800          | 0                             |
| Derecho general   |                   |                        |                                            |                                        |                         |                      | 0                | 0               |              | 0                             |
| Derecho general   |                   |                        |                                            |                                        |                         |                      | 0                | 0               |              | 0                             |
| Derecho general   |                   |                        |                                            |                                        |                         |                      | 0                | 0               |              | 0                             |
| Derecho general   |                   |                        |                                            |                                        |                         |                      | 0                | 0               |              | 0                             |
|                   |                   |                        |                                            |                                        |                         |                      | Total:           |                 |              |                               |
|                   |                   |                        | 14 <4                                      | Página 1 de 1 (se han encontrado 5 fil | as) 💀 🞫 10              | •                    |                  |                 |              |                               |
| VERDE: puer       | den mantenerse y  | utilizarse en una cuer | nta del régimen de comercio de derechos de | emisión de la UE. ROJ                  | D: no pueden mantenerse | ni utilizarse en una | a cuenta del rég | gimen de comer  | cio de derec | hos de emisión de la UE.      |

#### Consultar cuadro de intercambio y proponer transacción

iberclear

BME 💥

MINISTERIO PARA LA TRANSICIÓN ECOLÓGIC

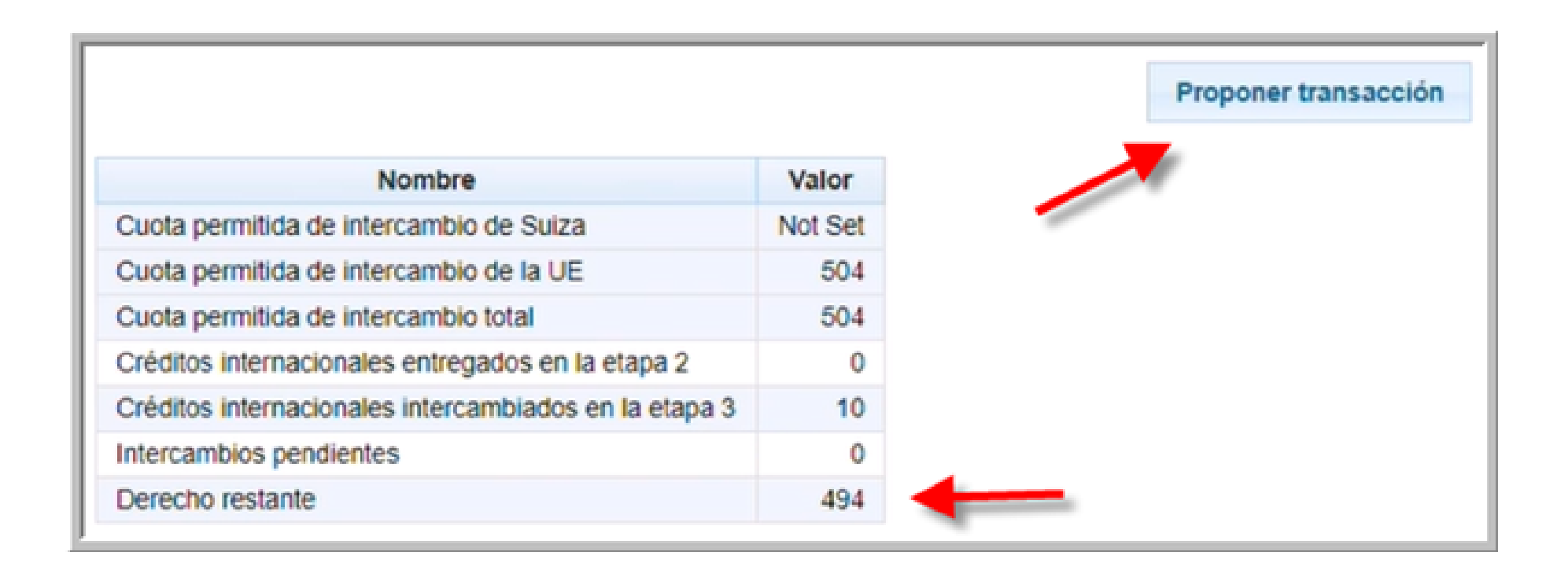

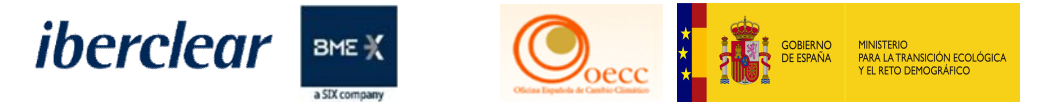

## Proponer Transacción – Intercambio de derechos

| Selección de transacciones                                                                                                    |
|----------------------------------------------------------------------------------------------------|
| Elija tipo de transacción.                                                                                                    |
| Transferencias ordinarias:<br><u>Transferencia de derechos</u><br><u>Transferencia de Derechos de emisión al Registro Suizo</u><br><u>Transferencia de UCA, UDA, URE, RCE, RCELy RCEt</u> |
| Cumplimiento:<br>Entrega de derechos                                                                                                    |
| Destrucción de unidades:<br><u>Supresión de derechos</u><br><u>Cancelación voluntaria de UCA, UDA, URE, RCE, RCELy RCEt</u>                                                               |
| Intercambio:<br>Intercambiar RCE y URE por derechos de la tercera fase                                                                                                    |
| Exceso de asignación:<br>Devolución de la asignación en exceso                                                                                                    |

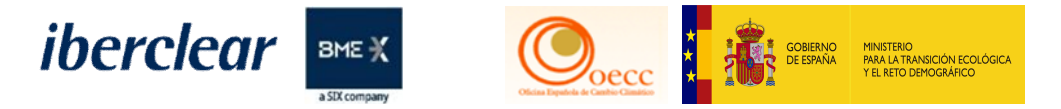

Introduzca en "Cantidad para transferir", aquellas unidades que desee intercambiar y pulse en "Siguiente":

| Unidades                                                                                                    |                                     |                                 |                     |                          |             |              |  |  |
|----------------------------------------------------------------------------------------------------|-------------------------------------|---------------------------------|---------------------|--------------------------|-------------|--------------|--|--|
| Tipo de unidad                                                                                                    | Periodo de compromiso (PC) original | Periodo de compromiso aplicable | Cantidad disponible | Cantidad para transferir | Eligibility | Proyecto     |  |  |
| RCE                                                                                                    | 2                                   | 2                               | 800                 | 5                        | Admisible   | Cualquiera 🔻 |  |  |
| VERDE: pueden mantenerse y utilizarse en una cuenta del régimen de comercio de derechos de emisión de la UE. ROJO: no pueden mantenerse ni utilizarse en una cuenta del régimen de comercio de derechos de emisión de la UE. |                                     |                                 |                     |                          |             |              |  |  |
|                                                                                                    |                                     |                                 |                     |                          |             |              |  |  |
| Anular Siguiente                                                                                                    |                                     |                                 |                     |                          |             |              |  |  |
|                                                                                                    |                                     |                                 |                     |                          |             |              |  |  |
|                                                                                                    |                                     |                                 |                     |                          |             |              |  |  |

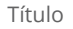

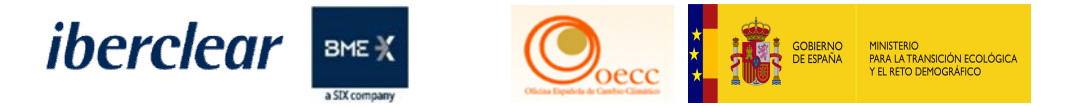

# Si están de acuerdo con la información que muestra el sistema, seleccione "Confirmar":

| ) |
|---|
| 2 |
|   |

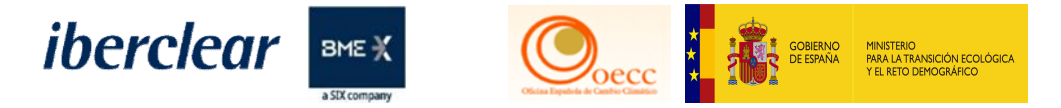

## Firmar la transacción con SMS o Código QR

| Descripción: Firma de la transacción                      | Firma                                                                                                    |
|-----------------------------------------------------------|----------------------------------------------------------------------------------------------------|
| Motivo: Por favor, firme la transacción con su contraseña |                                                                                                    |
| Contraseña                                                | Bienvenido a la página de firma EU Login.<br>Esta página le permite firmar electrónicamente con su contraseña de EU Login y la aplicación móvil.                                                                                                    |
| Teléfono móvil                                            | EUCR Signature Process for CSEUR<br>Descripción: Firma de la transacción                                                                                                    |
| 45 67 89                                                  | Motivo: Por favor, firme la transacción con su contraseña                                                                                                    |
| Firmar                                                    | Contraseña                                                                                                    |
|                                                           | <ul> <li>Inicie la aplicación móvil EU Login<br/>en su dispositivo Android o IOS.</li> <li>Pulse la opción "Escanear código<br/>QR" del menú y escanee el<br/>código QR (a la izquierda).</li> <li>Para Cuenta de destino<br/>EU-100-13562-0-24<br/>indique:<br/>9000013562</li> <li>Para Cantidad total<br/>5</li> </ul> |

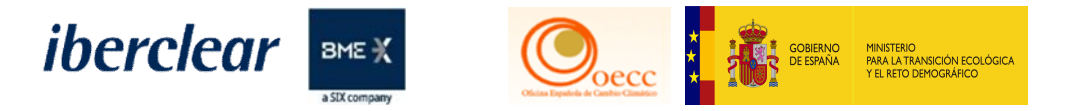

Aparecerá el siguiente mensaje:

| Su propuesta de transferencia ha quedado registrada con el identificador EU | La solicitud de transacción con ID | ha sido presentada para su aprobación. |
|-----------------------------------------------------------------------------|------------------------------------|----------------------------------------|
|                                                                             |                                    |                                        |

Este proceso requerirá de la validación (una vez haya sido solicitada la tarea) de otro representante autorizado diferente al que ha iniciado la solicitud. Tanto en cuanto no lo apruebe otro representante autorizado, el intercambio quedará pendiente de realizar, quedando dichas unidades reservadas.

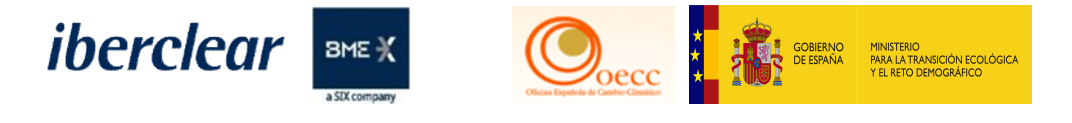

Transferencias reservada

| Nombre                                                | Valor   |
|-------------------------------------------------------|---------|
| Cuota permitida de intercambio de Suiza               | Not Set |
| Cuota permitida de intercambio de la UE               | 504     |
| Cuota permitida de intercambio total                  | 504     |
| Créditos internacionales entregados en la etapa 2     | 0       |
| Créditos internacionales intercambiados en la etapa 3 | 10      |
| Intercambios pendientes                               | 5       |
| Derecho restante                                      | 489     |

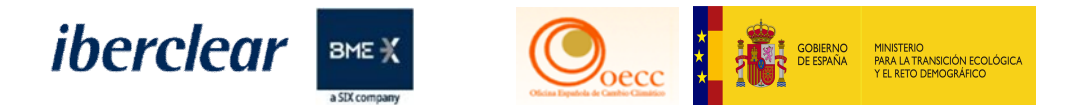

#### Aprobación de tarea

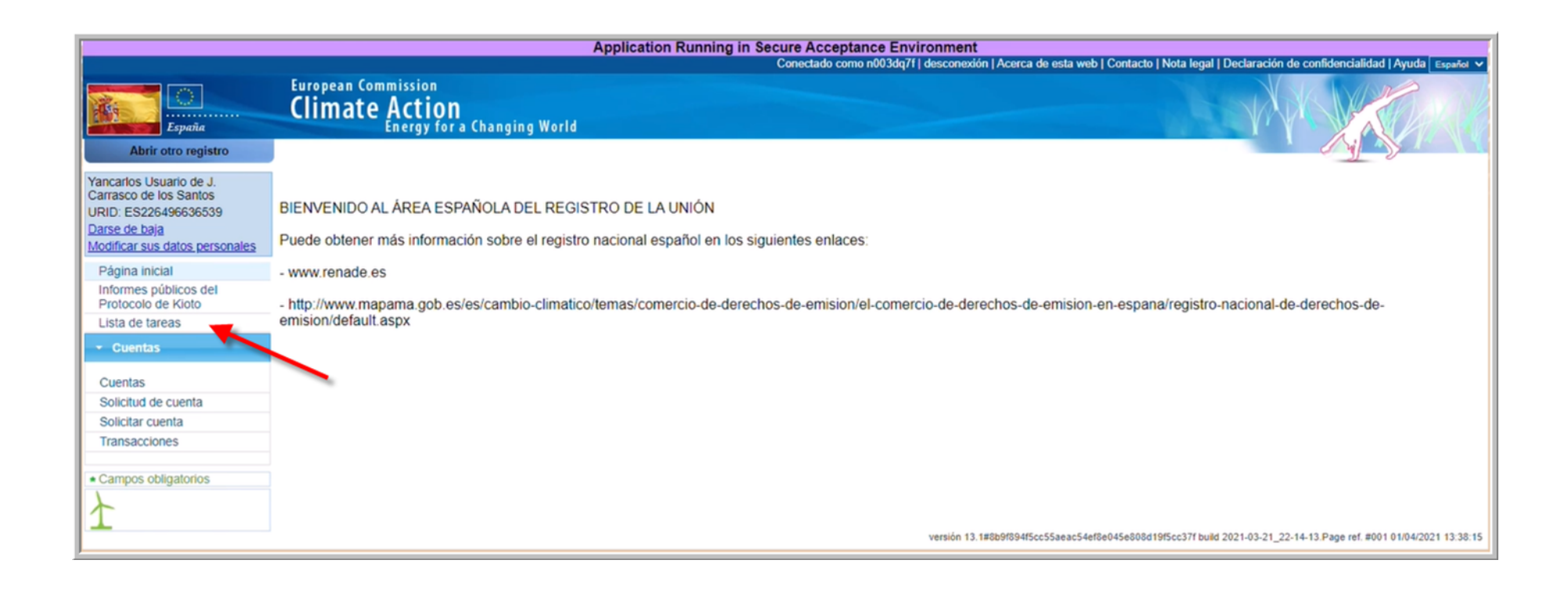

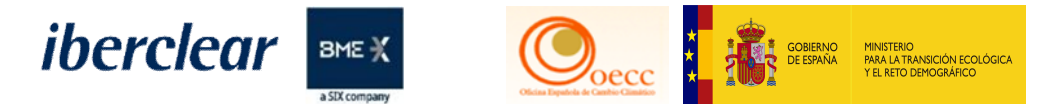

## Aprobación de tarea

| URID (                              | uenta<br>del                       |                                                           |                  |             |                       |                             | Identificador<br>del titular de<br>la cuenta<br>Identificación<br>de la |                                    |                          |
|-------------------------------------|------------------------------------|-----------------------------------------------------------|------------------|-------------|-----------------------|-----------------------------|-------------------------------------------------------------------------|------------------------------------|--------------------------|
| URID (                              | del<br>Inte                        |                                                           |                  |             |                       |                             | transacción<br>Identificador<br>de la<br>solicitud                      |                                    |                          |
| Tipo de<br>Estado<br>tarea<br>Fecha | de la                              | •                                                         |                  |             |                       |                             | Tipo de cuenta                                                          | Seleccione un tipo                 |                          |
|                                     |                                    |                                                           |                  |             | Filtro                | rar y exportar              |                                                                         |                                    |                          |
|                                     |                                    |                                                           |                  |             | Resultados            | del filtro                  |                                                                         |                                    |                          |
|                                     |                                    |                                                           | 14 4             | Página      | 1 de 1 (se han encor  | ntrado 1 filas) 🔛 🕨         | 10 🗸                                                                    |                                    |                          |
|                                     |                                    |                                                           |                  |             | Identificador o       | Identificación del 💠        | Tipo de o                                                               | uenta Hora d                       | de o Identificación de o |
|                                     | Identificador de 0<br>la solicitud | Tipo de tarea 🜼                                           | Iniciador        | Solicitante | de la cuenta          | titular de cuenta:          |                                                                         | inicio                             | a transacción            |
|                                     | Identificador de ¢<br>la solicitud | Tipo de tarea 🗘<br>Aprobar la solicitud<br>de transacción | Jesús<br>Pruebas | Solicitante | de la cuenta<br>16105 | titular de cuenta:<br>14866 | Cuenta de habi<br>operador de ae                                        | eres de 01/04/2<br>ronaves 13:03:0 | 2021 EU33677             |
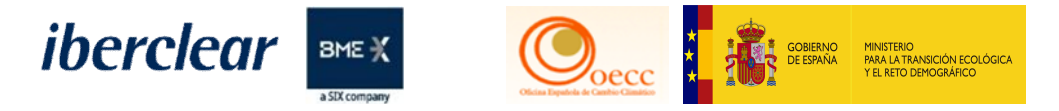

#### Aprobación de tarea

| JRID di<br>niciado          | el<br>el<br>el<br>el<br>el<br>nte            |                                                              |                               |                                                                                                    |                                                                                    |                                                                                            | Identificador<br>del titular de<br>la cuenta<br>Identificación<br>de la<br>transacción<br>Identificador<br>de la<br>solicitud |                                                       |                                                     |
|-----------------------------|----------------------------------------------|--------------------------------------------------------------|-------------------------------|----------------------------------------------------------------------------------------------------|------------------------------------------------------------------------------------|--------------------------------------------------------------------------------------------|----------------------------------------------------------------------------------------------------|-------------------------------------------------------|-----------------------------------------------------|
| ipo de<br>stado             | de la                                        | ~                                                            |                               |                                                                                                    |                                                                                    | *                                                                                          | Tipo de                                                                                                    | cione un tino                                         |                                                     |
| echa o<br>licio<br>eg. 20/0 | de<br>De<br>11/2014)                         | Ha                                                           | ista                          | Filtro                                                                                                    | Filtrar y ex                                                                       | portar                                                                                     | Cuerna                                                                                                    |                                                       |                                                     |
|                             |                                              |                                                              |                               |                                                                                                    |                                                                                    |                                                                                            |                                                                                                    |                                                       |                                                     |
|                             |                                              |                                                              |                               | F                                                                                                    | Resultados del filtr                                                               | 0                                                                                          |                                                                                                    |                                                       |                                                     |
|                             |                                              |                                                              | 14                            | Fágina 1 de 1 (se                                                                                                    | Resultados del filtr<br>han encontrado 1                                           | o (filas)                                                                                  | 10 🗸                                                                                                    |                                                       |                                                     |
| 0                           | Identificador ≎<br>de la<br>solicitud        | Tipo de tarea o                                              | Iniciador                     | Fágina 1 de 1 (se<br>Solicitante o                                                                                                    | Resultados del filtr<br>han encontrado 1<br>identificador<br>de la cuenta          | filas) Pri Pri<br>Identificación del a<br>titular de cuenta:                               | 10 V<br>Tipo de cuer                                                                                                    | nta Hora de ⇔<br>inicio                               | Identificación ≎<br>de la<br>transacción            |
|                             | Identificador<br>de la<br>solicitud<br>55859 | Tipo de tarea o<br>Aprobar la<br>solicitud de<br>transacción | Iniciador<br>Jesús<br>Pruebas | Final America Solicitante Control Solicitante Control Solicitante Control Solicitante Control Solicitante Control Solicitante Solicitante | Resultados del filtr<br>han encontrado 1<br>identificador<br>de la cuenta<br>16105 | I filas) Proventional de la cuenta:<br>Identificación del a<br>titular de cuenta:<br>14866 | 10 V<br>Tipo de cuer<br>Cuenta de habere<br>operador de aeror                                                                 | ta Hora de ≎<br>inicio<br>s de 01/04/2021<br>13/03/05 | Identificación ≎<br>de la<br>transacción<br>EU33677 |

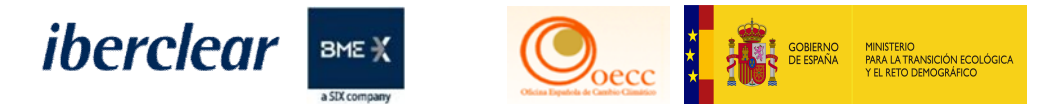

#### Aprobación de tarea

|                                                                                                    | de transacción                                                      |                                                                                           |                                 |                                      |                                   |                                 |  |  |  |
|----------------------------------------------------------------------------------------------------|---------------------------------------------------------------------|-------------------------------------------------------------------------------------------|---------------------------------|--------------------------------------|-----------------------------------|---------------------------------|--|--|--|
| iódigo de identificación de la transacción:<br>203677                                                                                   |                                                                     |                                                                                           |                                 |                                      |                                   |                                 |  |  |  |
| resentación:<br>1/04/2021 13:01:55                                                                                                    |                                                                     |                                                                                           |                                 |                                      |                                   |                                 |  |  |  |
| Tipo de transacción:<br>10-71 Transferencia de unidades de Kioto para intercambio                                                       |                                                                     |                                                                                           |                                 |                                      |                                   |                                 |  |  |  |
| Cuenta de origen:<br>EU-100-16105-0-16<br>Renade Airlines<br>Renade Airlines, SJ                                                        | <u>6 (ES)</u><br>A.                                                 |                                                                                           |                                 |                                      |                                   |                                 |  |  |  |
| Cuenta de destino:<br>EU-100-13562-0-24 (EU)<br>EU ICA Aviation                                                                         |                                                                     |                                                                                           |                                 |                                      |                                   |                                 |  |  |  |
| EU ICA Aviation<br>European Commiss                                                                                                    | sion - new                                                          |                                                                                           |                                 |                                      |                                   |                                 |  |  |  |
| EU ICA Aviation<br>European Commiss<br>Observaciones:                                                                                   | sion - new                                                          |                                                                                           |                                 |                                      |                                   |                                 |  |  |  |
| EU ICA Aviation<br>European Commiss<br>Observaciones:<br>Cantidad total: 5                                                              | sion - new                                                          |                                                                                           |                                 |                                      |                                   |                                 |  |  |  |
| EU ICA Aviation<br>European Commiss<br>Observaciones:<br>Cantidad total: 5<br>Tipo de t                                                 | sion - new                                                          | Cantidad                                                                                  | 1                               | Periodo de cor                       | mpromiso de la t                  | transacción                     |  |  |  |
| EU ICA Aviation<br>European Commiss<br>Observaciones:<br>Cantidad total: 5<br>Tipo de t<br>RCE                                          | sion - new                                                          | Cantidad<br>5 de proyectos: DK1440519                                                     |                                 | Periodo de cor                       | mpromiso de la t                  | transacción<br>3                |  |  |  |
| EU ICA Aviation<br>European Commiss<br>Observaciones:<br>Cantidad total: 5<br>Tipo de t<br>RCE<br>Cuadro analítico de                   | sion - new unidad elos tipos de unidades reser                      | Cantidad<br>5 de proyectos: DK1440519<br>vadas                                            |                                 | Periodo de cor                       | mpromiso de la t                  | transacción<br>3                |  |  |  |
| EU ICA Aviation<br>European Commiss<br>Observaciones:<br>Cantidad total: 5<br>Tipo de u<br>RCE<br>Cuadro analítico de<br>Tipo de unidad | unidad<br>e los tipos de unidades resen<br>Cantidad para transferir | Cantidad<br>5 de proyectos: DK1440519<br>Vadas<br>r Periodo de compromiso (PC) original 1 | Periodo de compromiso aplicable | Periodo de cor<br>Número de proyecto | mpromiso de la t<br>Project track | transacción<br>3<br>Eligibility |  |  |  |

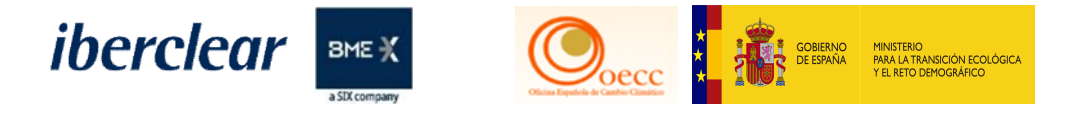

#### Aprobación de tarea

| Confirmación | n         |        | 0 |
|--------------|-----------|--------|---|
| Observacione | s:        |        |   |
| 1            |           |        |   |
|              |           |        |   |
|              |           |        |   |
|              |           |        |   |
|              |           |        |   |
|              | Confirmar | Anular |   |

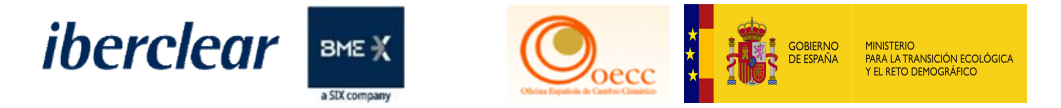

#### Firmar la transacción con SMS o Código QR

| Descripción: Firma de la transacción                                                            | Firma                                                                                                    |
|-------------------------------------------------------------------------------------------------|----------------------------------------------------------------------------------------------------|
| Motivo: Por favor, firme la transacción con su contraseña                                       |                                                                                                    |
| Contraseña                                                                                      | Bienvenido a la página de firma EU Login.<br>Esta página le permite firmar electrónicamente con su contraseña de EU Login y la aplicación móvil.                                                                                                    |
| Teléfono móvil                                                                                  | EUCR Signature Process for CSEUR                                                                                                    |
| Formato internacional, incluido el código del país. Por ejemplo, para Bélgica: +32 123 45 67 89 | Motivo: Por favor, firme la transacción con su contraseña                                                                                                    |
| Firmar                                                                                          | Contraseña                                                                                                    |
|                                                                                                 | <ul> <li>Inicie la aplicación móvil EU Login<br/>en su dispositivo Android o IOS.</li> <li>Pulse la opción "Escanear código<br/>QR" del menú y escanee el<br/>código QR (a la izquierda).</li> <li>Para Cuenta de destino<br/>EU-100-13562-0-24<br/>indique:<br/>9000013562</li> <li>Para Cantidad total</li> </ul> |

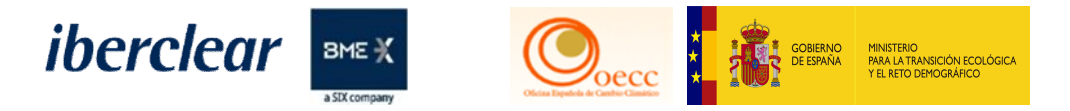

#### Aprobación de tarea

 La transacción se ejecutará de inmediato.

 Aprobar solicitud de transacción

 Código de identificación de la transacción:

 EU33677

 Presentación:

 01/04/2021 13:01:55

 Tipo de transacción:

 10-71 Transferencia de unidades de Kioto para intercambio

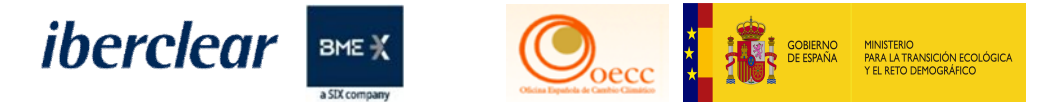

Transferencia ejecutada

El intercambio se ejecutará de forma inmediata, visualizándose en dos tipos de transferencia (10-71 & 10-72), correspondientes al cargo de RCEs/ERUs y al abono o recepción de derechos de emisión. Para poder visualizar esta información, deben acceder en el menú de la izquierda, en la pestaña "Transacciones".

| EU33680 | <u>10-72</u> | 01/04/2021 13:51<br>CEST | 01/04/2021 13:51<br>CEST | 4-<br>Completada | Derecho de la aviación | 5 | EU-100-13564-0-<br>14 | EU-100-16105-0-16 |
|---------|--------------|--------------------------|--------------------------|------------------|------------------------|---|-----------------------|-------------------|
| EU33677 | <u>10-71</u> | 01/04/2021 13:50<br>CEST | 01/04/2021 13:50<br>CEST | 4-<br>Completada | RCE                    | 5 | EU-100-16105-0-<br>16 | EU-100-13562-0-24 |

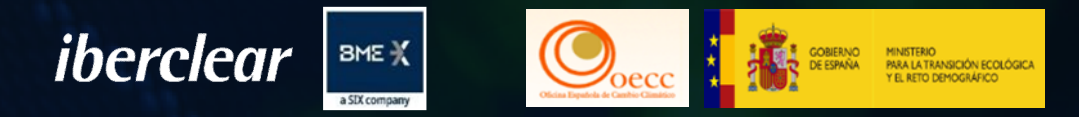

# 3. Operativa. Entrega de derechos e intercambio.

# ENTREGA DE DERECHOS

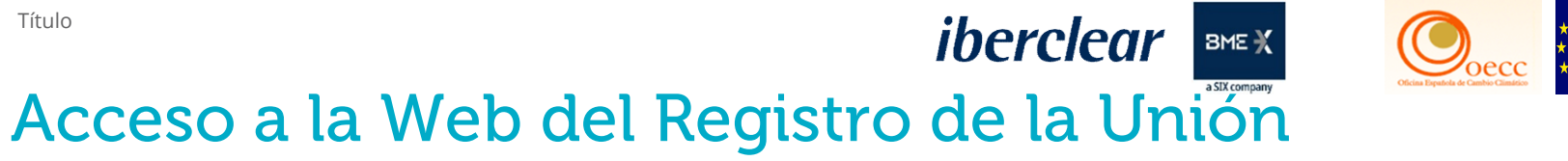

#### Acceso al Registro de la Unión a través de www.renade.es

MINISTERIO PARA LA TRANSICIÓN ECOLÓGIO

|   | COMPACT RESIDENCE PRESIDENCE PRES | ENADE                                                                                 | faqs ⊠ es∣en <b>ib</b> (          | erclear BME %      |  |
|---|----------------------------------------------------------------------------------------------------|---------------------------------------------------------------------------------------|-----------------------------------|--------------------|--|
|   | Sobre Renade Tipos de cuenta Roles                                                                                                    | y representantes Transacciones Información y                                          | normativa                         | Sede electrónica 🛍 |  |
| ¢ | Acceso al Reg                                                                                                    | Istro Nacional de Derechos de Emisión de G<br>Española del Registro de la U<br>Acceso | ases de Efecto Invernadero - Área |                    |  |

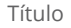

### iberclear BME X Entrega de derechos cuenta instalación

#### Página de Pruebas – Acceso al Registro

PARA LA TRANSICIÓN ECOLÓGICA Y EL RETO DEMOGRÁFICO

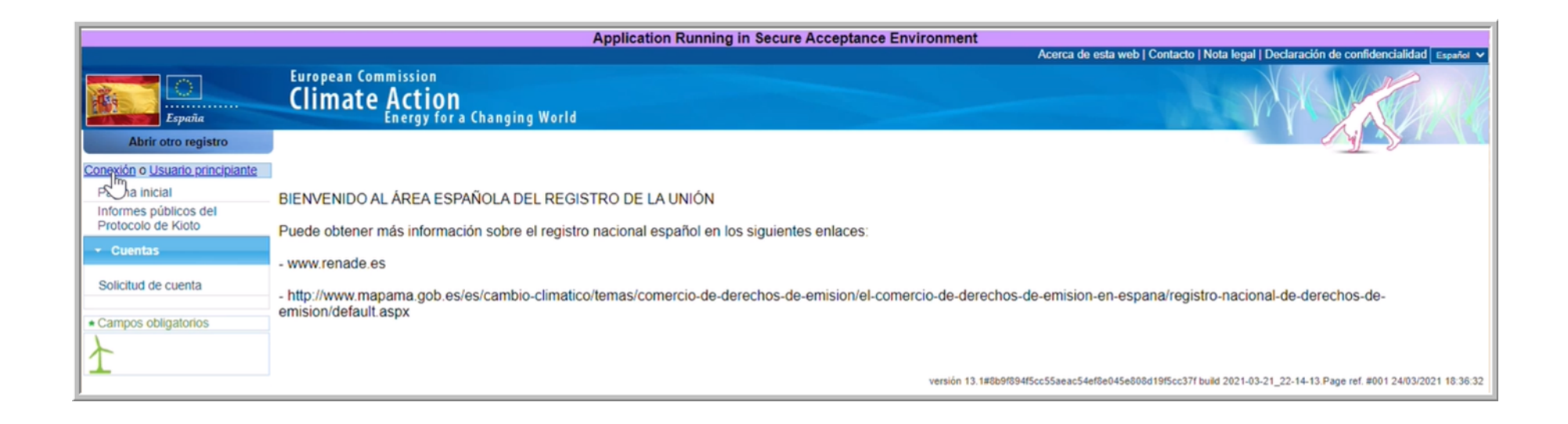

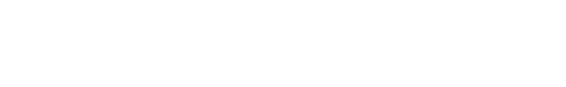

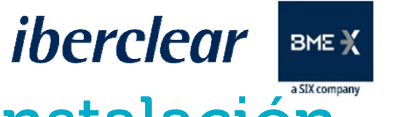

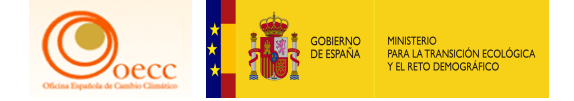

# Entrega de derechos cuenta instalación

#### Acceso al Registro con código QR

| euregistry pide la autenticación del usuario<br>Para continuar inicie sesión |
|------------------------------------------------------------------------------|
| No soy <b>yancarloscarrasco@hotmail.com</b><br>(Externo)                     |
| Contraseña                                                                   |
| Método de autenticación<br>App EU Login con código QR                        |
|                                                                              |
| Inicie sesión                                                                |

Título

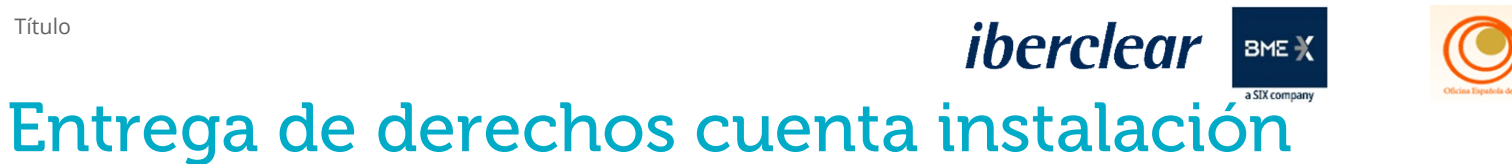

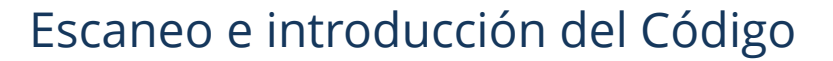

MINISTERIO PARA LA TRANSICIÓN ECOLÓGICA Y EL RETO DEMOGRÁFICO

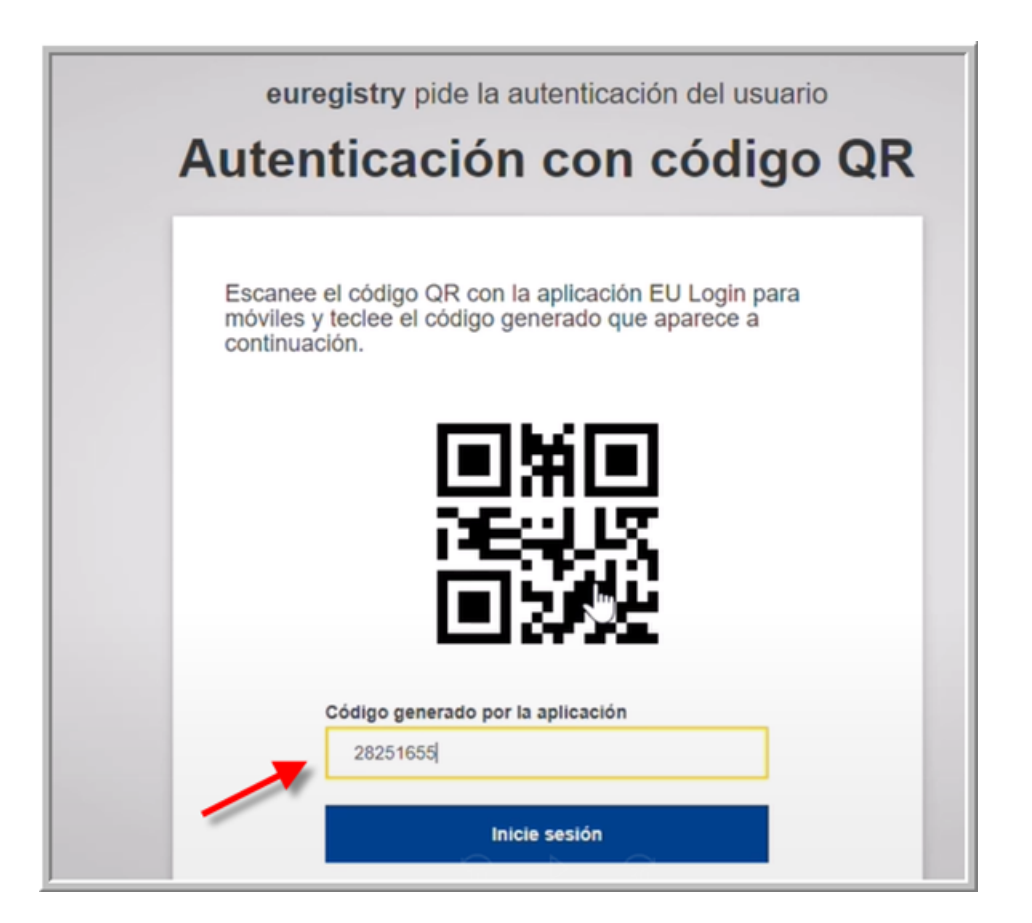

# iberclear BME X Entrega de derechos cuenta instalación

#### Acceso a las cuentas

MINISTERIO PARA LA TRANSICIÓN ECOLÓGICA Y EL RETO DEMOGRÁFICO

Oecc

|                                                                                                    | Application Dupping in Secure Accontance Environment                                                                                                    |
|----------------------------------------------------------------------------------------------------|----------------------------------------------------------------------------------------------------|
|                                                                                                    | Application Running in Secure Acceptance Environment<br>Conectado come no03d071 (descenexión   Acerca de esta web   Contacto   Nota legal   Declaración de confidencialidad   Avuda   Español y                                                                                                    |
| España                                                                                                    | European Commission<br>Climate Action<br>Energy for a Changing World                                                                                                    |
| Abrir otro registro                                                                                                    |                                                                                                    |
| Yancarlos Usuario de J.<br>Carrasco de los Santos<br>URID:<br>Darse de baja<br>Modificar sus datos personales<br>Página inicial<br>Informes públicos del<br>Protocolo de Kioto<br>Lista de tareas<br>• Cuentas<br>Cuentas<br>Solicitud de cuenta<br>Solicitar cuenta<br>Transacciones<br>• Campos obligatorios | BIENVENIDO AL ÁREA ESPAÑOLA DEL REGISTRO DE LA UNIÓN<br>Puede obtener más información sobre el registro nacional español en los siguientes enlaces:<br>- www.renade.es<br>- http://www.mapama.gob.es/es/cambio-climatico/temas/comercio-de-derechos-de-emision/el-comercio-de-derechos-de-emision-en-espana/registro-nacional-de-derechos-de-<br>emision/default.aspx |

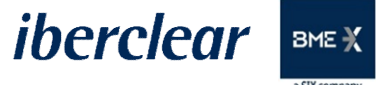

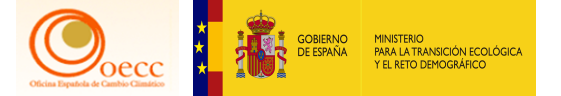

# Entrega de derechos cuenta instalación

#### Acceso a la cuenta

| Resultados                       | esultados de la búsqueda de cuenta                 |                                                           |              |            |                |                             |                                                        |                                                         |             |                                   |                                                                          |                                               |                                                                                                    |
|----------------------------------|----------------------------------------------------|-----------------------------------------------------------|--------------|------------|----------------|-----------------------------|--------------------------------------------------------|---------------------------------------------------------|-------------|-----------------------------------|--------------------------------------------------------------------------|-----------------------------------------------|----------------------------------------------------------------------------------------------------|
|                                  |                                                    |                                                           |              |            |                |                             |                                                        |                                                         |             |                                   |                                                                          |                                               |                                                                                                    |
|                                  | Página 1 de 1 (se han encontrado 4 filas) 🔛 ы 10 🗸 |                                                           |              |            |                |                             |                                                        |                                                         |             |                                   |                                                                          |                                               |                                                                                                    |
| ≎<br>Número                      | \$<br>Nombre                                       | Tipo 0                                                    | 0<br>Periodo | ≎<br>Grupo | ¢<br>Saldo     | Cantidad ≎<br>seleccionada* | Estado de ≎<br>cumplimiento<br>dinámico del<br>RCDE UE | Estado de<br>cumplimiento<br>dinámico del<br>RCDE Suizo | ¢<br>Estado | Ombre<br>del titular<br>de cuenta | ≎<br>Identificador<br>de la<br>instalación /<br>del<br>operador<br>aéreo | ≎<br>Transferencias<br>a cuentas en<br>la TAL | C<br>Transferencias<br>a cuentas que<br>no figuren en<br>la TAL                                                                |
| EU-100-<br>16105-<br>0-16        | Renade<br>Airlines                                 | Cuenta de<br>haberes<br>de<br>operador<br>de<br>aeronaves | 0            | ES         | <u>232.113</u> | 232.073                     | в 🙆                                                    | A <u>@</u>                                              | Abierta     | Renade<br>Airlines,<br>S.A.       | <u>13904</u>                                                             | «Principio de<br>los cuatro ojos»             | No están<br>permitidas<br>transferencias a<br>cuentas que no<br>figuren en la<br>Lista de<br>Cuentas de<br>Confianza<br>(TAL). |
| EU-100-<br>17826-<br>0-44        | PRUEBAS<br>MADRID                                  | Cuenta de<br>haberes<br>de titular<br>de<br>instalación   | 0            | Madrid     | <u>5.694</u>   | 5.692                       | A.@                                                    | N/A                                                     | Abierta     | PRUEBAS<br>MADRID<br>S.A.         | <u>14746</u>                                                             | Sin «Principio<br>de los cuatro<br>ojos»      | No están<br>permitidas<br>transferencias a<br>cuentas que no<br>figuren en la<br>Lista de<br>Cuentas de<br>Confianza<br>(TAL). |
| <u>EU-100-</u><br>17828-<br>0-34 | Test-<br>Airlines                                  | Cuenta de<br>haberes<br>de<br>operador<br>de<br>aeronaves | 0            | ES         | <u>7.044</u>   | 6.909                       | B                                                      | A <u>@</u>                                              | Abierta     | Test-<br>Airlines                 | <u>14747</u>                                                             | Sin «Principio<br>de los cuatro<br>ojos»      | No están<br>permitidas<br>transferencias a<br>cuentas que no<br>figuren en la<br>Lista de<br>Cuentas de<br>Confianza<br>(TAL). |

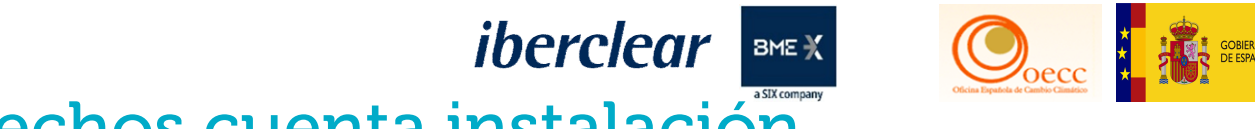

ARA LA TRANSICIÓN ECOLÓGIO

# Entrega de derechos cuenta instalación

#### Consulta anotación emisiones verificadas

| Datos principales de la cuenta    | Haberes Representantes au | orizados Instalación Informació | on de la persona de contacto Cumplimiento | Verificador Cuentas de confianza |
|-----------------------------------|---------------------------|---------------------------------|-------------------------------------------|----------------------------------|
| Estados de cuentas                |                           |                                 |                                           |                                  |
| Datos de la cuenta                |                           |                                 |                                           |                                  |
| Código de identificación<br>19442 |                           |                                 |                                           |                                  |
| Nombre<br>Clean , S.L.            |                           |                                 |                                           |                                  |
| Estado<br>Abierta                 |                           |                                 |                                           |                                  |

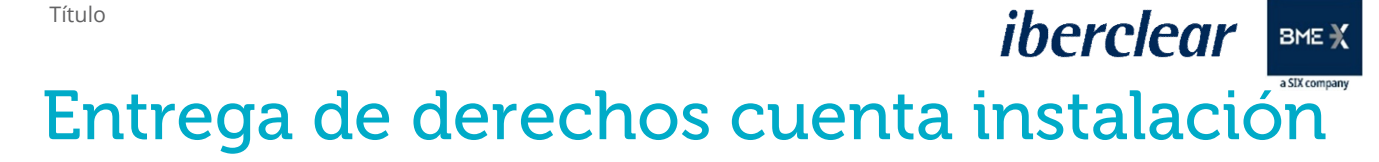

#### Consulta anotación emisiones verificadas

Oecc

MINISTERIO PARA LA TRANSICIÓN ECOLÓGIO

| Código de identificación                                | Nombre del titular de cuenta | Denominación de la cuenta                   | Estado de la cuenta                                                                   | Tipo de cuen                            | ta       |
|---------------------------------------------------------|------------------------------|---------------------------------------------|---------------------------------------------------------------------------------------|-----------------------------------------|----------|
| EU-100-19442-0-15                                       | Clean SL                     | Clean , S.L.                                | Abierta                                                                               | Cuenta de haberes de titular de instala |          |
| ccionar periodo: Fase 3 (2<br>Emisiones verificadas del | RCDE UE                      |                                             |                                                                                       |                                         |          |
| Año                                                     | Acción                       | Emisiones (*)                               | V                                                                                     | erificadas                              | Excluida |
| 2013                                                    |                              |                                             |                                                                                       |                                         |          |
| 2014                                                    |                              |                                             |                                                                                       |                                         |          |
| 2015                                                    |                              |                                             |                                                                                       |                                         |          |
| 2016                                                    |                              |                                             |                                                                                       |                                         |          |
| 2017                                                    |                              |                                             |                                                                                       |                                         |          |
| 2018                                                    |                              |                                             |                                                                                       |                                         |          |
| 2019                                                    |                              | 0                                           |                                                                                       | Y                                       |          |
| 2020                                                    |                              | 90                                          |                                                                                       | Y                                       |          |
| Estado de cumplimiento o Emisiones a                    | lel RCDE UE                  | Situación dinámica de cumplimiento:: B @ ab | número de derechos entregados a 30 de<br>ril es inferior a las emisiones verificadas. |                                         |          |

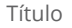

## iberclear BME X Entrega de derechos cuenta instalación

#### Transferencia de entrega

GOBIERNO DE ESPAÑA

MINISTERIO PARA LA TRANSICIÓN ECOLÓGICA Y EL RETO DEMOGRÁFICO

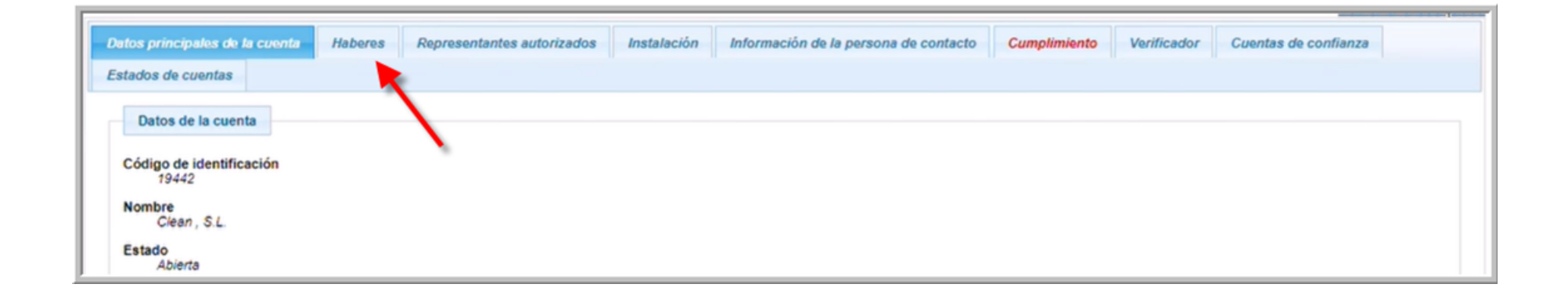

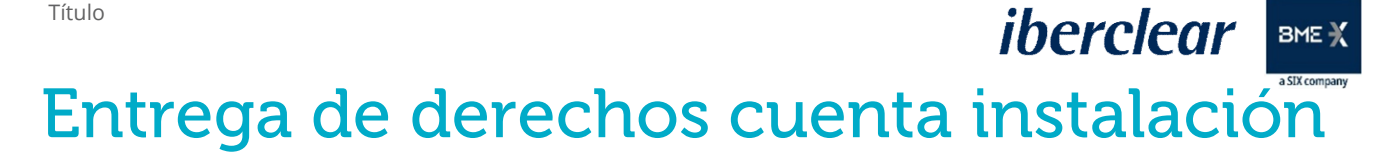

#### Transferencia de entrega

MINISTERIO PARA LA TRANSICIÓN ECOLÓGICA Y EL RETO DEMOGRÁFICO

| Datos principales de la cuenta                                                   | laberes Representantes autorizados                                                             | Instalación Información de la pe                    | rsona de contacto Cumpli        | miento Verificador Cuentas de confianza                               |
|----------------------------------------------------------------------------------|------------------------------------------------------------------------------------------------|-----------------------------------------------------|---------------------------------|-----------------------------------------------------------------------|
| Estados de cuentas                                                               |                                                                                                |                                                     |                                 |                                                                       |
|                                                                                  |                                                                                                |                                                     |                                 |                                                                       |
| Advertencia: 1. A partir del 1 de mayo<br>la fase 4 no pueden utilizarse para en | o de 2021, ya no se permitirá en el Registro d<br>ntregas en cumplimiento de obligaciones de l | e la Unión el intercambio de créditos<br>la fase 3. | internacionales por derechos    | de emisión de la fase 3. 2. Los derechos de emisión emitidos en       |
| Por favor, consulte la Directiva ETS act                                         | ualizada para la fase 4 en relación con la finaliza                                            | ación del uso de créditos internacionale:           | v el artículo 33 del Reglamento | de Registro en lo relativo a la restricción de entregas, o dirílase a |
| su Administrador Nacional.                                                       |                                                                                                |                                                     | , , ,                           |                                                                       |
|                                                                                  |                                                                                                | Basarda a la succión                                | Estado do lo cuento             | The descents                                                          |
| Codigo de identificación                                                         | Nombre del titular de cuenta                                                                   | Denominación de la cuenta                           | Estado de la cuenta             | Tipo de cuenta                                                        |
| EU-100-19442-0-15                                                                | Clean SL                                                                                       | Clean , S.L.                                        | Abierta                         | Cuenta de haberes de titular de instalación                           |
| Derechos de emisión<br>Código ISIN                                               |                                                                                                |                                                     |                                 |                                                                       |
|                                                                                  |                                                                                                | 14 44 57 51 10                                      | ~                               |                                                                       |
| Tipo                                                                             | o de unidad 0                                                                                  | Fase RCDE*                                          | Saldo 0                         | Reservado para transacción o                                          |
| Derecho de emisión general de la UE                                              |                                                                                                | 3                                                   | 110                             | 0                                                                     |
|                                                                                  |                                                                                                | Total:                                              | 110                             |                                                                       |
|                                                                                  |                                                                                                | 14 ×4 P> P1 10                                      | ×                               |                                                                       |
| (*) Fase de expedición                                                           |                                                                                                |                                                     |                                 |                                                                       |
|                                                                                  |                                                                                                |                                                     |                                 |                                                                       |
|                                                                                  |                                                                                                |                                                     |                                 |                                                                       |
|                                                                                  |                                                                                                | Proponer transacción                                |                                 |                                                                       |
|                                                                                  |                                                                                                |                                                     |                                 |                                                                       |

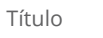

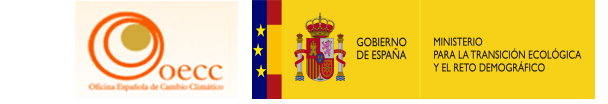

# Entrega de derechos cuenta instalación

Transferencia de entrega

iberclear BME X

| Selección de transaccion                                                         | es                                      |
|----------------------------------------------------------------------------------|-----------------------------------------|
| Elija tipo de transacción.                                                       |                                         |
| Transferencias ordinarias:<br>Transferencia de derech<br>Transferencia de Derech | nos<br>hos de emisión al Registro Suizo |
| Cumplimiento:<br>Entrega de derechos                                             | <b>—</b>                                |
| Destrucción de unidades:<br>Supresión de derechos                                |                                         |

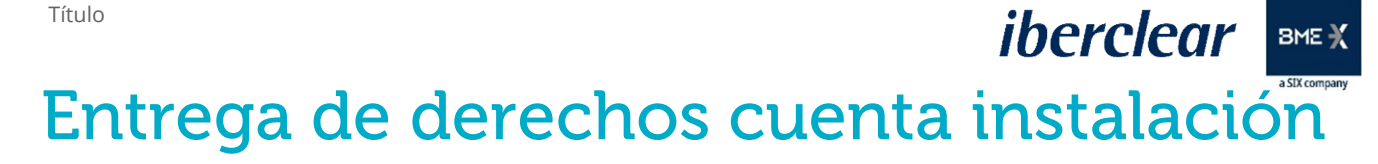

#### Transferencia de entrega

MINISTERIO PARA LA TRANSICIÓN ECOLÓGIC

Oecc

| Entrega de derechos de emisión                                                                                                    | Entrega de derechos de emisión |                     |                        |  |  |  |  |  |  |
|----------------------------------------------------------------------------------------------------|--------------------------------|---------------------|------------------------|--|--|--|--|--|--|
| Compruebe en el campo correspondiente el valor de la cantidad a entregar y pulse el botón enviar.                                                                                                    |                                |                     |                        |  |  |  |  |  |  |
| Fase 3 (2013-2020):                                                                                                    |                                |                     |                        |  |  |  |  |  |  |
| Estado de cumplimiento del RCDE UE<br>Emisiones acumuladas verificadas: 90 Situación dinámica de cumplimiento:: B<br>Unidades entregadas acumuladas: 20<br>Arrastre de cumplimiento desde el periodo anterior:: 0<br>Cifra de cumplimiento: -70<br>Pendiente de entrega: 0 |                                |                     |                        |  |  |  |  |  |  |
| Observaciones:<br>(Visible por todos los representantes autorizados de cuentas de origen y de destino)                                                                                                    |                                |                     |                        |  |  |  |  |  |  |
| Unidades                                                                                                    |                                |                     |                        |  |  |  |  |  |  |
| Unidades<br>Derecho general                                                                                                    | Fase RCDE                      | Cantidad disponible | Cantidad para entregar |  |  |  |  |  |  |
|                                                                                                    |                                | Enviar Anular       |                        |  |  |  |  |  |  |

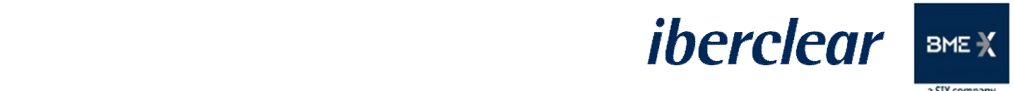

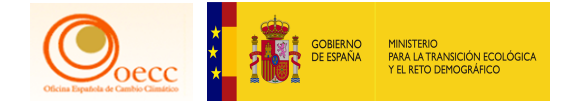

# Entrega de derechos cuenta instalación

#### Transferencia de entrega

| Confirmación de entrega |           | 0                      |
|-------------------------|-----------|------------------------|
| Unidades                | Fase RCDE | Cantidad para entregar |
| Derecho general         | 3         | 70                     |
|                         | Confirmar | Anular                 |

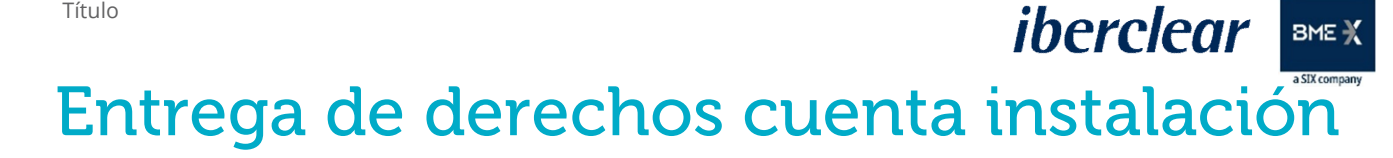

#### Firmar la transacción con SMS o Código QR

Joecc

PARA LA TRANSICIÓN ECOLÓG

| Descripción: Firma de la transacción                                                   | Firma                                                                                                    |
|----------------------------------------------------------------------------------------|----------------------------------------------------------------------------------------------------|
| Motivo: Por favor, firme la transacción con su contraseña                              |                                                                                                    |
| Contraseña                                                                             | Bienvenido         a la página de firma EU Login.           Esta página le permite firmar electrónicamente con su contraseña de EU Login y la aplicación móvil.                                                                                                    |
| Teléfono móvil                                                                         | EUCR Signature Process for CSEUR                                                                                                    |
|                                                                                        | Descripción: Firma de la transacción                                                                                                    |
| Formato internacional, incluido el código del país. Por ejemplo, para Bélgica: +32 123 | Motivo: Por favor, firme la transacción con su contraseña                                                                                                    |
| 45 67 65                                                                               | Contraseña                                                                                                    |
| Firmar                                                                                 |                                                                                                    |
|                                                                                        | <ol> <li>Inicie la aplicación móvil EU Login<br/>en su dispositivo Android o IOS.</li> <li>Puise la opción "Escanear código<br/>QR" del menú y escanee el<br/>código QR (a la izquierda).</li> <li>Para Cuenta de destino<br/>EU-100-13562-0-24<br/>indique:<br/>9000013562</li> <li>Para Cantidad total<br/>5</li> </ol> |

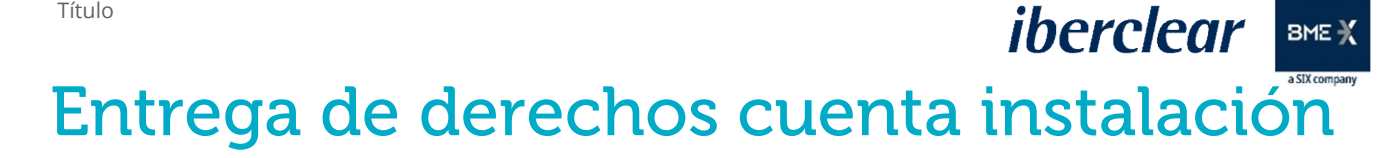

#### Firmar la transacción con SMS o Código QR

MINISTERIO PARA LA TRANSICIÓN ECOLÓGIC

| Firmar una operación                                                                                                    |   | 1. Inicie la aplicación móvil EU Login<br>en su dispositivo Android o IOS.     2. Pulse la opción "Escapear código                                                         |
|----------------------------------------------------------------------------------------------------|---|----------------------------------------------------------------------------------------------------|
| Bienvenido/a Jesús MARTÍN A., Se le pide su firma digital para una operación.<br>Para firmar, autentiquese con su contraseña de EU Login y su teléfono móvil.<br>Escriba el <i>código</i> enviado a su teléfono móvil por<br>SMS. |   | CR <sup>*</sup> del menú y escanee el<br>código QR (a la izquierda).<br>3. Para Cuenta de destino<br>EU-100-12602-0-71<br>indique:<br>9000012602<br>4. Para Cantidad total |
| El mensaje puede tardar varios minutos en llegar.                                                                                                    |   | 10,744,9445,5348,6344,246,770<br>70                                                                                                    |
| Descripción: Firma de la transacción<br>Motivo: Por favor, firme la transacción con su contraseña<br>Nombre de usuario o dirección de correo electrónico<br>nmartisz<br>Número de teléfono móvil                                  | ₽ | 70<br>5. Una vez completados todos los<br>campos en la aplicación, pulse el<br>botón superior derecho. Indique el<br>resultado en el campo siguiente<br>para continuar.    |
| Código SMS                                                                                                    |   | Código generado por la aplicación                                                                                                    |
| Firmar                                                                                                    |   | Firmar                                                                                                    |

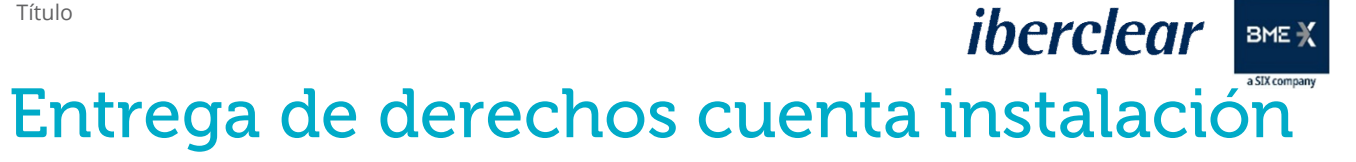

#### Transferencia de entrega

MINISTERIO PARA LA TRANSICIÓN ECOLÓGICA Y EL RETO DEMOGRÁFICO

Oecc

| Su propuesta de entrega h<br>autorizado (Yancarlos Us                                                                                                    | a quedado registrada con el identit<br>suario de J. Carrasco de los Santos                  | ficador EU33678. La solicitud de<br>s, Jesús MARTÍN MARTÍN, Leon                        | e transacción 55860 h<br>or PÉREZ) debe apro                                                  | a sido presentada para su a<br>bbar esta tarea con ID 55860     | aprobación. El otro representa<br>a través de su lista de tareas                                                            |
|----------------------------------------------------------------------------------------------------|---------------------------------------------------------------------------------------------|-----------------------------------------------------------------------------------------|-----------------------------------------------------------------------------------------------|-----------------------------------------------------------------|----------------------------------------------------------------------------------------------------|
|                                                                                                    |                                                                                             |                                                                                         |                                                                                               |                                                                 | Volver a la bús                                                                                                    |
| Datos principales de la cuenta                                                                                                    | laberes Representantes autorizados                                                          | Instalación Información de la                                                           | persona de contacto                                                                           | Cumplimiento Verificador                                        | Cuentas de confianza                                                                                                    |
| Estados de cuentas                                                                                                    |                                                                                             |                                                                                         |                                                                                               |                                                                 |                                                                                                    |
| Por favor, consulte la Directiva ETS actu                                                                                                    | ualizada para la fase 4 en relación con la fina                                             | alización del uso de créditos internaciona                                              | les, y el artículo 33 del Red                                                                 | glamento de Registro en lo relativo i                           | a la restricción de entregas, o diríjase                                                                                    |
| Por favor, consulte la Directiva ETS actu<br>su Administrador Nacional.                                                                                                    | ualizada para la fase 4 en relación con la fina                                             | alización del uso de créditos internaciona                                              | les, y el artículo 33 del Reg                                                                 | glamento de Registro en lo relativo                             | a la restricción de entregas, o diríjase<br>Tipo de cuenta                                                                  |
| Por favor, consulte la Directiva ETS actu<br>su Administrador Nacional.<br>Código de identificación<br>EU-100-19442-0-15                                                                                      | ualizada para la fase 4 en relación con la fine<br>Nombre del titular de cuenta<br>Clean SL | alización del uso de créditos internaciona<br>Denominación de la cuenta<br>Clean , S.L. | les, y el artículo 33 del Reg<br>Estado de la cue<br>Abierta                                  | glamento de Registro en lo relativo<br>nta Cuenta de hal        | a la restricción de entregas, o diríjase<br>Tipo de cuenta<br>beres de titular de instalación                               |
| Por favor, consulte la Directiva ETS acti<br>su Administrador Nacional.<br>Código de identificación<br>EU-100-19442-0-15<br>Derechos de emisión<br>Código ISIN                                                | ualizada para la fase 4 en relación con la fine<br>Nombre del titular de cuenta<br>Clean SL | Denominación de la cuenta<br>Clean , S.L.                                               | Estado de la cue<br>Abierta                                                                   | glamento de Registro en lo relativo<br>nta Cuenta de hal        | a la restricción de entregas, o diríjase<br>Tipo de cuenta<br>beres de titular de instalación                               |
| Por favor, consulte la Directiva ETS actu<br>su Administrador Nacional.<br>Código de identificación<br>EU-100-19442-0-15<br>Derechos de emisión<br>Código ISIN<br>Tipo                                        | ualizada para la fase 4 en relación con la fine<br>Nombre del titular de cuenta<br>Clean SL | Denominación de la cuenta<br>Clean , S.L.                                               | Estado de la cue<br>Abierta                                                                   | glamento de Registro en lo relativo<br>nta Cuenta de hal        | a la restricción de entregas, o diríjase<br>Tipo de cuenta<br>beres de titular de instalación<br>Reservado para transacción |
| Por favor, consulte la Directiva ETS actu<br>su Administrador Nacional.<br>Código de identificación<br>EU-100-19442-0-15<br>Derechos de emisión<br>Código ISIN<br>Tipo<br>Derecho de emisión general de la UE | ualizada para la fase 4 en relación con la fine<br>Nombre del titular de cuenta<br>Clean SL | Denominación de la cuenta<br>Clean , S.L.                                               | es, y el artículo 33 del Reg<br>Estado de la cue<br>Abierta                                   | glamento de Registro en lo relativo i<br>nta Cuenta de hal      | a la restricción de entregas, o diríjase<br>Tipo de cuenta<br>beres de titular de instalación<br>Reservado para transacción |
| Por favor, consulte la Directiva ETS acti<br>su Administrador Nacional.<br>Código de identificación<br>EU-100-19442-0-15<br>Derechos de emisión<br>Código ISIN<br>Tipo<br>Derecho de emisión general de la UE | ualizada para la fase 4 en relación con la fina<br>Nombre del titular de cuenta<br>Clean SL | Denominación de la cuenta<br>Clean , S.L.<br>Clean , S.L.<br>Fase RCDE*<br>3<br>Total:  | eles, y el artículo 33 del Reg<br>Estado de la cue<br>Abierta<br>0 V<br>Saldo 0<br>110<br>110 | glamento de Registro en lo relativo i<br>nta 1<br>Cuenta de hal | a la restricción de entregas, o diríjase<br>Tipo de cuenta<br>beres de titular de instalación<br>Reservado para transacción |
| Por favor, consulte la Directiva ETS acti<br>su Administrador Nacional.<br>Código de identificación<br>EU-100-19442-0-15<br>Derechos de emisión<br>Código ISIN<br>Tipo<br>Derecho de emisión general de la UE | ualizada para la fase 4 en relación con la fina<br>Nombre del titular de cuenta<br>Clean SL | Denominación de la cuenta<br>Clean , S.L.<br>Fase RCDE*<br>3<br>Total:<br>14 44 99 91 1 | Estado de la cue<br>Abierta                                                                   | glamento de Registro en lo relativo i<br>nta 1<br>Cuenta de hal | a la restricción de entregas, o diríjase<br>Tipo de cuenta<br>beres de titular de instalación<br>Reservado para transacción |

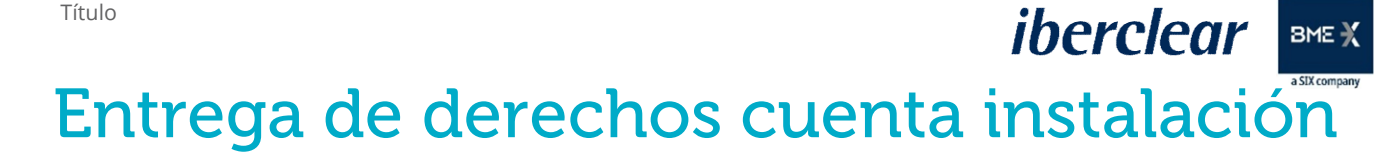

MINISTERIO PARA LA TRANSICIÓN ECOLÓGICA Y EL RETO DEMOGRÁFICO

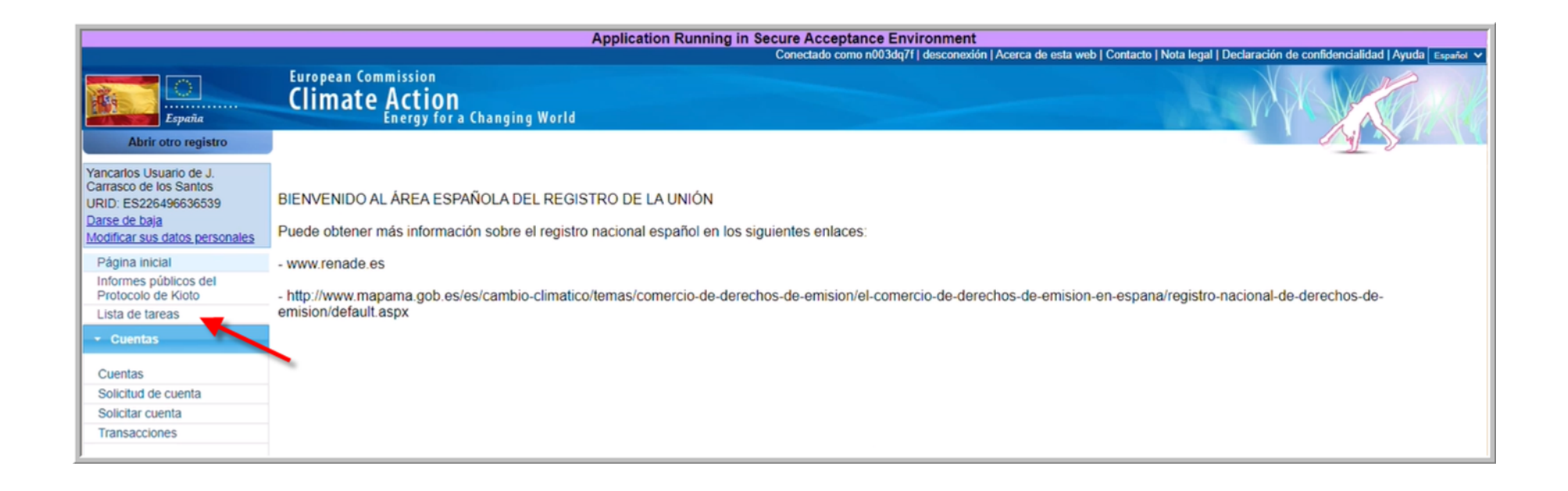

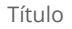

### iberclear BME X Entrega de derechos cuenta instalación

#### Aprobación Transferencia de entrega

MINISTERIO PARA LA TRANSICIÓN ECOLÓGICA Y EL RETO DEMOGRÁFICO

|                                                    | Resultados del filtro                                                                                                    |                                        |                  |  |       |       |                                                |                        |         |  |
|----------------------------------------------------|----------------------------------------------------------------------------------------------------|----------------------------------------|------------------|--|-------|-------|------------------------------------------------|------------------------|---------|--|
| Página 1 de 1 (se han encontrado 1 filas) 🔛 🖭 10 🗸 |                                                                                                    |                                        |                  |  |       |       |                                                |                        |         |  |
|                                                    | Identificador de 0<br>la solicitud       Tipo de tarea       Iniciador       Identificador 0<br>Solicitante       Identificación del 0<br>de la cuenta       Tipo de cuenta       Hora de 0<br>inicio       Identificación de 0<br>la transacción |                                        |                  |  |       |       |                                                |                        |         |  |
|                                                    | <u>55860</u>                                                                                                    | Aprobar la solicitud<br>de transacción | Jesús<br>Pruebas |  | 19442 | 17724 | Cuenta de haberes de<br>titular de instalación | 01/04/2021<br>13:41:58 | EU33678 |  |
|                                                    | Página 1 de 1 (se han encontrado 1 filas) 🕟 💀 10 🗸                                                                                                    |                                        |                  |  |       |       |                                                |                        |         |  |
|                                                    | Solicitar tarea     Anular solicitud de tarea     Asignar                                                                                                    |                                        |                  |  |       |       |                                                |                        |         |  |

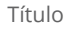

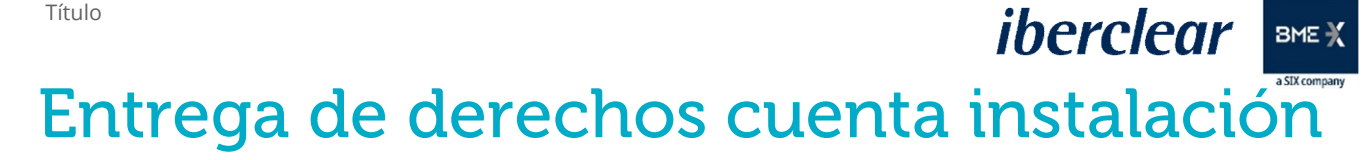

PARA LA TRANSICIÓN ECOLÓGIC

| Resultados del filtro                              |                                        |                  |                                                   |                                    |                                          |                                                |                        |                                          |
|----------------------------------------------------|----------------------------------------|------------------|---------------------------------------------------|------------------------------------|------------------------------------------|------------------------------------------------|------------------------|------------------------------------------|
| Página 1 de 1 (se han encontrado 1 filas) 🔛 🖭 10 🗸 |                                        |                  |                                                   |                                    |                                          |                                                |                        |                                          |
| Identificador o<br>de la solicitud                 | Tipo de tarea 🜼                        | Iniciador        | Solicitante 0                                     | O<br>Identificador<br>de la cuenta | Identificación del<br>titular de cuenta: | Tipo de cuenta                                 | Hora de ¢<br>inicio    | Identificación ¢<br>de la<br>transacción |
| 55860                                              | Aprobar la solicitud<br>de transacción | Jesús<br>Pruebas | Yancarlos Usuario de J.<br>Carrasco de los Santos | 19442                              | 17724                                    | Cuenta de haberes de<br>titular de instalación | 01/04/2021<br>13:41:58 | EU33678                                  |
|                                                    |                                        | -                | Página 1 de 1 (se l                               | han encontrado 1 f                 | ilas) 🕨 🖂 1                              | 0 🗸                                            |                        |                                          |

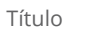

# Entrega de derechos cuenta instalación

#### Aprobación Transferencia de entrega

iberclear BME X

MINISTERIO PARA LA TRANSICIÓN ECOLÓGI

| Presentación:<br>01/04/2021 13:40:57                                                                           |                  |                          |                     |         |
|----------------------------------------------------------------------------------------------------|------------------|--------------------------|---------------------|---------|
| Tipo de transacción:<br>10-02 Entrega de derechos de emis                                                      | ión              |                          |                     |         |
| Cuenta de origen:<br>EU-100-19442-0-15 (ES)<br>Clean , S.L.<br>Clean SL                                        |                  |                          |                     |         |
| Cuenta de destino:<br>EU-100-12602-0-71 (EU)<br>ETS SD Union allowance deletion a<br>European Commission - new | cc               |                          |                     |         |
| Observaciones:                                                                                                 |                  |                          |                     |         |
|                                                                                                    |                  |                          |                     |         |
| Cantidad total: 70                                                                                             |                  |                          |                     |         |
| Tipo de unidad                                                                                                 | Cantidad         | Fase RCD                 | E de la transacción |         |
| Derecho general                                                                                                | 70               |                          | 3                   |         |
| Cuadro analítico de los tipos de uni                                                                           | dades reservadas |                          |                     |         |
| Tipo de unida                                                                                                  | d                | Cantidad para transferir | Fase RCDE           |         |
| Derecho de emisión general de la                                                                               | UE               | 70                       | 3                   |         |
|                                                                                                    |                  |                          |                     |         |
|                                                                                                    |                  | Aprobar                  | Rechazar A          | nterior |
|                                                                                                    |                  |                          |                     |         |

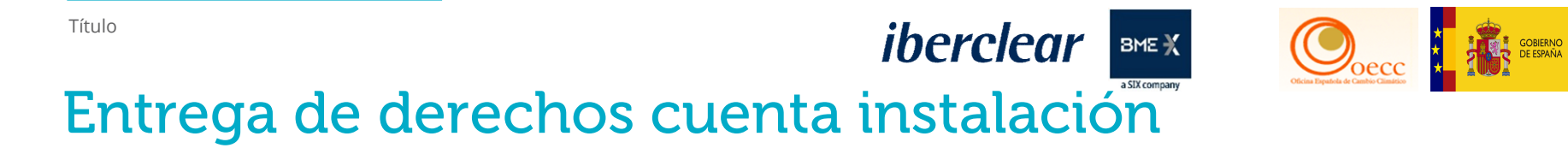

MINISTERIO PARA LA TRANSICIÓN ECOLÓGICA Y EL RETO DEMOGRÁFICO

| Confirmación   | 0 |
|----------------|---|
| Observaciones: |   |
|                |   |
|                |   |
| Confirmar      |   |
|                | h |

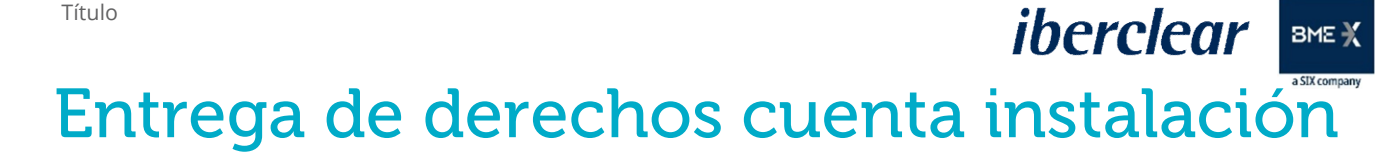

MINISTERIO PARA LA TRANSICIÓN ECOLÓGICA VEL RETO DEMOGRÁFICO

| Descripción: Eirma de la transacción                                                            | Firma                                                                                                    |
|-------------------------------------------------------------------------------------------------|----------------------------------------------------------------------------------------------------|
| Motivo: Por favor, firme la transacción con su contraseña<br>Contraseña                         | Bienvenido Yancarlos Usuario de J. CARRASCO DE LOS SANTOS a la página de firma EU Login.<br>Esta página le permite firmar electrónicamente con su contraseña de EU Login y la aplicación móvil.                                                                                                    |
| Teléfono móvil                                                                                  | EUCR Signature Process for CSEUR<br>Descripción: Firma de la transacción                                                                                                    |
| Formato internacional, incluido el código del país. Por ejemplo, para Bélgica: +32 123 45 67 89 | Contraseña                                                                                                    |
| Firmar                                                                                          | <ul> <li>Inicie la aplicación móvil EU Login<br/>en su dispositivo Android o IOS.</li> <li>Pulse la opción "Escanear código<br/>QR" del menú y escanee el<br/>código QR (a la izquierda).</li> <li>Para Cuenta de destino<br/>EU-100-12602-0-71<br/>indique:</li> <li>9000012602</li> <li>Para Cantidad total<br/>70<br/>indique:</li> </ul> |

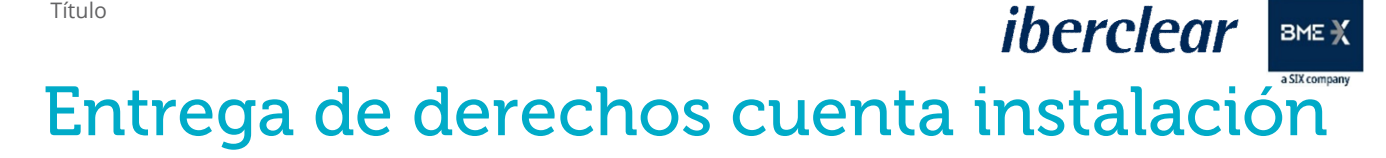

GOBIERNO DE ESPAÑA

Joecc

MINISTERIO PARA LA TRANSICIÓN ECOLÓGICA Y EL RETO DEMOGRÁFICO

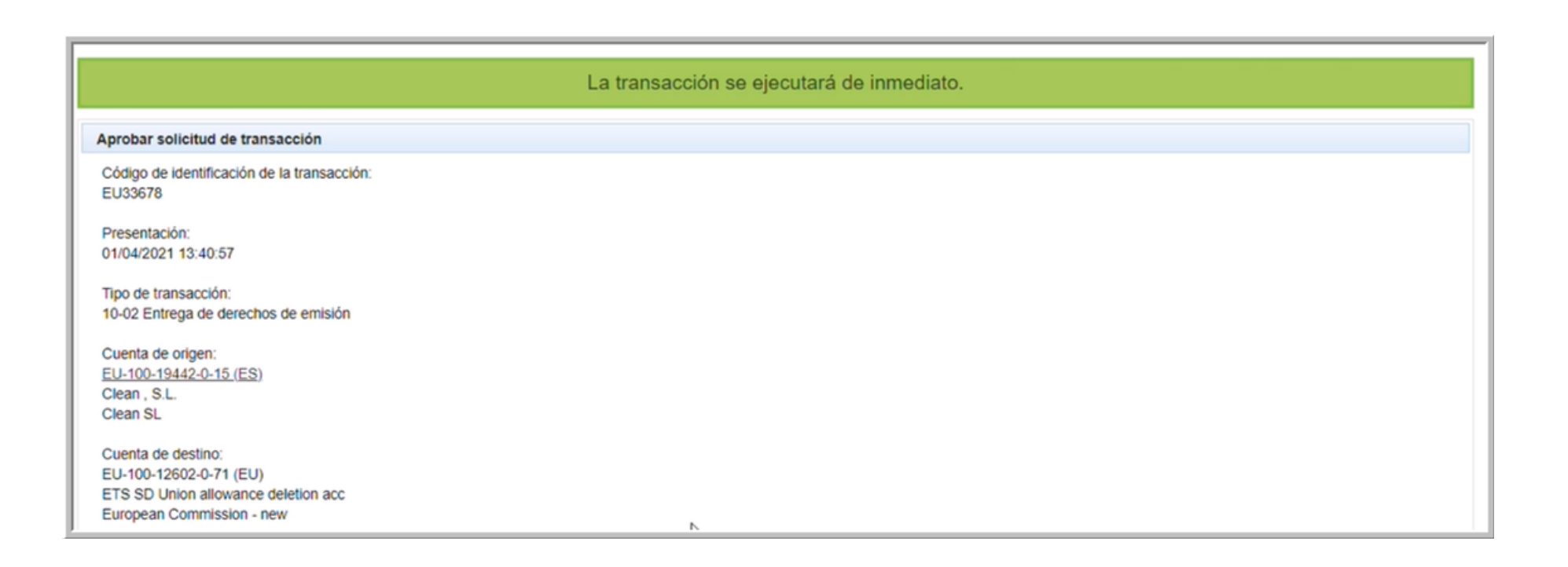

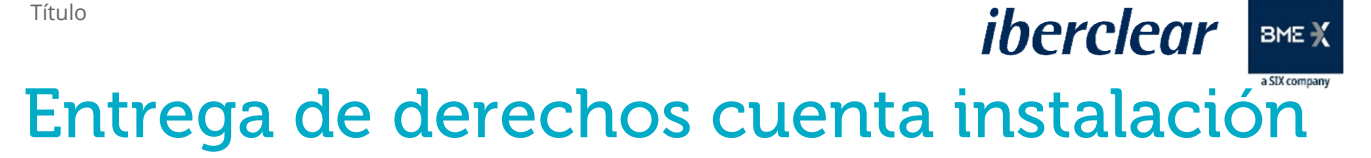

#### Comprobación transferencia entrega

Joecc

PARA LA TRANSICIÓN ECOLÓGIC

| Página 1 de 1 (se han encontrado 2 filas) |   |           |                          |   |                           |                  |                  |               |                       |                        |
|-------------------------------------------|---|-----------|--------------------------|---|---------------------------|------------------|------------------|---------------|-----------------------|------------------------|
| Identificador de la<br>transacción        | • | ¢<br>Tipo | Iniciada                 | 0 | Última ¢<br>actualización | Estado 0         | Tipo de unidad 0 | ¢<br>Cantidad | Cuenta de o<br>origen | Cuenta de o<br>destino |
| EU33678                                   | 1 | 10-2      | 01/04/2021 14:32<br>CEST |   | 01/04/2021 14:32<br>CEST  | 4-<br>Completada | Derecho general  | 70            | EU-100-19442-0-15     | EU-100-12602-0-71      |

| Página 1 de 1 (se han encontrado 1 filas) 🔛 🔛 10 🗸 |                 |                                                      |              |            |            |                             |                                                      |                                                         |             |                                 |                                                                                          |                                               |                                                                                                    |
|----------------------------------------------------|-----------------|------------------------------------------------------|--------------|------------|------------|-----------------------------|------------------------------------------------------|---------------------------------------------------------|-------------|---------------------------------|------------------------------------------------------------------------------------------|-----------------------------------------------|----------------------------------------------------------------------------------------------------|
| o<br>Número                                        | 0<br>Nombre     | Tipo 🌣                                               | ¢<br>Periodo | o<br>Grupo | ¢<br>Saldo | Cantidad o<br>seleccionada* | Estado de<br>cumplimiento<br>dinámico del<br>RCDE UE | Estado de<br>cumplimiento<br>dinámico del<br>RCDE Suizo | ¢<br>Estado | On Nombre del titular de cuenta | <ul> <li>Identificador<br/>de la<br/>instalación /<br/>del operador<br/>aéreo</li> </ul> | C<br>Transferencias<br>a cuentas en<br>la TAL | Transferencias a<br>cuentas que no<br>figuren en la TAL                                                            |
| EU-100-<br>19442-<br>0-15                          | Clean ,<br>S.L. | Cuenta de<br>haberes de<br>titular de<br>instalación | 0            | Canarias   | <u>40</u>  | 40                          | A <u>0</u>                                           | N/A                                                     | Abierta     | Clean<br>SL                     | <u>15944</u>                                                                             | «Principio de<br>los cuatro ojos»             | No están permitidas<br>transferencias a cuentas<br>que no figuren en la Lista<br>de Cuentas de Confianza<br>(TAL). |
| Página 1 de 1 (se han encontrado 1 filas) 🔛 💀 10 🗸 |                 |                                                      |              |            |            |                             |                                                      |                                                         |             |                                 |                                                                                          |                                               |                                                                                                    |

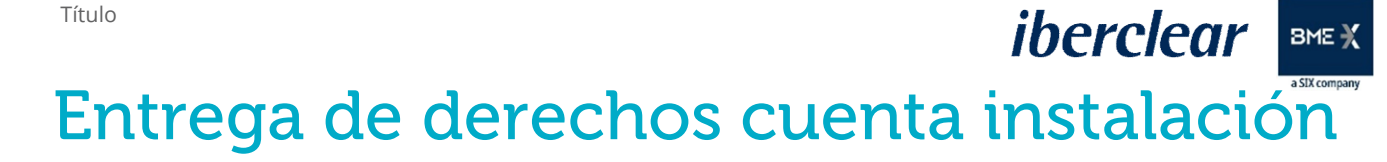

Joecc

PARA LA TRANSICIÓN ECOLÓGIO

| Código de identificació                            | n Nombre del titular d            | e cuenta Denominación de la cuenta | Estado de la cuenta | Tipo de cu                                  | uenta   |  |
|----------------------------------------------------|-----------------------------------|------------------------------------|---------------------|---------------------------------------------|---------|--|
| EU-100-19442-0-15                                  | Clean SL                          | Clean , S.L.                       | Abierta             | Cuenta de haberes de titular de instalación |         |  |
| ccionar periodo: Fase 3<br>Emisiones verificadas d | (2013-2020) V Actualizar          |                                    |                     |                                             |         |  |
| Año                                                | Acción                            | Emisiones (*)                      |                     | Verificadas                                 | Excluid |  |
| 2013                                               |                                   | -                                  |                     |                                             |         |  |
| 2014                                               |                                   | -                                  |                     |                                             |         |  |
| 2015                                               |                                   | -                                  |                     | -                                           |         |  |
| 2016                                               |                                   | -                                  |                     | -                                           |         |  |
| 2017                                               |                                   | -                                  |                     |                                             |         |  |
| 2018                                               |                                   | -                                  |                     |                                             |         |  |
| 2019                                               |                                   | 0                                  |                     | Y                                           |         |  |
| 2020                                               |                                   | 90                                 |                     | Y                                           |         |  |
| Emisiones anotadas o co                            | rregidas por autoridad competente |                                    |                     |                                             |         |  |

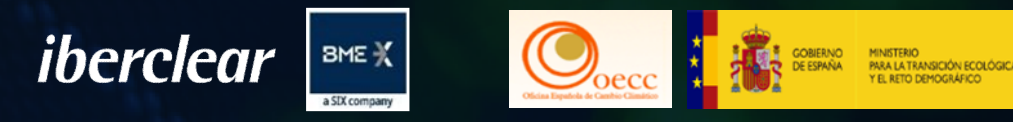

# 3.1. Marcado de derechos.

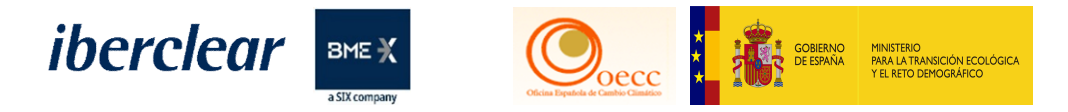

#### Pestaña Haberes (Parte inferior)

#### Desde esta pestaña se puede discriminar los derechos.

| Derechos de emisión<br>Código ISIN           |                |                  |            |         |                              |  |  |  |  |
|----------------------------------------------|----------------|------------------|------------|---------|------------------------------|--|--|--|--|
| 14 ×4 P> P1 10 ×                             |                |                  |            |         |                              |  |  |  |  |
| Tipo de unidad                               | Country Code O | Año de marcado 🗘 | Fase RCDE* | Saldo 🗘 | Reservado para transacción 😂 |  |  |  |  |
| Derecho de la aviación                       |                |                  | 4          | 100     | 0                            |  |  |  |  |
| Derecho de emisión general de la UE          | GB             | 2017             | 3          | 1.000   | 0                            |  |  |  |  |
| Derecho de emisión general de la UE          | GB             |                  | 3          | 100     | 0                            |  |  |  |  |
| Derecho de emisión general de la UE          | GB             | 2018             | 3          | 1.000   | 0                            |  |  |  |  |
| Derecho de emisión general de la UE          |                |                  | 3          | 522     | 0                            |  |  |  |  |
| Derecho de emisión general de la UE          |                |                  | 4          | 1.950   | 0                            |  |  |  |  |
| Derechos de emisión generales de Suiza (CHU) |                |                  | 3          | 80      | 0                            |  |  |  |  |
| Derechos de emisión generales de Suiza (CHU) |                |                  | 4          | 150     | 0                            |  |  |  |  |
| 5                                            | Total: 4.902   |                  |            |         |                              |  |  |  |  |
| 14 <4 P> P1 10 V                             |                |                  |            |         |                              |  |  |  |  |
| (*) Fase de expedición                       |                |                  |            |         |                              |  |  |  |  |

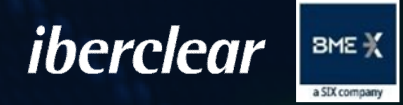

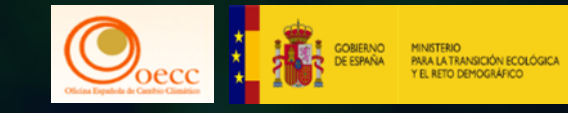

# Conclusiones

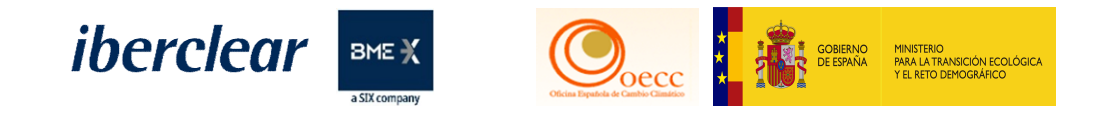

## Conclusiones jornada:

- Fecha límite entrega derechos de emisión → **30 de abril de 2021** 
  - Sólo se podrán entregar derechos de emisión expedidos en la fase 3.
  - Cuentas de haberes de titular de instalación no podrán entregar con derechos de aviación.
  - Se pueden usar derechos expedidos por Suiza.
  - Brexit: no existen derechos marcados de UK.
  - Intercambios de créditos internacionales por derechos de emisión de fase 3 hasta el 30 de abril de 2021.
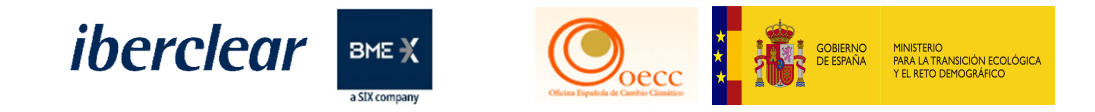

## Conclusiones jornada:

- Ejecución de la transacción de entrega Novedades :
  - Se precisará de la intervención de 2 representantes autorizados con la configuración de roles apropiada.
  - Se podrá permitir el uso de un solo representante autorizado solicitándolo con antelación, también se aplicará a cualquier otra transferencia con destino a una cuenta que figure en la lista de cuentas de confianza.
- Se recomienda realizar con la antelación suficiente los cambios de representantes autorizados y sus permisos

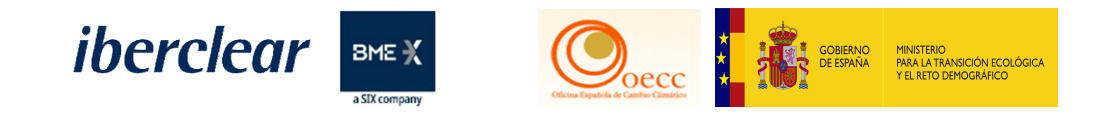

## Conclusiones jornada:

- Fechas límite para realizar transferencias de ingreso a la cuenta del titular:
  - Adición de la cuenta de titular al listado de cuentas de confianza: 26/04/2021 a las 12:00 h.
  - En caso de que la cuenta del titular no esté dada de alta en la cuenta de origen: 29/04/2021 antes de las 12:00 h.
  - En caso de que la cuenta del titular está dada de alta en la cuenta de origen: **30/04/2021 antes de las 16:00 h**.
- La posibilidad de transferir a cuentas que no figuren en el listado de cuentas de confianza se deberá de solicitar con antelación.

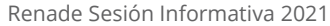

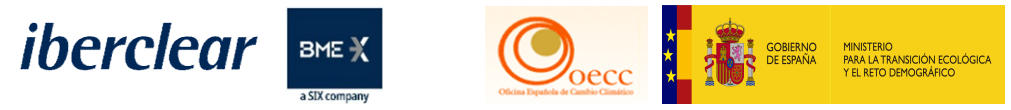

## Información disponible y canal de consultas:

- Web MITECO y RENADE:
  - Validez derechos de emisión y créditos internacionales fase 3 y fase 4
  - <u>Aplicación de nuevos requisitos para la entrega de derechos de</u> <u>emisión en la fase 4.</u>
- Cuestiones y asistencia técnica (lberclear):
  - correo.titulares@renade.es / +34 902 333 409
- Contacto MITECO (Subdirección General de Mercados de Carbono):
  - <u>Bzn-RENADE@miteco.es</u> / 91 597 68 48

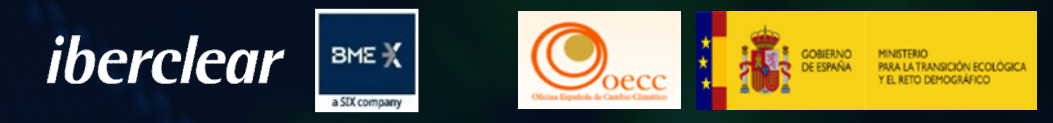

# 4. Turno de preguntas.

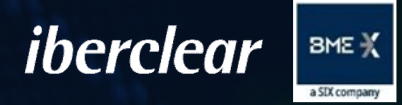

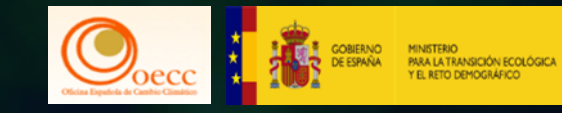

# Descanso.

# JORNADA INFORMATIVA 2021

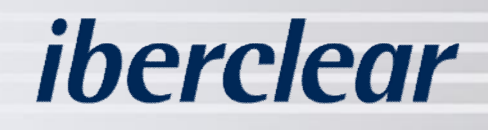

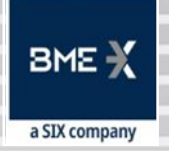

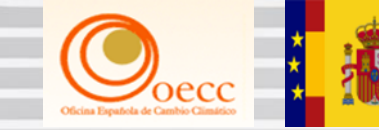

GOBIERNO MINISTERIO DE ESPAÑA PARA LA TRANSICIÓN ECOLÓGICA Y EL RETO DEMOGRÁFICO

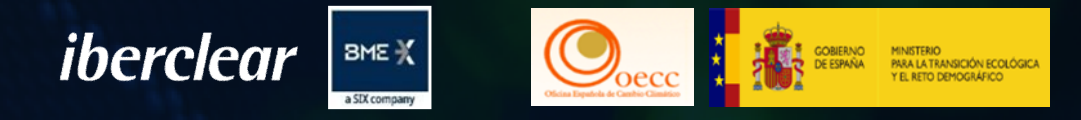

# SEGUNDA PARTE Únicamente Op- AÉREOS.

1. Vínculo del RCDE UE y el Comercio de Derechos de emisión de Suiza y su impacto en el Registro de la Unión.

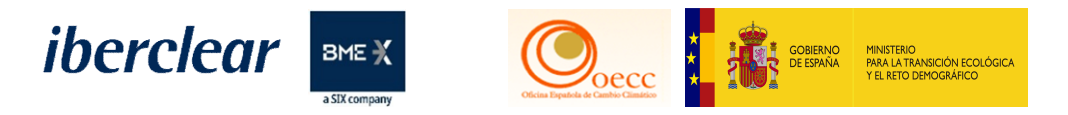

#### Registro Suizo

Normativa, acuerdos y más, pueden ser localizados en: www.renade.es/esp/Información/Registro-Suizo

| 🔁 EUCR / ES / Página inicial | × Renade                     | × +                                   |                                                                  | o - ø ×      |
|------------------------------|------------------------------|---------------------------------------|------------------------------------------------------------------|--------------|
| → C 🔒 renade.es/e            | esp/                         |                                       |                                                                  | ☆ <b>⊖</b> : |
|                              |                              | RENADE                                | FAQS 🗠 ES   EN <b>iberclear</b> BME 🛠                            |              |
|                              | Sobre Renade Tipos de cuenta | Roles y representantes Transacciones  | Información y normativa Sede electrónica 🔒                       |              |
|                              |                              |                                       | Sesiones Informativas                                            | E            |
|                              |                              |                                       | Normativa                                                        | E            |
| $\bigcirc$                   |                              | REN                                   | Avisos                                                           | P            |
|                              | Acces                        | o al Registro Nacional de Derechos de | Instalaciones excluidas                                          |              |
|                              |                              | Española del R                        | e<br>Límite Intercambio de créditos internacionales (Tablas ICE) | Ē            |
|                              |                              | E                                     | MIFID y el RCDE (Régimen de Comercio de Derechos de Emisión)     | $\neq$ / /   |
|                              |                              |                                       | Registro suizo                                                   |              |
|                              |                              |                                       | Tarifas                                                          |              |
|                              |                              |                                       | Glosario                                                         |              |
|                              |                              |                                       | Dispositivos móviles compatibles con Soft Token                  |              |

Calendario Target

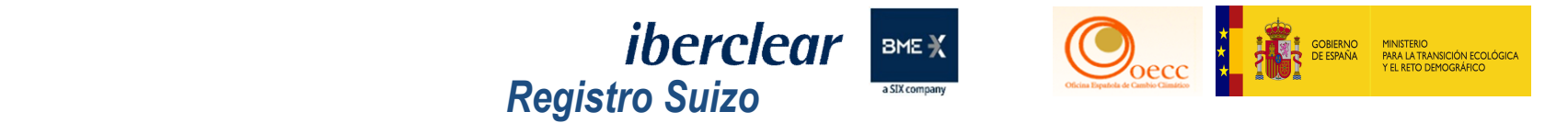

#### Fechas especificas de ejecución de las transferencias hacia y desde el Registro Suizo. Observar que aumentan su periodicidad en los meses de alta intensidad de transacciones (Ejemplo: abril y diciembre). El enlace directo para conocer estas fechas es el siguiente:

https://ec.europa.eu/clima/news/2021-calendar-transfers-allowances-between-eu-and-swiss-emission-tradingregistries\_en

#### Pudiendo ser encontrado un enlace directo en www.renade.es/esp/Información/Registro-Suizo

| January  | 11.01.2021 (Monday)<br>25.01.2021 (Monday)                                                 |
|----------|--------------------------------------------------------------------------------------------|
| February | 08.02.2021 (Monday)<br>22.02.2021 (Monday)                                                 |
| March    | 08.03.2021 (Monday)<br>25. 03.2021 ( Thursday                                              |
| April    | 05.04.2021 (Monday)<br>19.04.2021 (Monday)<br>29.04.2021 (Thursday)<br>30.04.2021 (Friday) |
| Мау      | 10.05.2021 (Monday)<br>24.05.2021 (Monday)                                                 |
| June     | 07.06.2021 (Monday)<br>21.06.2021 (Monday)                                                 |

| July      | 05.07.2021 (Monday)   |
|-----------|-----------------------|
| outy      | 19.07.2021 (Monday)   |
|           | 02.08.2021 (Monday)   |
| August    | 16.08.2021 (Monday)   |
|           | 30.08.2021 (Monday)   |
| Sentember | 13.09.2021 (Monday)   |
| September | 27.09.2021 (Monday)   |
| October   | 11.10.2021 (Monday)   |
| October   | 25.10.2021 (Monday)   |
| November  | 08.11.2021 (Monday)   |
| November  | 22.11.2021 (Monday)   |
|           | 06.12.2021 (Monday)   |
| December  | 13.12.2021 (Monuay)   |
|           | 22. 12.2021(Wednesday |
|           | 23. 12.2021(Thursday) |

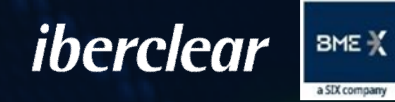

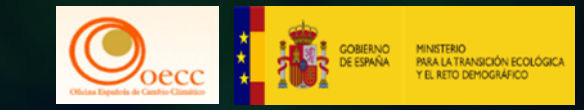

# SEGUNDA PARTE Únicamente Op- AÉREOS.

2. Sistema Ventanilla Única

iberclear BME X Entrega de derechos cuenta instalación

#### Ventanilla única

#### Operadores con obligatoriedad de ambos registros podrán desde el Registro de la Unión seleccionar el Registro Suizo (CH) o el Registro de la Unión (EU)

| Datos principales de        | la cuenta Haberes               | Representantes auto          | orizados Opera         | ador aéreo Información de la perso            | ona de contacto <b>Cumplimient</b>    | o Verificador                            |
|-----------------------------|---------------------------------|------------------------------|------------------------|-----------------------------------------------|---------------------------------------|------------------------------------------|
| Cuentas de confianza        | Estados de cuentas              | F                            |                        |                                               |                                       |                                          |
|                             |                                 |                              |                        |                                               |                                       |                                          |
| Código de<br>identificación | Nombre del titular de<br>cuenta | Denominación de la<br>cuenta | Estado de la<br>cuenta | Tipo de cuenta                                | Estado de cumplimiento del<br>RCDE UE | Estado de cumplimiento del RCDE<br>Suizo |
| EU-100-16105-0-<br>16       | Renade Airlines, S.A.           | Renade Airlines              | Abierta                | Cuenta de haberes de operador de<br>aeronaves | В                                     | A                                        |
| Seleccionar periodo:        | Fase 3 (2013-2020) 🗸            | Seleccionar RCDE:            | EU 🗸 Actu              | Jalizar                                       |                                       |                                          |

Si no hay emisiones para las obligaciones del RCDE Suizo, introduz CH Y r cero (0). De lo contrario, la cuenta se BLOQUEARÁ el 1 de abril por no indicar las emisiones a tiempo.

| Emisiones verificadas | del RCDE UE |               |             |          |
|-----------------------|-------------|---------------|-------------|----------|
| Año                   | Acción      | Emisiones (*) | Verificadas | Excluida |
| 2013                  |             |               | -           |          |
| 2014                  |             |               | -           |          |
| 2015                  |             | 30            | Y           |          |
| 2016                  |             | 65            | Y           |          |
| 2017                  |             | 10            | Y           |          |
| 2018                  |             | 50            | Y           |          |
| 2019                  |             | 10*           | Y           |          |
| 2020                  |             | 100           | Y           |          |

iones anotadas o corregidas por autoridad competente

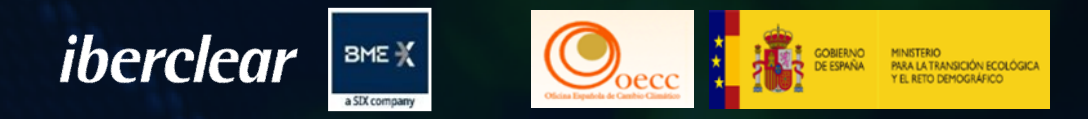

# 3. Operativa. Entrega de derechos e intercambio.

La transferencia de intercambio solo es posible con créditos internacionales catalogados como admisibles.

La transferencia se ejecutada de forma inmediata una vez sea aprobada por un segundo Representante.

Los derechos de emisión resultados de este intercambio corresponderán a derechos de la fase 3.

Esta transacción estará disponible hasta el 1 de mayo de 2021.

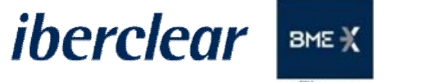

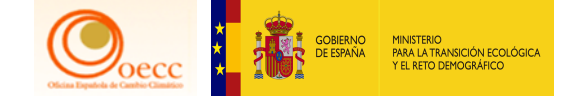

## Acceso al Registro de la Unión

#### Acceso al Registro de la Unión a través de www.renade.es

|   |                                               | DE                                                                               | faqs ⊠ es∣en <b>ibei</b>        | rclear BME X       |  |
|---|-----------------------------------------------|----------------------------------------------------------------------------------|---------------------------------|--------------------|--|
|   | Sobre Renade Tipos de cuenta Roles y represer | tantes Transacciones Información y no                                            | rmativa                         | Sede electrónica 🔒 |  |
| ¢ | Acceso al Registro Na                         | IONAL DE DERECHOS DE EMISIÓN DE GAS<br>Española del Registro de la Uni<br>Acceso | es de Efecto Invernadero - Área |                    |  |

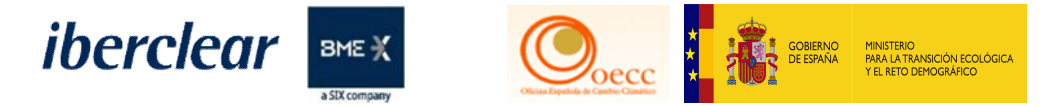

#### Página de Pruebas - Acceso al Registro

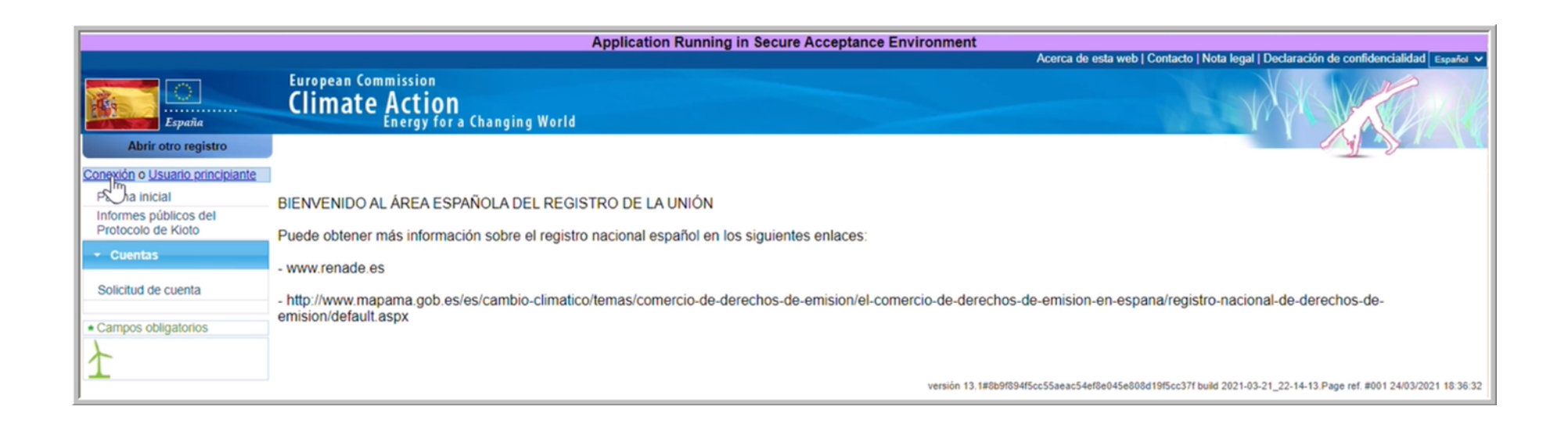

## Acceso al Registro con código QR

iberclear BME X

GOBIERNO DE ESPAÑA

Joecc

MINISTERIO PARA LA TRANSICIÓN ECOLÓGICA Y EL RETO DEMOGRÁFICO

| P | euregistry pide la autenticación del usuario          |
|---|-------------------------------------------------------|
|   | No soy yancarloscarrasco@hotmail.com                  |
|   | <u>Cerrar sesión</u>                                  |
|   | Contraseña                                            |
|   | Método de autenticación<br>App EU Login con código QR |
|   |                                                       |
|   | Inicie sesión                                         |

Título

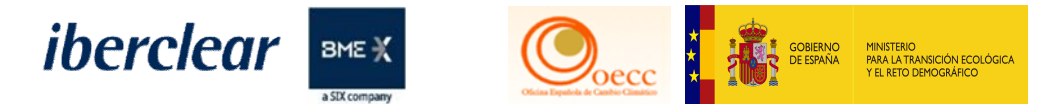

#### Escaneo e introducción del Código

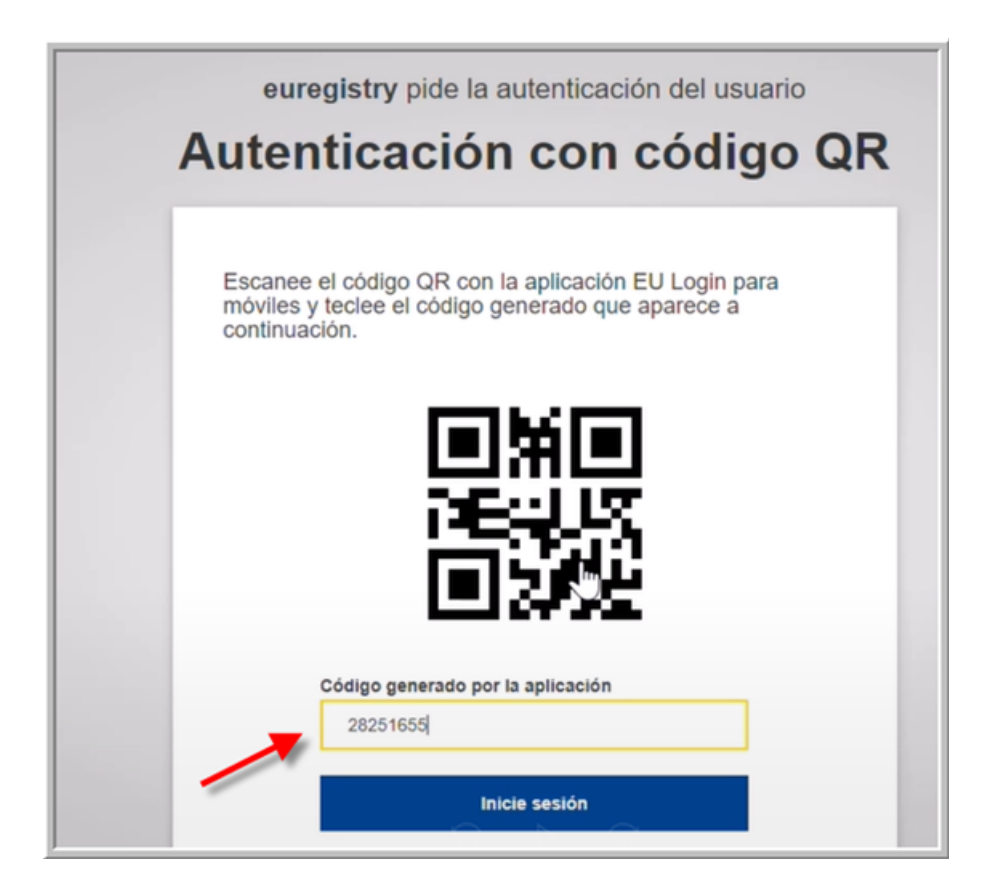

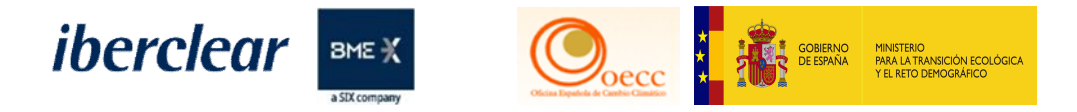

#### Acceso a las cuentas

|                                                                                                    | Application Running in Secure Accentance Environment                                                                                                    |
|----------------------------------------------------------------------------------------------------|----------------------------------------------------------------------------------------------------|
|                                                                                                    | Conectado como n003dq7f   desconexión   Acerca de esta web   Contacto   Nota legal   Declaración de confidencialidad   Ayuda Español 🗸                                                                                                    |
| España                                                                                                    | European Commission<br>Climate Action<br>Energy for a Changing World                                                                                                    |
| Abrir otro registro                                                                                                    |                                                                                                    |
| Yancarlos Usuario de J.<br>Carrasco de los Santos<br>URID:<br>Darse de baja<br>Modificar sus datos personales<br>Página inicial<br>Informes públicos del<br>Protocolo de Kioto<br>Lista de tareas<br>Cuentas<br>Solicitud de cuenta<br>Solicitar cuenta<br>Transacciones<br>Campos obligatorios | BIENVENIDO AL ÁREA ESPAÑOLA DEL REGISTRO DE LA UNIÓN<br>Puede obtener más información sobre el registro nacional español en los siguientes enlaces:<br>- www.renade.es<br>- http://www.mapama.gob.es/es/cambio-climatico/temas/comercio-de-derechos-de-emision/el-comercio-de-derechos-de-emision/en-espana/registro-nacional-de-derechos-de-<br>emision/default.aspx |

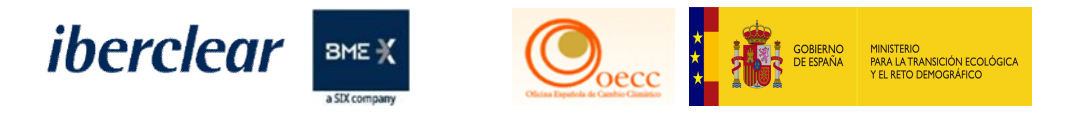

#### Acceso a la cuenta

| Resultados                                     | s de la búsque     | eda de cuenta                                             |              |            |                |                           |                                                      |                                                         |             |                                     |                                                                     |                                               |                                                                                                    |
|------------------------------------------------|--------------------|-----------------------------------------------------------|--------------|------------|----------------|---------------------------|------------------------------------------------------|---------------------------------------------------------|-------------|-------------------------------------|---------------------------------------------------------------------|-----------------------------------------------|----------------------------------------------------------------------------------------------------|
|                                                |                    |                                                           |              |            |                | Désign 1 de 1 (           |                                                      |                                                         |             | 0.14                                |                                                                     |                                               |                                                                                                    |
|                                                |                    |                                                           |              |            | 14 44          | Pagina 1 de 1 (s          | se nan encontrad                                     | o 4 filas) 🔛                                            | 1           | 0 🗸                                 |                                                                     |                                               |                                                                                                    |
| ≎<br>Número                                    | 0<br>Nombre        | Tipo 🗘                                                    | ¢<br>Periodo | ≎<br>Grupo | ¢<br>Saldo     | Cantidad<br>seleccionada* | Estado de<br>cumplimiento<br>dinámico del<br>RCDE UE | Estado de<br>cumplimiento<br>dinámico del<br>RCDE Suizo | ¢<br>Estado | ONOMBRE<br>del titular<br>de cuenta | Identificador<br>de la<br>instalación /<br>del<br>operador<br>aéreo | C<br>Transferencias<br>a cuentas en<br>la TAL | Cransferencias<br>a cuentas que<br>no figuren en<br>la TAL                                                                     |
| EU-100-<br>16105-<br>0-16                      | Renade<br>Airlines | Cuenta de<br>haberes<br>de<br>operador<br>de<br>aeronaves | 0            | ES         | <u>232.113</u> | 232.073                   | в 🙆                                                  | A.@                                                     | Abierta     | Renade<br>Airlines,<br>S.A.         | <u>13904</u>                                                        | «Principio de<br>los cuatro ojos»             | No están<br>permitidas<br>transferencias a<br>cuentas que no<br>figuren en la<br>Lista de<br>Cuentas de<br>Confianza<br>(TAL). |
| <u>EU-100-</u><br><u>17826-</u><br><u>0-44</u> | PRUEBAS<br>MADRID  | Cuenta de<br>haberes<br>de titular<br>de<br>instalación   | 0            | Madrid     | <u>5.694</u>   | 5.692                     | A.@                                                  | N/A                                                     | Abierta     | PRUEBAS<br>MADRID<br>S.A.           | <u>14746</u>                                                        | Sin «Principio<br>de los cuatro<br>ojos»      | No están<br>permitidas<br>transferencias a<br>cuentas que no<br>figuren en la<br>Lista de<br>Cuentas de<br>Confianza<br>(TAL). |
| <u>EU-100-</u><br><u>17828-</u><br><u>0-34</u> | Test-<br>Airlines  | Cuenta de<br>haberes<br>de<br>operador<br>de<br>aeronaves | 0            | ES         | <u>7.044</u>   | 6.909                     | в                                                    | A <u>@</u>                                              | Abierta     | Test-<br>Airlines                   | <u>14747</u>                                                        | Sin «Principio<br>de los cuatro<br>ojos»      | No están<br>permitidas<br>transferencias a<br>cuentas que no<br>figuren en la<br>Lista de<br>Cuentas de<br>Confianza<br>(TAL). |

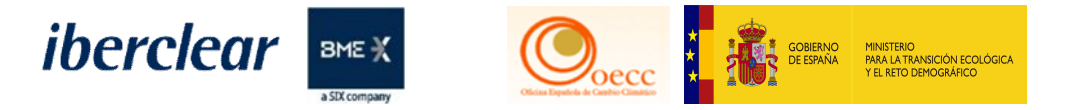

#### Pulsar pestaña "Haberes"

| Datos principales de la cuenta         Haberes         Representantes autorizados         Operador aéreo         Información de la persona de contacto         Cumplimiento         Verificador |
|----------------------------------------------------------------------------------------------------|
| Cuentas de confianza Estados de cuentas                                                                                                    |
| Datos de la cuenta                                                                                                    |
| Código de identificación<br>16105                                                                                                    |
| Nombre<br>Renade Airlines                                                                                                    |
| Estado<br>Abierta                                                                                                    |
| Tipo<br>Cuenta de haberes de operador de aeronaves                                                                                                    |
| Periodo<br>0                                                                                                    |
| Grupo de cuentas<br>ES                                                                                                    |
| Fecha de apertura de la cuenta<br>09/06/2015                                                                                                    |
| Fecha de cierre de la cuenta<br>Esta cuenta aún está abierta                                                                                                    |
|                                                                                                    |

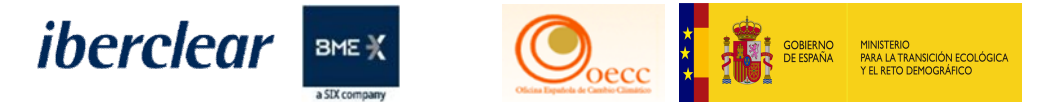

El saldo a intercambiar ha de estar catalogado como "Admisible" en alguna de las unidades siguientes: RCEs/CERs o UREs/ERUs

| Página 1 de 1 (se han encontrado 5 filas) 🔛 🖂 10 🔻     |                   |                        |                                           |                                    |                         |                      |                  |                 |              |                               |
|--------------------------------------------------------|-------------------|------------------------|-------------------------------------------|------------------------------------|-------------------------|----------------------|------------------|-----------------|--------------|-------------------------------|
| Tipo de<br>unidad                                      | Country 0<br>Code | Año de o<br>marcado    | Periodo de compromiso (PC)<br>original    | Periodo de compromiso<br>aplicable | Número de o<br>proyecto | Project 0<br>track   | Admisible        | No<br>admisible | 0<br>Saldo   | Reservado para<br>transacción |
| RCE                                                    |                   |                        | 2                                         | 2                                  |                         |                      | 800              | 0               | 800          | 0                             |
| Derecho general                                        |                   |                        |                                           |                                    |                         |                      | 0                | 0               |              | 0                             |
| Derecho general                                        | 0 0               |                        |                                           |                                    |                         |                      |                  |                 |              | 0                             |
| Derecho general                                        |                   |                        |                                           |                                    |                         |                      | 0                | 0               |              | 0                             |
| Derecho general                                        |                   |                        |                                           |                                    |                         |                      | 0                | 0               |              | 0                             |
|                                                        | Total:            |                        |                                           |                                    |                         |                      |                  |                 |              |                               |
| 📧 🤜 Página 1 de 1 (se han encontrado 5 filas) 🔛 🖬 10 🔻 |                   |                        |                                           |                                    |                         |                      |                  |                 |              |                               |
| VERDE: puer                                            | den mantenerse y  | utilizarse en una cuer | ta del régimen de comercio de derechos de | emisión de la UE. ROJ              | D: no pueden mantenerse | ni utilizarse en una | a cuenta del rég | gimen de comer  | cio de derec | hos de emisión de la UE.      |

#### Consultar cuadro de intercambio y proponer transacción

iberclear

BME 💥

MINISTERIO PARA LA TRANSICIÓN ECOLÓGIC

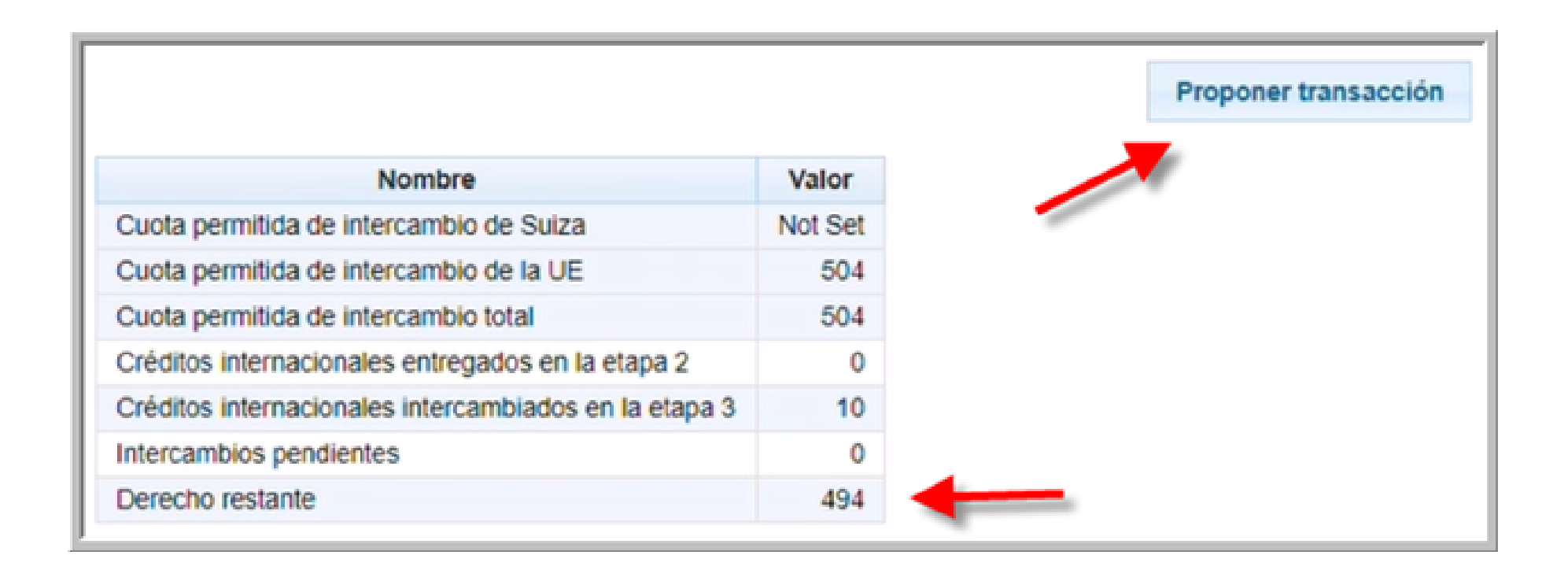

Título

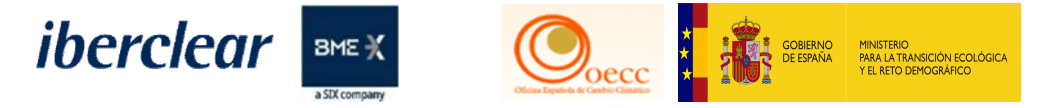

#### Proponer Transacción – Intercambio de derechos

| Selección de transacciones                                                                                                    |
|----------------------------------------------------------------------------------------------------|
| Elija tipo de transacción.                                                                                                    |
| Transferencias ordinarias:<br><u>Transferencia de derechos</u><br><u>Transferencia de Derechos de emisión al Registro Suizo</u><br><u>Transferencia de UCA, UDA, URE, RCE, RCELy RCEt</u> |
| Cumplimiento:<br>Entrega de derechos                                                                                                    |
| Destrucción de unidades:<br><u>Supresión de derechos</u><br><u>Cancelación voluntaria de UCA, UDA, URE, RCE, RCELy RCEt</u>                                                               |
| Intercambio:<br>Intercambiar RCE y URE por derechos de la tercera fase                                                                                                    |
| Exceso de asignación:<br>Devolución de la asignación en exceso                                                                                                    |

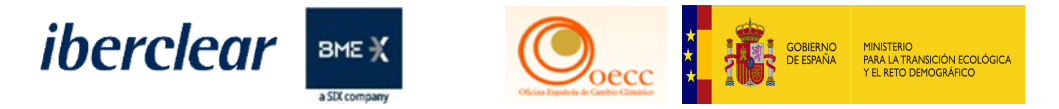

Introduzca en "Cantidad para transferir", aquellas unidades que desee intercambiar y pulse en "Siguiente":

| Unidades        |                                                          |                                        |                              |                                               |                  |                         |  |  |  |  |
|-----------------|----------------------------------------------------------|----------------------------------------|------------------------------|-----------------------------------------------|------------------|-------------------------|--|--|--|--|
| Tipo de unidad  | Periodo de compromiso (PC) original                      | Periodo de compromiso aplicable        | Cantidad disponible          | Cantidad para transferir                      | Eligibility      | Proyecto                |  |  |  |  |
| RCE             | 2                                                        | 2                                      | 800                          | 5                                             | Admisible        | Cualquiera 🔻            |  |  |  |  |
| VERDE: pueden r | nantenerse y utilizarse en una cuenta del régimen de com | ercio de derechos de emisión de la UE. | ROJO: no pueden mantenerse r | ni utilizarse en una cuenta del régimen de co | mercio de derech | os de emisión de la UE. |  |  |  |  |
|                 |                                                          |                                        |                              |                                               |                  |                         |  |  |  |  |
|                 |                                                          | Anular                                 | Siguiente                    |                                               |                  |                         |  |  |  |  |
|                 |                                                          | L                                      |                              |                                               |                  |                         |  |  |  |  |
|                 |                                                          |                                        |                              |                                               |                  |                         |  |  |  |  |

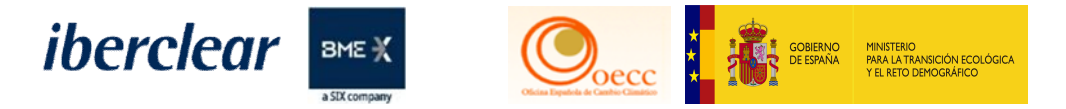

# Si están de acuerdo con la información que muestra el sistema, seleccione "Confirmar":

|     |                                    |                          | ntercambio                       | onfirmación del in       |
|-----|------------------------------------|--------------------------|----------------------------------|--------------------------|
| 0   | Periodo de compromiso<br>aplicable | Eligibility              | Cantidad para<br>transferir      | Tipo de<br>unidad        |
| 2   |                                    | Admisible                | 5                                | RCE                      |
| nis | Periodo de compron<br>aplicable    | Eligibility<br>Admisible | Cantidad para<br>transferir<br>5 | Tipo de<br>unidad<br>RCE |

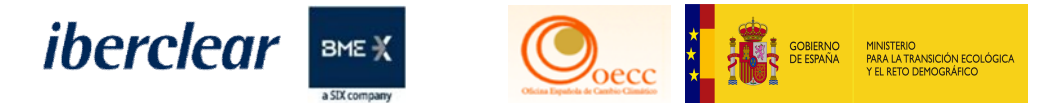

#### Firmar la transacción con SMS o Código QR

| Descripción: Firma de la transacción                      | Firma                                                                                                    |
|-----------------------------------------------------------|----------------------------------------------------------------------------------------------------|
| Motivo: Por favor, firme la transacción con su contraseña |                                                                                                    |
| Contraseña                                                | Bienvenido a la página de firma EU Login.<br>Esta página le permite firmar electrónicamente con su contraseña de EU Login y la aplicación móvil.                                                                                                    |
| Teléfono móvil                                            | EUCR Signature Process for CSEUR<br>Descripción: Firma de la transacción                                                                                                    |
| 45 67 89                                                  | Motivo: Por favor, firme la transacción con su contraseña                                                                                                    |
| Firmar                                                    | Contraseña                                                                                                    |
|                                                           | <ul> <li>Inicie la aplicación móvil EU Login<br/>en su dispositivo Android o IOS.</li> <li>Pulse la opción "Escanear código<br/>QR" del menú y escanee el<br/>código QR (a la izquierda).</li> <li>Para Cuenta de destino<br/>EU-100-13562-0-24<br/>indique:<br/>9000013562</li> <li>Para Cantidad total<br/>5</li> </ul> |

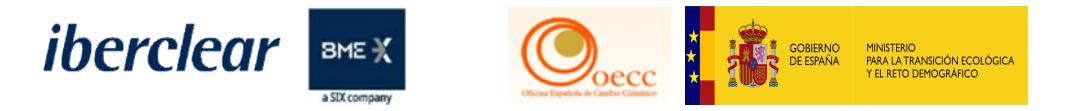

Aparecerá el siguiente mensaje:

| Su propuesta de transferencia ha quedado registrada con el identificador EU | La solicitud de transacción con ID | ha sido presentada para su aprobación. |
|-----------------------------------------------------------------------------|------------------------------------|----------------------------------------|
|                                                                             |                                    |                                        |

Este proceso requerirá de la validación (una vez haya sido solicitada la tarea) de otro representante autorizado diferente al que ha iniciado la solicitud. Tanto en cuanto no lo apruebe otro representante autorizado, el intercambio quedará pendiente de realizar, quedando dichas unidades reservadas.

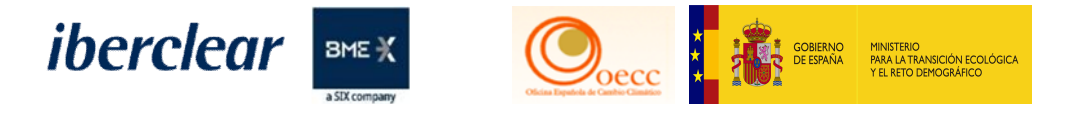

Transferencias reservada

| Nombre                                                | Valor   |
|-------------------------------------------------------|---------|
| Cuota permitida de intercambio de Suiza               | Not Set |
| Cuota permitida de intercambio de la UE               | 504     |
| Cuota permitida de intercambio total                  | 504     |
| Créditos internacionales entregados en la etapa 2     | 0       |
| Créditos internacionales intercambiados en la etapa 3 | 10      |
| Intercambios pendientes                               | 5       |
| Derecho restante                                      | 489     |

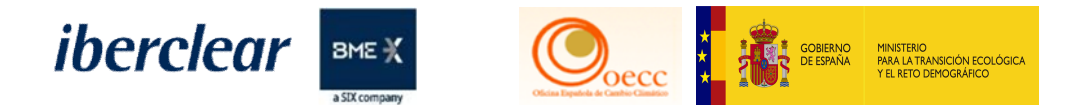

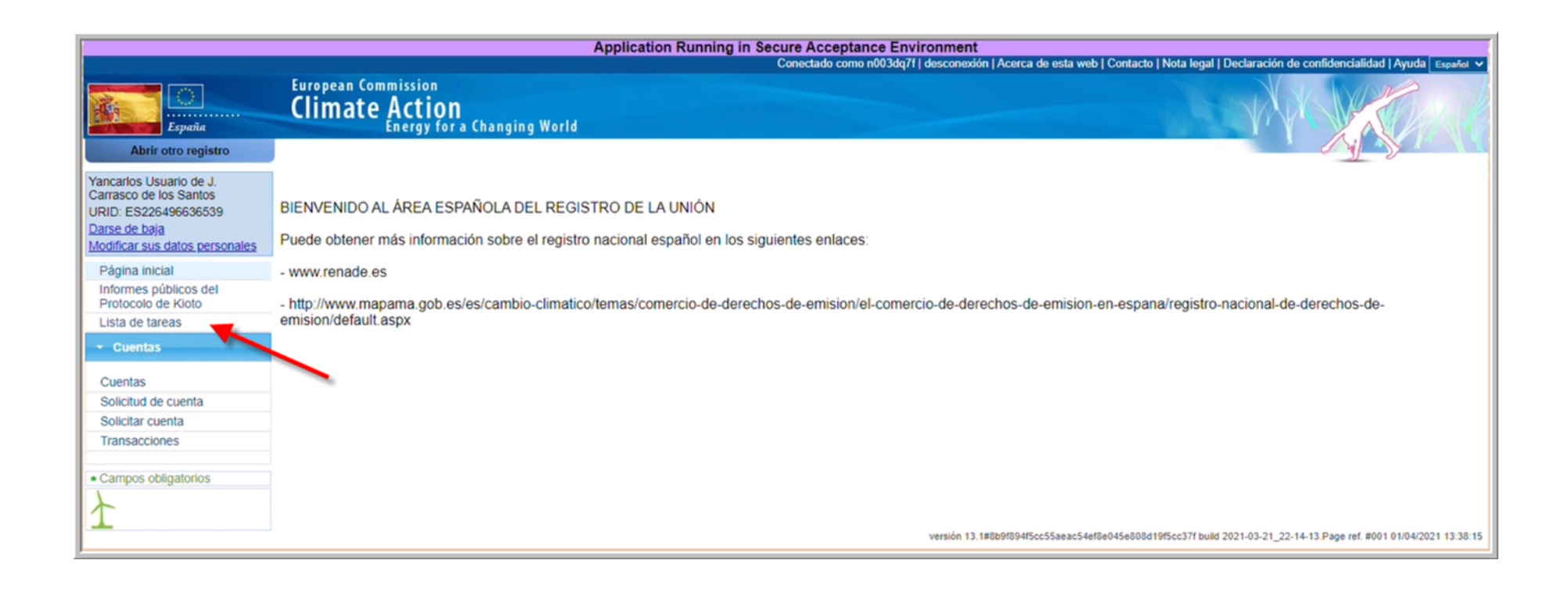

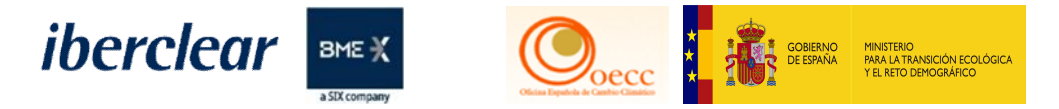

| URID (                              | uenta<br>del                       |                                                           |                  |             |                       |                             | Identificador<br>del titular de<br>la cuenta<br>Identificación<br>de la |                                    |                          |
|-------------------------------------|------------------------------------|-----------------------------------------------------------|------------------|-------------|-----------------------|-----------------------------|-------------------------------------------------------------------------|------------------------------------|--------------------------|
| URID (                              | del<br>Inte                        |                                                           |                  |             |                       |                             | transacción<br>Identificador<br>de la<br>solicitud                      |                                    |                          |
| Tipo de<br>Estado<br>tarea<br>Fecha | de la                              | •                                                         |                  |             |                       |                             | Tipo de cuenta                                                          | Seleccione un tipo                 |                          |
|                                     |                                    |                                                           |                  |             | Filtro                | rar y exportar              |                                                                         |                                    |                          |
|                                     |                                    |                                                           |                  |             | Resultados            | del filtro                  |                                                                         |                                    |                          |
|                                     |                                    |                                                           | 14 4             | Página      | 1 de 1 (se han encor  | ntrado 1 filas) 🔛 🕨         | 10 🗸                                                                    |                                    |                          |
|                                     |                                    |                                                           |                  |             | Identificador o       | Identificación del 💠        | Tipo de o                                                               | uenta Hora d                       | de o Identificación de o |
|                                     | Identificador de 0<br>la solicitud | Tipo de tarea 🜼                                           | Iniciador        | Solicitante | de la cuenta          | titular de cuenta:          |                                                                         | inicio                             | a transacción            |
|                                     | Identificador de ¢<br>la solicitud | Tipo de tarea 🗘<br>Aprobar la solicitud<br>de transacción | Jesús<br>Pruebas | Solicitante | de la cuenta<br>16105 | titular de cuenta:<br>14866 | Cuenta de habi<br>operador de ae                                        | eres de 01/04/2<br>ronaves 13:03:0 | 2021 EU33677             |

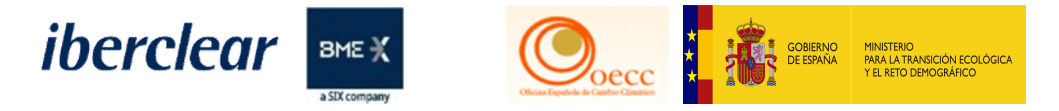

| JRID d<br>hiciado<br>JRID d<br>olicital | tel cador cador ca |                                                              |                               |                                                                                                    |                                                                                                    |                                                                           | dentificador<br>del titular de<br>a cuenta<br>identificación<br>de la<br>transacción<br>identificador<br>de la<br>solicitud |                                         |                                               | ]                                                 |
|-----------------------------------------|----------------------------------------------------------------------------------------------------|--------------------------------------------------------------|-------------------------------|----------------------------------------------------------------------------------------------------|----------------------------------------------------------------------------------------------------|---------------------------------------------------------------------------|----------------------------------------------------------------------------------------------------|-----------------------------------------|-----------------------------------------------|---------------------------------------------------|
| ipo de<br>stado                         | de la                                                                                                    |                                                              |                               |                                                                                                    |                                                                                                    | ~                                                                         | Tipo de                                                                                                    | Salacciona un                           | tipo                                          |                                                   |
| irea<br>echa (                          | de                                                                                                    |                                                              |                               |                                                                                                    |                                                                                                    |                                                                           | cuenta                                                                                                    | - ocreotione un                         | upo                                           |                                                   |
| icio                                    | De 01/2014)                                                                                                    | Ha                                                           | ista                          |                                                                                                    |                                                                                                    | 5                                                                         |                                                                                                    |                                         |                                               |                                                   |
|                                         |                                                                                                    |                                                              |                               | Filtro                                                                                                    | Filtrar y ex                                                                                       | portar                                                                    |                                                                                                    |                                         |                                               |                                                   |
|                                         |                                                                                                    |                                                              |                               | Filtro                                                                                                    | Filtrar y ex                                                                                       | ro                                                                        |                                                                                                    |                                         |                                               |                                                   |
|                                         |                                                                                                    |                                                              | н                             | Filtro<br>R<br>Página 1 de 1 (se                                                                          | Filtrar y ex<br>Resultados del filtr                                                               | ro<br>I filas)                                                            | 10 ~                                                                                                    |                                         |                                               |                                                   |
|                                         | Identificador ≎<br>de la<br>solicitud                                                                                                    | Tipo de tarea ≎                                              | Iniciador                     | Filtro<br>R<br>Página 1 de 1 (se<br>Solicitante o                                                         | Filtrar y ex<br>Resultados del filtr<br>han encontrado 1<br>identificador<br>de la cuenta          | ro<br>I filas) +- +1<br>Identificación del c<br>titular de cuenta:        | 10 ¥<br>Tipo                                                                                                    | de cuenta                               | Hora de ≎<br>inicio                           | Identificación ≎<br>de la<br>transacción          |
|                                         | Identificador ≎<br>de la<br>solicitud<br>55859                                                                                                    | Tipo de tarea o<br>Aprobar la<br>solicitud de<br>transacción | Iniciador<br>Jesús<br>Pruebas | Filtro<br>Filtro<br>Página 1 de 1 (se<br>Solicitante<br>Yancarlos Usuario de J.<br>Carrasco de los Santos | Filtrar y ex<br>Resultados del filtr<br>han encontrado 1<br>Identificador<br>de la cuenta<br>16105 | ro<br>I filas) Pro<br>Identificación del c<br>titular de cuenta:<br>14866 | 10 V<br>Tipo<br>Cuenta de<br>operador d                                                                                     | de cuenta<br>haberes de<br>le aeronaves | Hora de ≎<br>inicio<br>01/04/2021<br>13:03:05 | Identificación<br>de la<br>transacción<br>EU33677 |

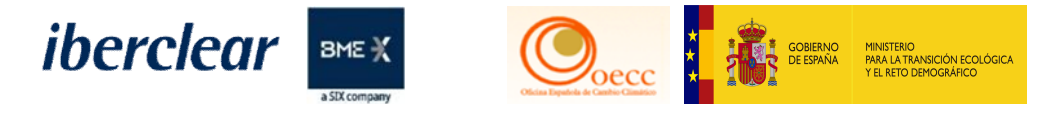

|                                                                                         | e transacción                                  |                                   |                         |                           |         |                    |                  |             |  |  |  |
|-----------------------------------------------------------------------------------------|------------------------------------------------|-----------------------------------|-------------------------|---------------------------|---------|--------------------|------------------|-------------|--|--|--|
| Código de identifica<br>EU33677                                                         | ción de la transacción:                        |                                   |                         |                           |         |                    |                  |             |  |  |  |
| Presentación:<br>01/04/2021 13:01:5                                                     | 5                                              |                                   |                         |                           |         |                    |                  |             |  |  |  |
| Tipo de transacción:<br>10-71 Transferencia de unidades de Kioto para intercambio       |                                                |                                   |                         |                           |         |                    |                  |             |  |  |  |
| Cuenta de origen:<br>EU-100-16105-0-16 (ES)<br>Renade Airlines<br>Renade Airlines, S.A. |                                                |                                   |                         |                           |         |                    |                  |             |  |  |  |
| Cuenta de destino:<br>EU-100-13562-0-24<br>EU ICA Aviation<br>European Commiss          | (EU)<br>ion - new                              |                                   |                         |                           |         |                    |                  |             |  |  |  |
| Observaciones:                                                                          |                                                |                                   |                         |                           |         |                    |                  |             |  |  |  |
| Cantidad total: 5                                                                       |                                                |                                   |                         |                           |         |                    |                  |             |  |  |  |
| Tipo de u                                                                               | unidad                                         |                                   | Cantida                 | b                         |         | Periodo de cor     | mpromiso de la t | transacción |  |  |  |
| -                                                                                       |                                                |                                   | 5 de proyectos: DK14405 | 19                        |         |                    |                  | 3           |  |  |  |
| RCE                                                                                     |                                                |                                   |                         |                           |         |                    |                  |             |  |  |  |
| RCE<br>Cuadro analítico de                                                              | los tipos de unidades i                        | reservadas                        |                         |                           |         |                    |                  |             |  |  |  |
| RCE<br>Cuadro analítico de<br>Tipo de unidad                                            | los tipos de unidades i<br>Cantidad para trans | reservadas<br>ferir Periodo de co | ompromiso (PC) original | Periodo de compromiso apl | licable | Número de proyecto | Project track    | Eligibility |  |  |  |

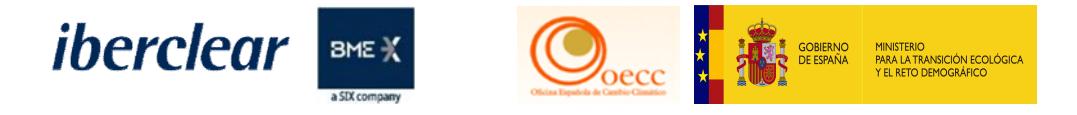

| Confirmación  | 1         |        | 0 |
|---------------|-----------|--------|---|
| Observaciones | s:        |        |   |
| I             |           |        |   |
|               |           |        |   |
|               |           |        |   |
| _             |           |        |   |
|               | Confirmar | Anular |   |
|               |           |        |   |

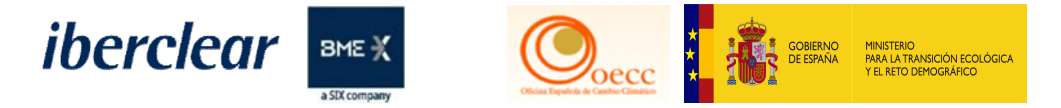

#### Firmar la transacción con SMS o Código QR

| Descripción: Firma de la transacción                                                            | Firma                                                                                                    |
|-------------------------------------------------------------------------------------------------|----------------------------------------------------------------------------------------------------|
| Motivo: Por favor, firme la transacción con su contraseña                                       |                                                                                                    |
| Contraseña                                                                                      | Bienvenido a la página de firma EU Login.<br>Esta página le permite firmar electrónicamente con su contraseña de EU Login y la aplicación móvil.                                                                                                    |
| Teléfono móvil                                                                                  | EUCR Signature Process for CSEUR                                                                                                    |
| Formato internacional, incluido el código del país. Por ejemplo, para Bélgica: +32 123 45 67 89 | Descripción: Firma de la transacción<br>Motivo: Por favor, firme la transacción con su contraseña                                                                                                    |
| Firmar                                                                                          | Contraseña                                                                                                    |
|                                                                                                 | <ol> <li>Inicie la aplicación móvil EU Login<br/>en su dispositivo Android o IOS.</li> <li>Pulse la opción "Escanear código<br/>QR" del menú y escanee el<br/>código QR (a la izquierda).</li> <li>Para Cuenta de destino<br/>EU-100-13562-0-24<br/>indique:<br/>9000013562</li> <li>Para Cantidad total</li> </ol> |

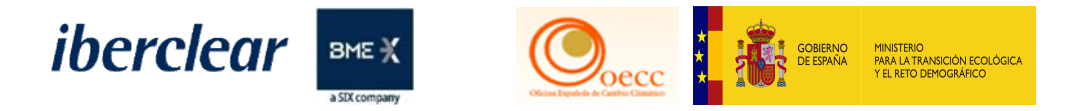

#### Aprobación de tarea

 La transacción se ejecutará de inmediato.

 Aprobar solicitud de transacción

 Código de identificación de la transacción:

 EU33677

 Presentación:

 01/04/2021 13:01:55

 Tipo de transacción:

 10-71 Transferencia de unidades de Kioto para intercambio

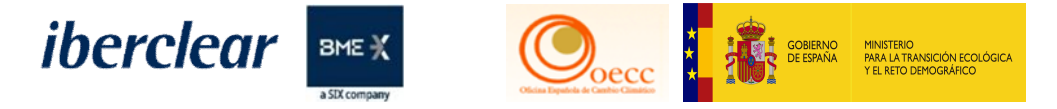

Transferencia ejecutada

El intercambio se ejecutará de forma inmediata, visualizándose en dos tipos de transferencia (10-71 & 10-72), correspondientes al cargo de RCEs/ERUs y al abono o recepción de derechos de emisión. Para poder visualizar esta información, deben acceder en el menú de la izquierda, en la pestaña "Transacciones".

| EU33680 | <u>10-72</u> | 01/04/2021 13:51<br>CEST | 01/04/2021 13:51<br>CEST | 4-<br>Completada | Derecho de la aviación | 5 | EU-100-13564-0-<br>14 | EU-100-16105-0-16 |
|---------|--------------|--------------------------|--------------------------|------------------|------------------------|---|-----------------------|-------------------|
| EU33677 | <u>10-71</u> | 01/04/2021 13:50<br>CEST | 01/04/2021 13:50<br>CEST | 4-<br>Completada | RCE                    | 5 | EU-100-16105-0-<br>16 | EU-100-13562-0-24 |

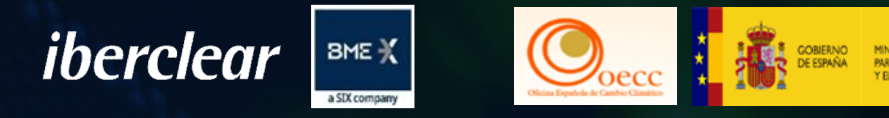

# SEGUNDA PARTE Únicamente Op- AÉREOS.

## 3. Operativa. Entrega de derechos
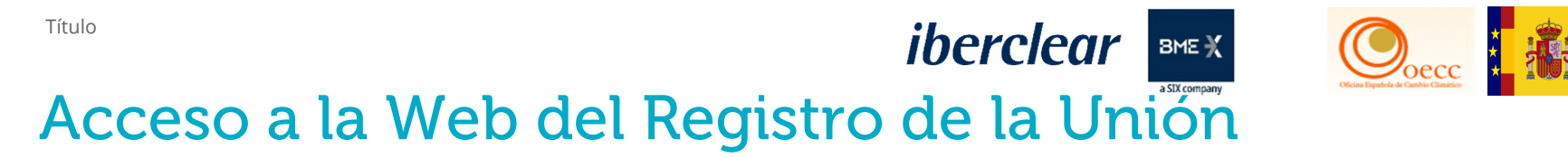

#### Acceso al Registro de la Unión a través de www.renade.es

MINISTERIO PARA LA TRANSICIÓN ECOLÓGIC

|   |                                                                                                  | FAQS ⊠ ES∣EN <b>iberclear</b> ВМЕЖ                        |
|---|--------------------------------------------------------------------------------------------------|-----------------------------------------------------------|
|   | Sobre Renade Tipos de cuenta Roles y representantes Transacciones Informac                       | ción y normativa Sede electrónica 🖬                       |
| ¢ | RENAL<br>Acceso al Registro Nacional de Derechos de Emisión<br>Española del Registro d<br>Acceso | DE<br>de Gases de Efecto Invernadero - Área<br>e la Unión |

109 Mes año

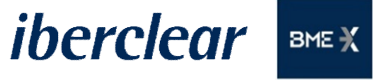

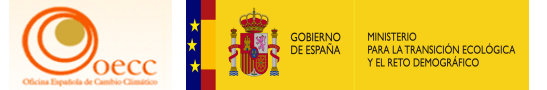

#### Página de Pruebas - Acceso al Registro

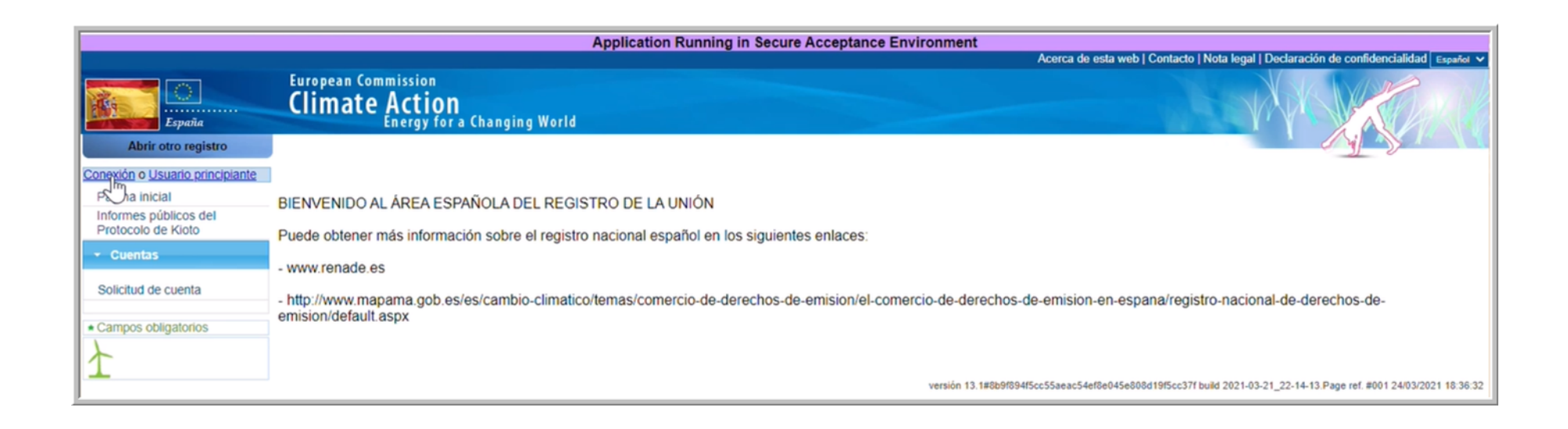

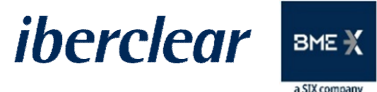

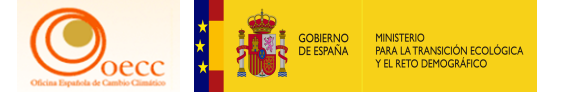

#### Acceso al Registro con código QR

| No soy yancarloscarrasco@hotmail.com |  |
|--------------------------------------|--|
| (Externo)                            |  |
| CEITAL SESTON                        |  |
| O                                    |  |
|                                      |  |
| Contraseña                           |  |
|                                      |  |
| Método de autenticación              |  |
| App EU Login con código QR           |  |
|                                      |  |

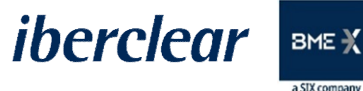

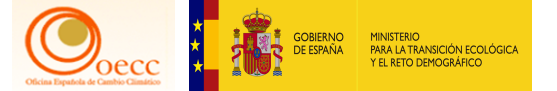

#### Escaneo e introducción del Código

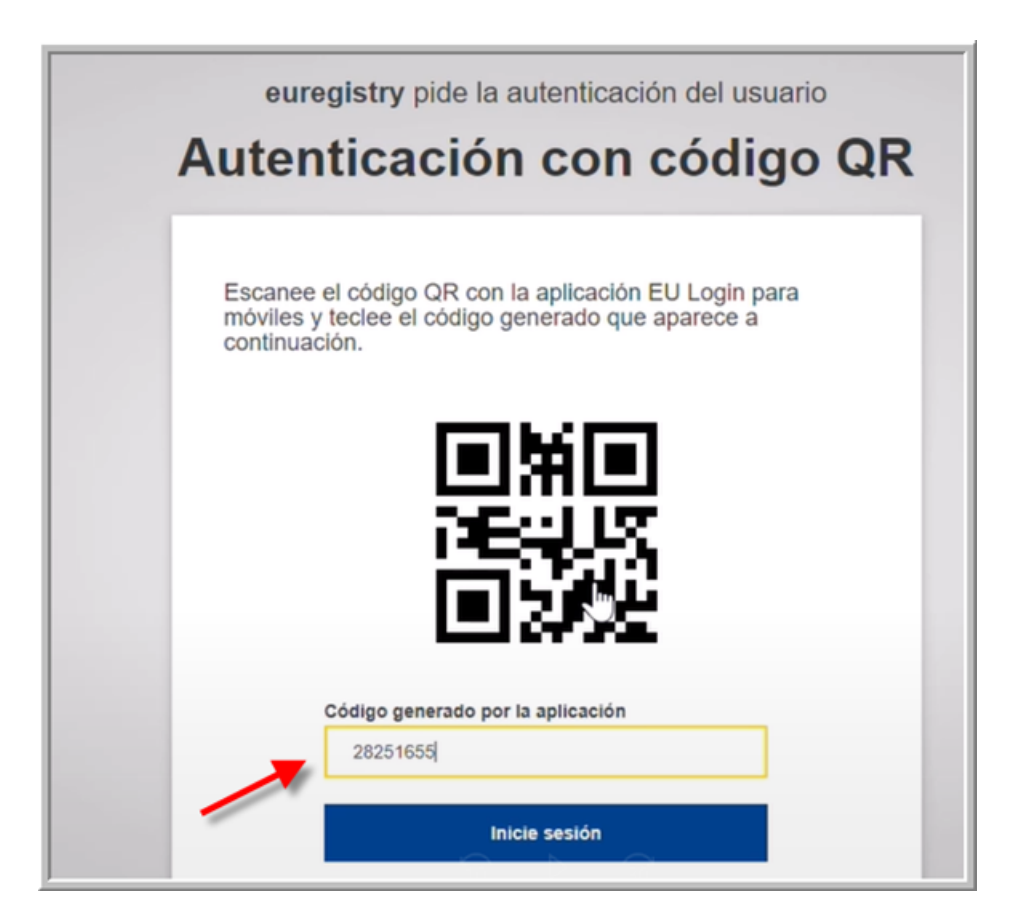

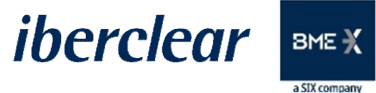

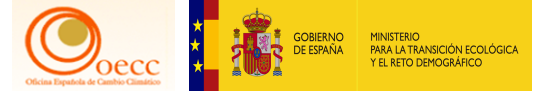

#### Acceso a las cuentas

| r                                                                                                    | Annella Alam Rumala da Oscara Assessana Environment                                                                                                    |
|----------------------------------------------------------------------------------------------------|----------------------------------------------------------------------------------------------------|
|                                                                                                    | Application Running in Secure Acceptance Environment<br>Constant do como 003/dr21/ desconstvia Lacerca de esta web Londardo I Nota lenal Declaración de confidencialidad Louida Careira de                                                                                                    |
| España                                                                                                    | European Commission<br>Climate Action<br>Energy for a Changing World                                                                                                    |
| Abrir otro registro                                                                                                    |                                                                                                    |
| Yancarlos Usuario de J.<br>Carrasco de los Santos<br>URID:<br>Darse de baja<br>Modificar sus datos personales<br>Página inicial<br>Informes públicos del<br>Protocolo de Kioto<br>Lista de tareas<br>Cuentas<br>Solicitud de cuenta<br>Solicitar cuenta<br>Transacciones<br>Campos obligatorios | BIENVENIDO AL ÁREA ESPAÑOLA DEL REGISTRO DE LA UNIÓN<br>Puede obtener más información sobre el registro nacional español en los siguientes enlaces:<br>- www.renade.es<br>- http://www.mapama.gob.es/es/cambio-climatico/temas/comercio-de-derechos-de-emision/el-comercio-de-derechos-de-emision-en-espana/registro-nacional-de-derechos-de-<br>emision/default.aspx |

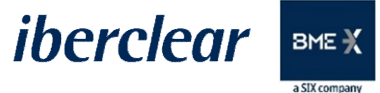

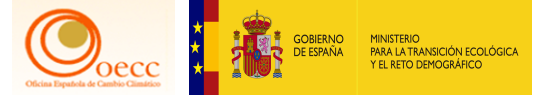

#### Acceso a la cuenta

| Resultados                                     | de la búsque       | eda de cuenta                                             |              |            |                |                             |                                                      |                                                         |             |                                     |                                                                     |                                          |                                                                                                    |
|------------------------------------------------|--------------------|-----------------------------------------------------------|--------------|------------|----------------|-----------------------------|------------------------------------------------------|---------------------------------------------------------|-------------|-------------------------------------|---------------------------------------------------------------------|------------------------------------------|----------------------------------------------------------------------------------------------------|
|                                                |                    |                                                           |              |            |                | Désign 1 de 1 (             | a han anaantaad                                      |                                                         |             | 0.14                                |                                                                     |                                          |                                                                                                    |
|                                                |                    |                                                           |              |            | 14 <4          | Pagina 1 de 1 (s            | se nan encontrad                                     | o 4 filas) 🔛                                            | H 1         | 0 •                                 | 0                                                                   |                                          |                                                                                                    |
| ≎<br>Número                                    | 0<br>Nombre        | Tipo 🗘                                                    | 0<br>Periodo | ≎<br>Grupo | 0<br>Saldo     | Cantidad ≎<br>seleccionada* | Estado de<br>cumplimiento<br>dinámico del<br>RCDE UE | Estado de<br>cumplimiento<br>dinámico del<br>RCDE Suizo | 0<br>Estado | ONOMBRE<br>del titular<br>de cuenta | Identificador<br>de la<br>instalación /<br>del<br>operador<br>aéreo | Cransferencias<br>a cuentas en<br>la TAL | Cransferencias<br>a cuentas que<br>no figuren en<br>la TAL                                                                     |
| EU-100-<br>16105-<br>0-16                      | Renade<br>Airlines | Cuenta de<br>haberes<br>de<br>operador<br>de<br>aeronaves | 0            | ES         | <u>232.113</u> | 232.073                     | в 🕜                                                  | A.@                                                     | Abierta     | Renade<br>Airlines,<br>S.A.         | <u>13904</u>                                                        | «Principio de<br>los cuatro ojos»        | No están<br>permitidas<br>transferencias a<br>cuentas que no<br>figuren en la<br>Lista de<br>Cuentas de<br>Confianza<br>(TAL). |
| EU-100-<br>17826-<br>0-44                      | PRUEBAS<br>MADRID  | Cuenta de<br>haberes<br>de titular<br>de<br>instalación   | 0            | Madrid     | <u>5.694</u>   | 5.692                       | A.@                                                  | N/A                                                     | Abierta     | PRUEBAS<br>MADRID<br>S.A.           | <u>14746</u>                                                        | Sin «Principio<br>de los cuatro<br>ojos» | No están<br>permitidas<br>transferencias a<br>cuentas que no<br>figuren en la<br>Lista de<br>Cuentas de<br>Confianza<br>(TAL). |
| <u>EU-100-</u><br><u>17828-</u><br><u>0-34</u> | Test-<br>Airlines  | Cuenta de<br>haberes<br>de<br>operador<br>de<br>aeronaves | 0            | ES         | <u>7.044</u>   | 6.909                       | в <u>0</u>                                           | A <u>@</u>                                              | Abierta     | Test-<br>Airlines                   | <u>14747</u>                                                        | Sin «Principio<br>de los cuatro<br>ojos» | No están<br>permitidas<br>transferencias a<br>cuentas que no<br>figuren en la<br>Lista de<br>Cuentas de<br>Confianza<br>(TAL). |

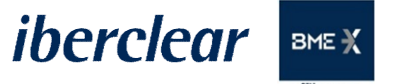

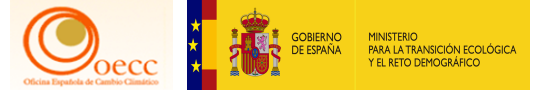

#### Consulta anotación emisiones verificadas Registro Europeo

| atos principales de la cuen                                                                                                    | ta Haberes                                                   | Representantes autorizad | dos Operador a        | aéreo Información de la persona d                                                                                                    | e contacto <b>Gumplimiento</b> Verific                                                                                                    | cador Cuentas de confianza      |
|----------------------------------------------------------------------------------------------------|--------------------------------------------------------------|--------------------------|-----------------------|----------------------------------------------------------------------------------------------------|----------------------------------------------------------------------------------------------------|---------------------------------|
| stados de cuentas                                                                                                    |                                                              |                          |                       |                                                                                                    |                                                                                                    |                                 |
| Código de No                                                                                                    | mbre del titular de                                          | Denominación de la       | Estado de la          | man do curado                                                                                                    | Estado de cumplimiento del PCDE                                                                                                    | Estado de cumplimiento del RCDE |
| identificación                                                                                                    | cuenta                                                       | cuenta                   | cuenta                | Tipo de cuenta                                                                                                    | UE                                                                                                    | Suizo                           |
| EU-100-17828-0-34                                                                                                    | Test-Airlines                                                | Test-Airlines            | Abierta               | Cuenta de haberes de operador de<br>aeronaves                                                                                                    | В                                                                                                    | A                               |
|                                                                                                    |                                                              |                          |                       |                                                                                                    |                                                                                                    |                                 |
| eleccionar periodo: Fase 3<br>no hay emisiones para las                                                                                           | (2013-2020) V<br>obligaciones del Re                         | Seleccionar RCDE:        | valor cero (0). De lo | o contrario, la cuenta se BLOQUEARÁ                                                                                                    | el 1 de abril por no indicar las emisiones                                                                                                    | a tiempo.                       |
| eleccionar periodo: Fase 3<br>i no hay emisiones para las<br>Emisiones verificadas d<br>Año                                                       | (2013-2020) V<br>obligaciones del Ro<br>el RCDE UE<br>Acción | Seleccionar RCDE:        | valor cero (0). De lo | contrario, la cuenta se BLOQUEARÁ                                                                                                    | el 1 de abril por no indicar las emisiones<br>Verificadas                                                                                                | a tiempo.<br>Excluida           |
| eleccionar periodo: Fase 3<br>i no hay emisiones para las<br>Emisiones verificadas d<br>Año<br>2013                                               | (2013-2020) V<br>obligaciones del Ro<br>el RCDE UE<br>Acción | Seleccionar RCDE:        | valor cero (0). De lo | Emisiones (*)                                                                                                    | el 1 de abril por no indicar las emisiones<br>Verificadas                                                                                                | a tiempo.<br>Excluida           |
| eleccionar periodo: Fase 3<br>no hay emisiones para las<br>Emisiones verificadas o<br>Año<br>2013<br>2014                                         | (2013-2020) V<br>obligaciones del Ro<br>el RCDE UE<br>Acción | Seleccionar RCDE:        | valor cero (0). De lo | Emisiones (*)                                                                                                    | el 1 de abril por no indicar las emisiones<br>Verificadas<br>-                                                                                           | a tiempo.<br>Excluida           |
| eleccionar periodo: Fase 3<br>no hay emisiones para las<br>Emisiones verificadas o<br>Año<br>2013<br>2014<br>2015                                 | (2013-2020) V<br>obligaciones del Ro<br>el RCDE UE<br>Acción | Seleccionar RCDE:        | valor cero (0). De lo | Emisiones (*) 20                                                                                                    | el 1 de abril por no indicar las emisiones<br>Verificadas<br>-<br>-<br>Y                                                                                 | a tiempo. Excluida              |
| eleccionar periodo: Fase 3<br>no hay emisiones para las<br>Emisiones verificadas o<br>Año<br>2013<br>2014<br>2015<br>2016                         | (2013-2020) V<br>obligaciones del Ro<br>el RCDE UE<br>Acción | Seleccionar RCDE:        | valor cero (0). De lo | Emisiones (*)  Contrario, la cuenta se BLOQUEARÁ  Emisiones (*)  Contrario, la cuenta se BLOQUEARÁ  Contrario, la cuenta se BLOQUEARÁ  CONTRARIO, la cuenta | el 1 de abril por no indicar las emisiones Verificadas   Verificadas                                                                                     | a tiempo.                       |
| eleccionar periodo: Fase 3<br>no hay emisiones para las<br>Emisiones verificadas o<br>Año<br>2013<br>2014<br>2015<br>2016<br>2017                 | (2013-2020) V<br>obligaciones del Ro<br>el RCDE UE<br>Acción | Seleccionar RCDE:        | valor cero (0). De lo | Emisiones (*) 20 150 60*                                                                                                    | el 1 de abril por no indicar las emisiones<br>Verificadas<br>-<br>-<br>-<br>Y<br>Y<br>Y                                                                  | a tiempo.                       |
| eleccionar periodo: Fase 3<br>no hay emisiones para las<br>Emisiones verificadas o<br>Año<br>2013<br>2014<br>2015<br>2016<br>2017<br>2018         | (2013-2020) V<br>obligaciones del R<br>el RCDE UE<br>Acción  | Seleccionar RCDE:        | valor cero (0). De lo | Emisiones (*)  Emisiones (*)  20  150  60*  -                                                                                                    | el 1 de abril por no indicar las emisiones<br>Verificadas<br>-<br>-<br>-<br>-<br>Y<br>-<br>Y<br>-<br>-<br>-<br>-<br>-<br>-<br>-<br>-<br>-<br>-<br>-<br>- | a tiempo.                       |
| eleccionar periodo: Fase 3<br>no hay emisiones para las<br>Emisiones verificadas o<br>Año<br>2013<br>2014<br>2015<br>2016<br>2017<br>2018<br>2019 | (2013-2020) V<br>obligaciones del R<br>el RCDE UE<br>Acción  | Seleccionar RCDE:        | valor cero (0). De lo | Emisiones (*)  Emisiones (*)  20  150  60*  -  -  -  -  -  -  -  -  -  -  -  -  -                                                                                                    | el 1 de abril por no indicar las emisiones<br>Verificadas<br>-<br>-<br>-<br>Y<br>Y<br>Y<br>Y<br>Y                                                        | a tiempo.                       |

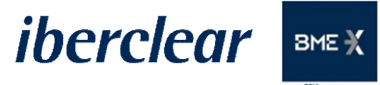

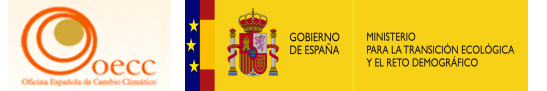

#### Consulta anotación emisiones verificadas Registro Suizo

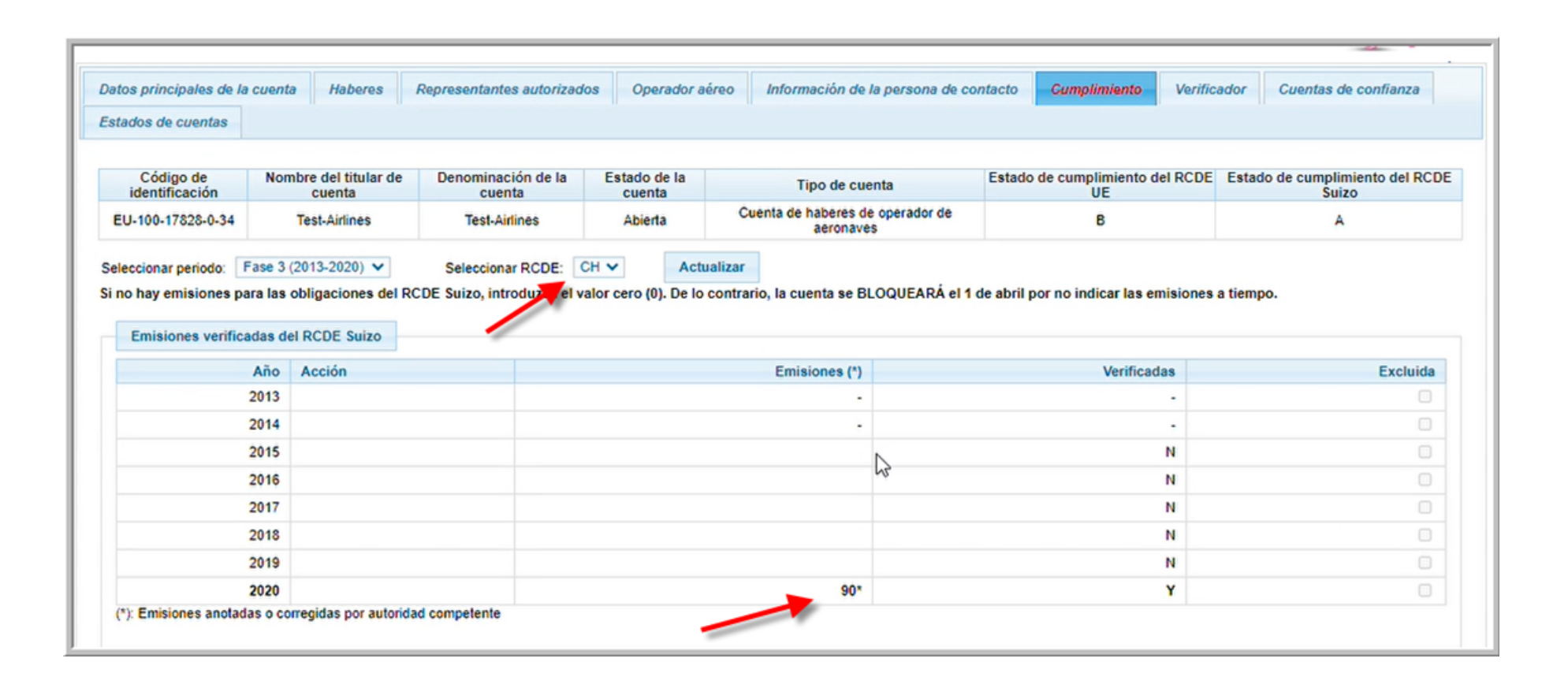

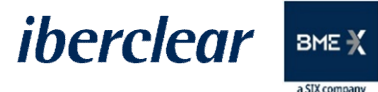

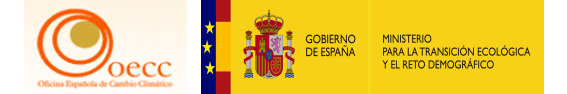

#### Consulta emisiones verificadas totales

|                             |                                 |                              |                        | -                                             |                                            |                                         |
|-----------------------------|---------------------------------|------------------------------|------------------------|-----------------------------------------------|--------------------------------------------|-----------------------------------------|
| Código de<br>identificación | Nombre del titular de<br>cuenta | Denominación de la<br>cuenta | Estado de la<br>cuenta | Tipo de cuenta                                | Estado de cumplimiento del RCDE<br>UE      | Estado de cumplimiento del RCD<br>Suizo |
| EU-100-17828-0-34           | Test-Airlines                   | Test-Airlines                | Abierta                | Cuenta de haberes de operador de<br>aeronaves | В                                          | A                                       |
| leccionar periodo: Fa       | ase 3 (2013-2020) V             | Seleccionar RCDE:            | EU V Actua             | alizar                                        | l 4 de abril par pe indicer les amisionses | a tiampa                                |
| to hay emisiones par        | a las obligaciones del RC       | DE Suizo, introduzes in      | alor cero (U). De lo c | contrario, la cuenta se BLOQUEARA e           | el 1 de abril por no indicar las emisiones | a tiempo.                               |
| Emisiones verificad         | las del RCDE UE                 | -                            |                        | Emisiones (*)                                 | Varificadaa                                | Evoluida                                |
| 2                           | 013                             |                              |                        | Emisiones ( )                                 | venncauaa                                  |                                         |
| 2                           | 014                             |                              |                        |                                               |                                            |                                         |
| 2                           | 015                             |                              |                        | 20                                            | Y                                          |                                         |
| 2                           | 016                             |                              |                        | 150                                           | Y                                          |                                         |
| 2                           | 017                             |                              |                        | 60*                                           | Y                                          |                                         |
| 2                           | 018                             |                              |                        |                                               | Y                                          |                                         |
| 2                           | 019                             |                              |                        |                                               | Y                                          |                                         |
| 2                           | 020                             |                              |                        | 25                                            | Y                                          |                                         |
| *): Emisiones anotada:      | s o corregidas por autorida     | d competente                 |                        |                                               |                                            |                                         |
|                             |                                 |                              |                        |                                               |                                            |                                         |
| Estado de cumplim           | iento del RCDE UE               |                              |                        |                                               |                                            |                                         |
| Estado de cumplim           | iento del RCDE UE               |                              |                        |                                               |                                            |                                         |

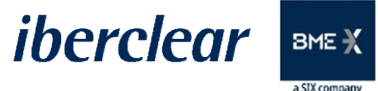

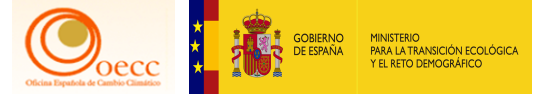

|                             |                                 |                              |                        |                                               |                                       | Volver a la búsqueda                     |
|-----------------------------|---------------------------------|------------------------------|------------------------|-----------------------------------------------|---------------------------------------|------------------------------------------|
| Datos principales de la     | cuenta Haberes                  | Representantes autorizad     | os Operador a          | éreo Información de la persona de con         | ntacto <b>Cumplimiento</b> Verific    | cador Cuentas de confianza               |
| Estados de cuentas          |                                 |                              |                        |                                               |                                       |                                          |
| •                           |                                 |                              |                        |                                               |                                       |                                          |
| Código de<br>identificación | Nombre del titular de<br>cuenta | Denominación de la<br>cuenta | Estado de la<br>cuenta | Tipo de cuenta                                | Estado de cumplimiento del RCDE<br>UE | Estado de cumplimiento del RCDE<br>Suizo |
| EU-100-17828-0-34           | Test-Airlines                   | Test-Airlines                | Abierta                | Cuenta de haberes de operador de<br>aeronaves | В                                     | A                                        |

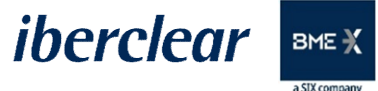

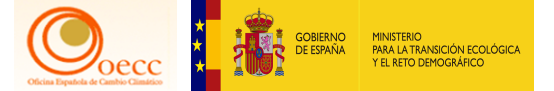

|                                                                  |                         |                     |          |                                        | 14 KK P2 P1 1                                                                                                   | 0 🗸                                                                                                    |                            |                           |                            |                  |                                      |
|------------------------------------------------------------------|-------------------------|---------------------|----------|----------------------------------------|----------------------------------------------------------------------------------------------------|----------------------------------------------------------------------------------------------------|----------------------------|---------------------------|----------------------------|------------------|--------------------------------------|
|                                                                  | Tipo de unid            | ad                  | 0        | Country Code 0                         | Año de marcado                                                                                                  | Fase RCDI                                                                                                    | E*                         | Saldo 0                   |                            | Reserva          | do para transacción o                |
| Derecho de la a                                                  | viación                 |                     |          |                                        |                                                                                                    | 3                                                                                                    |                            | 50                        |                            |                  | 0                                    |
| Derecho de la a                                                  | viación                 |                     |          | GB                                     | 2018                                                                                                    | 3                                                                                                    |                            | 1.000                     |                            |                  | 0                                    |
| Derecho de la a                                                  | viación                 |                     |          |                                        |                                                                                                    | 3                                                                                                    |                            | 1.980                     |                            |                  | 0                                    |
| Derecho de la a                                                  | viación                 |                     |          |                                        |                                                                                                    | 4                                                                                                    |                            | 1.990                     |                            |                  | 0                                    |
| Derecho de emi                                                   | isión general de la     | UE                  |          |                                        |                                                                                                    | 3                                                                                                    |                            | 100                       |                            |                  | 0                                    |
| Derecho de emi                                                   | isión general de la     | UE                  |          |                                        |                                                                                                    | 3                                                                                                    |                            | 1,690                     |                            |                  | 0                                    |
| Derecho de emi                                                   | isión general de la     | UE                  |          | GB                                     | 2018                                                                                                    | 3                                                                                                    |                            | 80                        |                            |                  | 0                                    |
|                                                                  |                         |                     |          |                                        |                                                                                                    |                                                                                                    | Total:                     | 6.890                     |                            |                  |                                      |
|                                                                  |                         |                     |          |                                        | 14 44 85 81 1                                                                                                   | 0 🗸                                                                                                    |                            |                           |                            |                  |                                      |
| ) Fase de exped<br>Inidades de Kio                               | lición<br>Ito           |                     |          |                                        | 14 (4) (4) (4) (4)                                                                                              |                                                                                                    |                            |                           |                            |                  |                                      |
| ) Fase de exped                                                  | lición<br>to            |                     |          | ra ka Página                           | a 1 de 1 (se han encontrado 1 f                                                                                 | ilas)                                                                                                    | 10 🗸                       |                           |                            |                  |                                      |
| ) Fase de exped<br>nidades de Kio<br>Tipo de<br>unidad           | to<br>Country 0<br>Code | Año de ≎<br>marcado | Per      | iodo de compromitos 🌣                  | a 1 de 1 (se han encontrado 1 f<br>Periodo de compromiso o<br>aplicable                                         | ilas) Provensional Provincial Provinci Provincial Provincial Provincial Provincial Provi | 10 ♥<br>Project ≎<br>track | Admisible                 | No<br>admisible            | ≎<br>Saldo       | Reservado para ≎<br>transacción      |
| ) Fase de exped<br>nidades de Kio<br>Tipo de o<br>unidad<br>RCE  | to<br>Country ≎<br>Code | Año de ≎<br>marcado | Per<br>2 | iodo de compromilos o<br>(PC) original | a 1 de 1 (se han encontrado 1 f<br>Periodo de compromiso o<br>aplicable<br>2                                    | ilas)<br>Número de o<br>proyecto<br>DK1440519                                                                                                    | 10 V<br>Project 0<br>track | Admisible<br>19           | No<br>admisible<br>0       | o<br>Saldo<br>19 | Reservado para ≎<br>transacción<br>0 |
| ) Fase de exped<br>nidades de Kio<br>Tipo de o<br>unidad<br>RCE  | to<br>Country ≎<br>Code | Año de ≎<br>marcado | Per<br>2 | iodo de compromilar o<br>(PC) original | a 1 de 1 (se han encontrado 1 f<br>Periodo de compromiso o<br>aplicable<br>2                                    | ilas)<br>Número de o<br>proyecto<br>DK1440519                                                                                                    | 10 V<br>Project o<br>track | Admisible<br>19<br>Total: | No<br>admisible<br>0<br>19 | ¢<br>Saldo<br>19 | Reservado para ≎<br>transacción<br>0 |
| ) Fase de exped<br>Inidades de Kio<br>Tipo de o<br>unidad<br>RCE | to<br>Country ¢<br>Code | Año de ≎<br>marcado | Per<br>2 | iodo de compromilas o<br>(PC) original | a 1 de 1 (se han encontrado 1 f<br>Periodo de compromiso o<br>aplicable<br>2<br>a 1 de 1 (se han encontrado 1 f | ilas)<br>Número de<br>proyecto<br>DK1440519<br>ilas)<br>P                                                                                                    | 10 ♥<br>Project ≎<br>track | Admisible<br>19<br>Total: | No<br>admisible<br>0<br>19 | °<br>Saldo<br>19 | Reservado para ≎<br>transacción<br>0 |

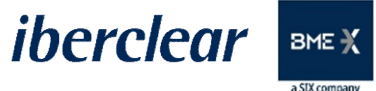

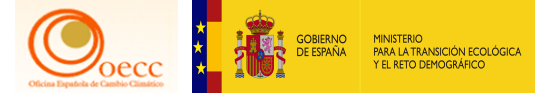

| Elija t | ipo de transacción.                                     |  |
|---------|---------------------------------------------------------|--|
| Trans   | ferencias ordinarias:                                   |  |
| Tr      | ansferencia de derechos                                 |  |
| Tr      | ansferencia de Derechos de emisión al Registro Suizo    |  |
| Tr      | ansferencia de UCA, UDA, URE, RCE, RCELy RCEL           |  |
| _       |                                                         |  |
| Cump    | plimiento:                                              |  |
| Er      | ntrega de derechos                                      |  |
| Dectr   | ucción de unidades:                                     |  |
| S       | inresión de derechos                                    |  |
| Č       | ancelación voluntaria de UCA, UDA, URE, RCE, RCELV RCEL |  |
| -       |                                                         |  |
| Interc  | ambio:                                                  |  |
| Int     | tercambiar PCE y LIPE por derechos de la tercera fase   |  |

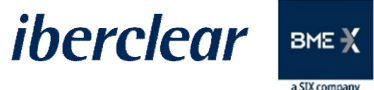

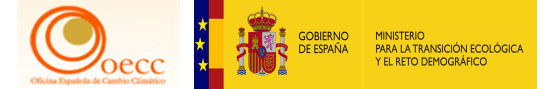

| Unidades                  | Fase<br>RCDE | Country<br>Code | Ano de<br>marcado | Cantidad<br>disponible | Cantidad para entrega                                                                                                   |
|---------------------------|--------------|-----------------|-------------------|------------------------|----------------------------------------------------------------------------------------------------|
| Derecho de la<br>aviación | 3            | GB              | 2018              | 1.000                  | Las entregas de derechos de emisión expedidos en 2018 con el código de país GB no están autorizadas en la<br>actualidad |
| Derecho de la<br>aviación | 3            |                 |                   | 2.030                  | 115                                                                                                    |
| Derecho de la<br>aviación | 4            |                 |                   | 1.990                  | Actualmente, no están permitidas las entregas de derechos de emisión expedidos en la Fase 4 del RCDE                    |
| Derecho general           | 3            | GB              | 2018              | 80                     | Las entregas de derechos de emisión expedidos en 2018 con el código de país GB no están autorizadas en la<br>actualidad |
| Derecho general           | 3            |                 |                   | 1.790                  |                                                                                                    |

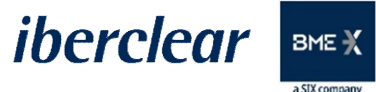

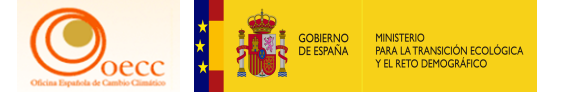

| Unidades                     | Fase de los derechos<br>de emisión del RCDE | Fase de<br>cumplimiento<br>del RCDE | Obligación<br>del RCDE | Cantidad<br>para<br>entrega |
|------------------------------|---------------------------------------------|-------------------------------------|------------------------|-----------------------------|
| Derecho<br>de la<br>aviación | 3                                           | 3                                   | EU                     | 115                         |

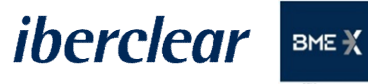

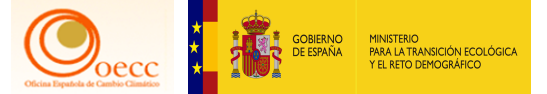

#### Firmar la transacción con SMS o Código QR

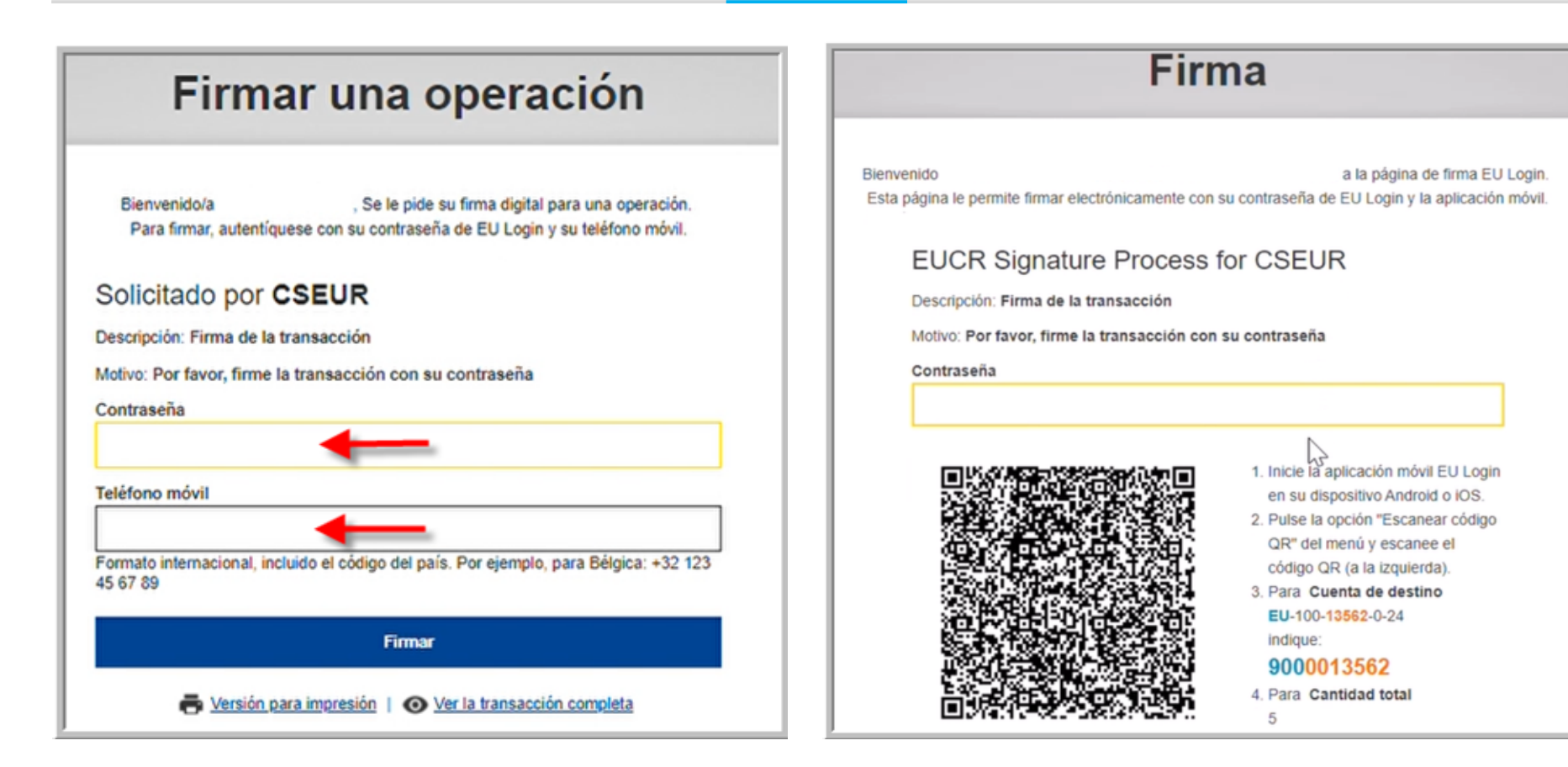

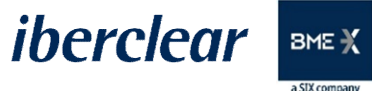

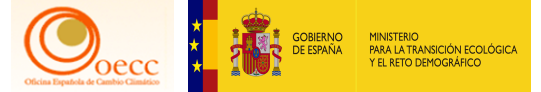

#### Firmar la transacción con SMS o Código QR

| Firmar una operación                                                                                                    |   | 1. Inicie la aplicación móvil EU Login<br>en su dispositivo Android o iOS.     2. Rules la opción "Eccapear oddina                                                                                   |
|----------------------------------------------------------------------------------------------------|---|----------------------------------------------------------------------------------------------------|
| Bienvenido/a Jesús MARTÍN A., Se le pide su firma digital para una operación.<br>Para firmar, autentíquese con su contraseña de EU Login y su teléfono móvil.<br>Escriba el <i>código</i> enviado a su teléfono móvil por<br>SMS. |   | 2. Puise la opcion escanea e dougo<br>QR" del menú y escanee el<br>código QR (a la izquierda).<br>3. Para Cuenta de destino<br>EU-100-12602-0-71<br>indique:<br>9000012602<br>4. Para Cantidad total |
| El mensaje puede tardar varios minutos en llegar.                                                                                                    |   | ■ <b>744245598%</b> (246 70                                                                                                    |
| Descripción: Firma de la transacción<br>Motivo: Por favor, firme la transacción con su contraseña<br>Nombre de usuario o dirección de correo electrónico<br>nmartisz                                                              | ß | 70<br>5. Una vez completados todos los<br>campos en la aplicación, pulse el<br>botón superior derecho. Indique el<br>resultado en el campo siguiente                                                 |
| Número de teléfono móvil Código SMS                                                                                                    |   | Código generado por la aplicación                                                                                                    |
| Firmar                                                                                                    |   | Firmar                                                                                                    |

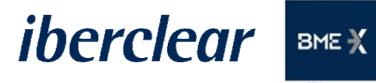

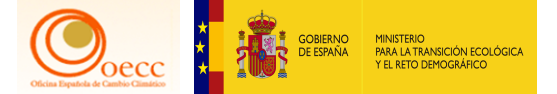

#### Transferencia de entrega sin principio de los 4 ojos

| Su propuesta de entrega d                                                                                                    | le derechos ha quedado registrada                                                                                                    | y se le ha asignado el ider<br>ID 55864 ya que no re                                    | ntificador EU33681. Se ha eje<br>equería aprobación.                          | cutado de forma inmediata la solicitud de transacción con                                                                                           |
|----------------------------------------------------------------------------------------------------|----------------------------------------------------------------------------------------------------|-----------------------------------------------------------------------------------------|-------------------------------------------------------------------------------|----------------------------------------------------------------------------------------------------|
|                                                                                                    |                                                                                                    |                                                                                         |                                                                               |                                                                                                    |
| -                                                                                                    |                                                                                                    |                                                                                         |                                                                               | Volver a la búsqueo                                                                                                    |
| Datos principales de la cuenta                                                                                                    | laberes Representantes autorizados                                                                                                    | Operador aéreo Inform                                                                   | ación de la persona de contacto                                               | Cumplimiento Verificador Cuentas de confianza                                                                                                    |
| Estados de cuentas                                                                                                    |                                                                                                    |                                                                                         |                                                                               |                                                                                                    |
| Advertencia: 1. A partir del 1 de may<br>la fase 4 no pueden utilizarse para en<br>Por favor, consulte la Directiva ETS act<br>su Administrador Nacional. | o de 2021, ya no se permitirá en el Registr<br>ntregas en cumplimiento de obligaciones<br>tualizada para la fase 4 en relación con la fine | o de la Unión el intercambio de<br>de la fase 3.<br>Nización del uso de créditos intern | créditos internacionales por derec<br>nacionales, y el artículo 33 del Reglan | chos de emisión de la fase 3. 2. Los derechos de emisión emitidos en<br>mento de Registro en lo relativo a la restricción de entregas, o diríjase a |
| Código de identificación                                                                                                    | Nombre del titular de cuenta                                                                                                    | Denominación de la cuent                                                                | a Stado de la cuenta                                                          | Tipo de cuenta                                                                                                    |
| EU-100-17828-0-34                                                                                                    | Test-Airlines                                                                                                    | Test-Airlines                                                                           | Abierta                                                                       | Cuenta de haberes de operador de aeronaves                                                                                                    |

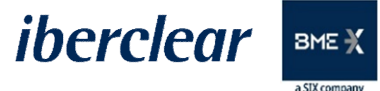

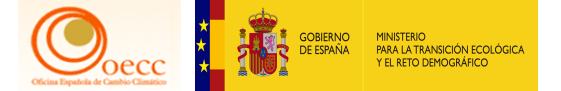

#### Comprobación transferencia entrega

|                                   |        | 14                 |     | Página 1 de 2 (se han en | icontrado 18 filas) | ▶ ► 10 ¥               |            |                    |                     |
|-----------------------------------|--------|--------------------|-----|--------------------------|---------------------|------------------------|------------|--------------------|---------------------|
| Identificador de la transacción 💠 | Tipo 🗘 | Iniciada           | 0   | Última actualización 💠   | Estado 0            | Tipo de unidad 🔷 🗘     | Cantidad 0 | Cuenta de origen 💠 | Cuenta de destino 💠 |
| EU33681                           | 10-2   | 01/04/2021 16:01 C | EST | 01/04/2021 16:01 CEST    | 4-Completada        | Derecho de la aviación | 115        | EU-100-17828-0-34  | EU-100-12602-0-71   |

|                           |                   |                                                     |              |            | 14           | <ul> <li>Página 1</li> </ul> | de 1 (se han enco                                    | ntrado 1 filas)                                         | 9           | 10 🗸                                      |                                                                       |                                               |                                                                                                    |
|---------------------------|-------------------|-----------------------------------------------------|--------------|------------|--------------|------------------------------|------------------------------------------------------|---------------------------------------------------------|-------------|-------------------------------------------|-----------------------------------------------------------------------|-----------------------------------------------|----------------------------------------------------------------------------------------------------|
| 0<br>Número               | 0<br>Nombre       | Tipo O                                              | ¢<br>Periodo | ¢<br>Grupo | 0<br>Saldo   | Cantidad o<br>seleccionada*  | Estado de<br>cumplimiento<br>dinámico del<br>RCDE UE | Estado de<br>cumplimiento<br>dinámico del<br>RCDE Suizo | ¢<br>Estado | ONOMBRE<br>del<br>titular<br>de<br>cuenta | C<br>Identificador<br>de la<br>instalación /<br>del operador<br>aéreo | C<br>Transferencias<br>a cuentas en<br>la TAL | Transferencias a<br>cuentas que no<br>figuren en la TAL                                                            |
| EU-100-<br>17828-<br>0-34 | Test-<br>Airlines | Cuenta de<br>haberes de<br>operador de<br>aeronaves | 0            | ES         | <u>6.929</u> | 6.794                        | A.@                                                  | A <u>0</u>                                              | Abierta     | Test-<br>Airlines                         | <u>14747</u>                                                          | Sin «Principio<br>de los cuatro<br>ojos»      | No están permitidas<br>transferencias a cuentas<br>que no figuren en la Lista<br>de Cuentas de Confianza<br>(TAL). |
|                           |                   |                                                     |              |            | 14           |                              | de 1 (se han enco                                    | ntrado 1 filas)                                         |             | 10 🗸                                      |                                                                       |                                               |                                                                                                    |

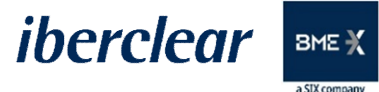

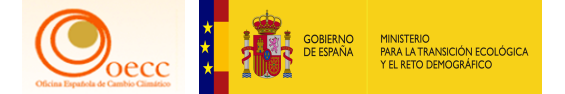

#### Comprobación transferencia entrega

| Ano       Nombre del titular de cuenta       Denominación de la cuenta       Estado de cuenta       Estado de cumplimiento del RCDE       Estado de cumplimiento del RCDE       Estado de cumplimiento del RCDE       Estado de cumplimiento del RCDE       Estado de cumplimiento del RCDE       Estado de cumplimiento del RCDE       Estado de cumplimiento del RCDE       Estado de cumplimiento del RCDE       Estado de cumplimiento del RCDE       Estado de cumplimiento del RCDE       Estado de cumplimiento del RCDE       Estado de cumplimiento del RCDE       Estado de cumplimiento del RCDE       Estado de cumplimiento del RCDE       Suizo         3U-100-17828-0-34       Test-Airlines       Abierta       Cuenta de haberes de operador de aeronaves       A       A         elecionar periodo:       Fase 3 (2013-2020) V       Seleccionar RCDE:       EU V       Actualizar       Actualizar         to hay emisiones para las obligaciones del RCDE UE       Seleccionar RCDE:       EU V       Actualizar       A         Emisiones verificadas       de RCDE UE       Emisiones (*)       Verificadas       Excluida         2013       -       -       -       -       -       -       -       -       -       -       -       -       -       -       -       -       -       -       -       -       -       -       -       -       -       - </th <th>tos principales de la</th> <th>a cuenta Haberes</th> <th>Representantes</th> <th>autorizados Operador a</th> <th>aéreo Información de la</th> <th>persona de conta</th> <th>cto Cumplimiento</th> <th>Verificador</th> <th>Cuentas de confianza</th>                                                                                                    | tos principales de la       | a cuenta Haberes             | Representantes         | autorizados Operador a            | aéreo Información de la           | persona de conta  | cto Cumplimiento               | Verificador     | Cuentas de confianza               |
|----------------------------------------------------------------------------------------------------|-----------------------------|------------------------------|------------------------|-----------------------------------|-----------------------------------|-------------------|--------------------------------|-----------------|------------------------------------|
| Código de<br>identificación         Nombre del titular de<br>cuenta         Denominación de la<br>cuenta         Estado de la<br>cuenta         Tipo de cuenta         Estado de cumplimiento del RCDE         Estado de cumplimiento del RCDE         Estado de cumplimiento del RCDE         Estado de cumplimiento del RCDE         Estado de cumplimiento del RCDE         Estado de cumplimiento del RCDE         Estado de cumplimiento del RCDE         Estado de cumplimiento del RCDE         Estado de cumplimiento del RCDE         Estado de cumplimiento del RCDE         Estado de cumplimiento del RCDE         Seleccionar         RCDE         Cuenta         Cuenta de haberes de operador de<br>aeronaves         A         A           Lecionar periodo:         Fase 3 (2013-2020) v         Seleccionar RCDE:         EU v         Actualizar         Actualizar           No hay emisiones para las obligaciones del RCDE UE         Seleccionar RCDE:         EU v         Actualizar         Actualizar           Emisiones verificadas del RCDE UE         Emisiones (*)         Verificadas         Excluida           2013                                                                                                    | tados de cuentas            |                              |                        |                                   |                                   |                   |                                |                 |                                    |
| Codigo de<br>identificaciónNombre del titular de<br>cuentaDenominación de la<br>cuentaEstado de cuena<br>acuentaTipo de cuentaEstado de cumplimiento del RCDE<br>Suizo2010-17828-0-34Test-AirlinesTest-AirlinesAbiertaCuenta de haberes de operador de<br>aeronavesAAeleccionar periodo:Fase 3 (2013-2020) VSeleccionar RCDE:EU VActualizarActualizarto hay emisiones para las obligaciones del RCDE Suizo, introduzca el valor cero (0). De lo contrario, la cuenta se BLOQUEARÁ el 1 de abril por no indicar las emisiones a tiempo.Emisiones verificadas del RCDE UEEmisiones (*)VerificadasExcluida2013CuentaEmisiones (*)VerificadasExcluida2014CuentaEmisiones (*)VerificadasExcluida2015Emisiones150Y1002016Emisiones150Y1002017Emisiones60°Y1002018Emisiones2019Y20162019Emisiones anotadas o corregidas por autoridad competente25Y                                                                                                    |                             |                              |                        |                                   |                                   | -                 |                                |                 |                                    |
| Test-Airlines     Test-Airlines     Abierta     Cuenta de haberes de operador de aeronaves     A     A       leccionar periodo:     Fase 3 (2013-2020) V     Seleccionar RCDE:     EU V     Actualizar       to hay emisiones para las obligaciones del RCDE Suizo, introduzca el valor cero (0). De lo contrario, la cuenta se BLOQUEARÁ el 1 de abril por no indicar las emisiones a tiempo.     Emisiones verificadas     Excluida       Año     Acción     Emisiones (*)     Verificadas     Excluida       2013     Acción     Emisiones (*)     Verificadas     Excluida       2014     -     -     -     -       2015     -     -     -     -       2016     -     -     -     -       2017     -     -     -     -       2018     -     -     -     -       2019     -     -     -     -       2016     -     -     -     -       2017     -     -     -     -       2018     -     -     -     Y       2019     -     -     -     Y       2020     -     -     Y     -       2020     -     -     Y     -       2020     -     -     Y     - <th>Código de<br/>identificación</th> <th>Nombre del titular<br/>cuenta</th> <th>de Denominaci<br/>cuent</th> <th>ón de la Estado de la<br/>a cuenta</th> <th>Tipo de cuer</th> <th>ita Es</th> <th>stado de cumplimiento de<br/>UE</th> <th>I RCDE Estad</th> <th>o de cumplimiento del RCD<br/>Suizo</th>                                                                                                    | Código de<br>identificación | Nombre del titular<br>cuenta | de Denominaci<br>cuent | ón de la Estado de la<br>a cuenta | Tipo de cuer                      | ita Es            | stado de cumplimiento de<br>UE | I RCDE Estad    | o de cumplimiento del RCD<br>Suizo |
| leccionar periodo: Fase 3 (2013-2020) V Seleccionar RCDE: EU V Actualizar<br>no hay emisiones para las obligaciones del RCDE Suizo, introduzca el valor cero (0). De lo contrario, la cuenta se BLOUEARÁ el 1 de abril por no indicar las emisiones a tiempo.<br>Emisiones verificadas del RCDE UE                                                                                                    | EU-100-17828-0-34           | Test-Airlines                | Test-Airl              | ines Abierta                      | Cuenta de haberes de<br>aeronaves | operador de       | А                              |                 | A                                  |
| Año       Acción       Emisiones (*)       Verificadas       Excluida         2013       -       -       -       -       -       -       -       -       -       -       -       -       -       -       -       -       -       -       -       -       -       -       -       -       -       -       -       -       -       -       -       -       -       -       -       -       -       -       -       -       -       -       -       -       -       -       -       -       -       -       -       -       -       -       -       -       -       -       -       -       -       -       -       -       -       -       -       -       -       -       -       -       -       -       -       -       -       -       -       -       -       -       -       -       -       -       -       -       -       -       -       -       -       -       -       -       -       -       -       -       -       -       -       -       -       -       -       -       -       -<                                                                                                    | laccionar pariodo:          | Ease 3 (2013-2020)           | Selecciona             |                                   | hualizar                          |                   |                                |                 |                                    |
| Año       Acción       Emisiones (*)       Verificadas       Excluida         2013       -       -       -       -       -       -       -       -       -       -       -       -       -       -       -       -       -       -       -       -       -       -       -       -       -       -       -       -       -       -       -       -       -       -       -       -       -       -       -       -       -       -       -       -       -       -       -       -       -       -       -       -       -       -       -       -       -       -       -       -       -       -       -       -       -       -       -       -       -       -       -       -       -       -       -       -       -       -       -       -       -       -       -       -       -       -       -       -       -       -       -       -       -       -       -       -       -       -       -       -       -       -       -       -       -       -       -       -       -       -<                                                                                                    | ne bev emisiones p          |                              | Seleccional            |                                   | contrario, la quente de RI (      |                   | bril nor no indicar las em     | isiones a tiamm |                                    |
| Emisiones verificadas UCDE UE           Año         Acción         Emisiones (*)         Verificadas         Excluida           2013 <th>to hay emisiones pa</th> <th>ara las obligaciones o</th> <th>el RCDE Suizo, intro</th> <th>duzca el valor cero (0). De lo</th> <th>o contrario, la cuenta se BLO</th> <th>JQUEARA el 1 de a</th> <th>ibril por no indicar las em</th> <th>isiones a tiemp</th> <th>0.</th>                                                                                                    | to hay emisiones pa         | ara las obligaciones o       | el RCDE Suizo, intro   | duzca el valor cero (0). De lo    | o contrario, la cuenta se BLO     | JQUEARA el 1 de a | ibril por no indicar las em    | isiones a tiemp | 0.                                 |
| Año         Acción         Emisiones (*)         Verificadas         Excluida           2013         Control         Control         C                                                                                                    | Emisiones verifica          | adas del RCDE UE             |                        |                                   |                                   |                   |                                |                 |                                    |
| Action         Accion         Centisiones (r)         Vernicadas         Excitutes           2013         Control         Control         Contro         Control         Control         <                                                                                                    |                             | 47. 4 14 -                   |                        |                                   | Emisiones (1)                     |                   | Marillanda                     | -               | Fuchaide                           |
| 2013       Image: Constraint of the constraint of the constrai |                             | Ano Accion                   |                        |                                   | Emisiones (^)                     |                   | verificada                     | 8               | Excluida                           |
| 2015         Control         Control <thcontrol< th=""> <thcontrol< th=""> <thcont< td=""><td></td><td>2013</td><td></td><td></td><td></td><td></td><td></td><td></td><td></td></thcont<></thcontrol<></thcontrol<>                                                                                                    |                             | 2013                         |                        |                                   |                                   |                   |                                |                 |                                    |
| Constraint         Constraint         Constraint <thconstraint< th="">         Constraint         Constrai</thconstraint<>                                                                                                    |                             | 2015                         |                        |                                   | 20                                |                   |                                | Y               |                                    |
| 2017       ()         2018       ()         2019       ()         2019       ()         2020       ()         *): Emisiones anotadas o competente                                                                                                    |                             | 2016                         |                        |                                   | 150                               |                   |                                | Y               |                                    |
| 2018ModeY2019CC2020CY2020CY*): Emisiones anotadas o corregidas por autoridad competenteV                                                                                                    |                             | 2017                         |                        |                                   | 60*                               |                   |                                | Y               |                                    |
| 2019     Y       2020     25       *): Emisiones anotadas o corregidas por autoridad competente                                                                                                    |                             | 2018                         |                        |                                   | -                                 |                   |                                | Y               |                                    |
| 2020 25 Y                                                                                                    |                             | 2019                         |                        |                                   | -                                 |                   |                                | Y               |                                    |
| *): Emisiones anotadas o corregidas por autoridad competente                                                                                                    |                             | 2020                         |                        |                                   | 25                                |                   |                                | Y               |                                    |
|                                                                                                    | *): Emisiones anotad        | las o corregidas por au      | toridad competente     |                                   |                                   |                   |                                |                 |                                    |
|                                                                                                    |                             |                              |                        |                                   |                                   |                   |                                |                 |                                    |
|                                                                                                    | Estado de cumpli            | miento del RCDE UE           |                        |                                   |                                   |                   |                                |                 |                                    |
| Estado de cumplimiento del RCDE UE                                                                                                    | Emis                        | siones acumuladas ver        | ficadas: 255           | Situación dinám                   | nica de cumplimiento:: A* 🕖       |                   |                                |                 |                                    |

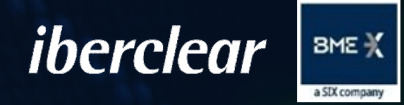

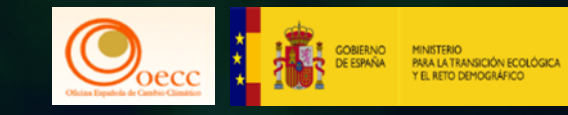

## Conclusiones

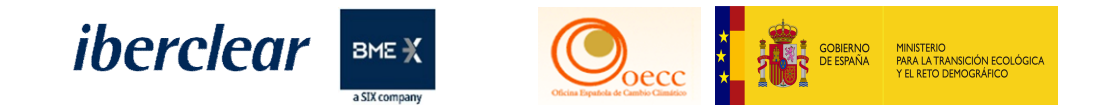

## Conclusiones jornada:

- Fecha límite entrega derechos de emisión → **30 de abril de 2021** 
  - Sólo se podrán entregar derechos de emisión expedidos en la fase 3.
  - Cuentas de haberes de titular de instalación no podrán entregar con derechos de aviación.
  - Se pueden usar derechos expedidos por Suiza.
  - Brexit: no existen derechos marcados de UK.
  - Intercambios de créditos internacionales por derechos de emisión de fase 3 hasta el 30 de abril de 2021.

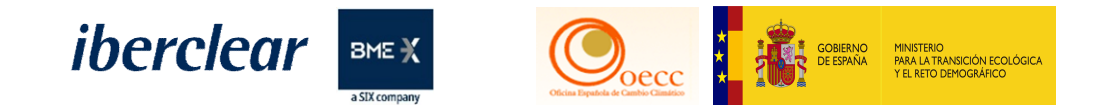

## Conclusiones jornada:

- Ejecución de la transacción de entrega Novedades :
  - Se precisará de la intervención de 2 representantes autorizados con la configuración de roles apropiada.
  - Se podrá permitir el uso de un solo representante autorizado solicitándolo con antelación, también se aplicará a cualquier otra transferencia con destino a una cuenta que figure en la lista de cuentas de confianza.
- Se recomienda realizar con la antelación suficiente los cambios de representantes autorizados y sus permisos

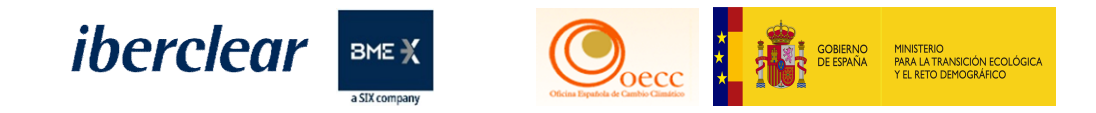

## Conclusiones jornada:

- Fechas límite para realizar transferencias de ingreso a la cuenta del titular:
  - Adición de la cuenta de titular al listado de cuentas de confianza: 26/04/2021 a las 12:00 h.
  - En caso de que la cuenta del titular no esté dada de alta en la cuenta de origen: 29/04/2021 antes de las 12:00 h.
  - En caso de que la cuenta del titular está dada de alta en la cuenta de origen: **30/04/2021 antes de las 16:00 h**.
- La posibilidad de transferir a cuentas que no figuren en el listado de cuentas de confianza se deberá de solicitar con antelación.

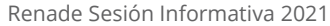

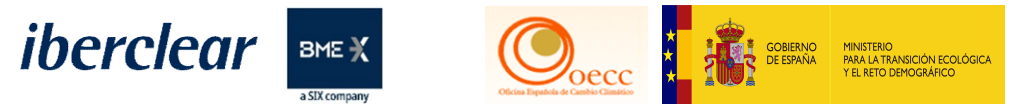

## Información disponible y canal de consultas:

- Web MITECO y RENADE:
  - Validez derechos de emisión y créditos internacionales fase 3 y fase 4
  - <u>Aplicación de nuevos requisitos para la entrega de derechos de</u> <u>emisión en la fase 4.</u>
- Cuestiones y asistencia técnica (lberclear):
  - correo.titulares@renade.es / +34 902 333 409
- Contacto MITECO (Subdirección General de Mercados de Carbono):
  - <u>Bzn-RENADE@miteco.es</u> / 91 597 68 48

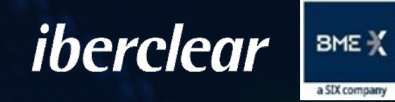

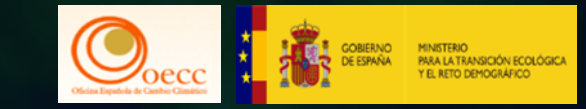

## SEGUNDA PARTE Únicamente Op- AÉREOS.

4. Turno de preguntas

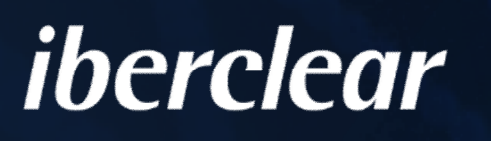

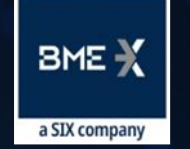

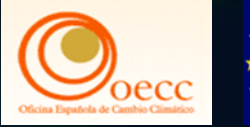

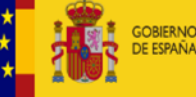

MINISTERIO PARA LA TRANSICIÓN ECOLÓGIC Y EL RETO DEMOGRÁFICO

# GRACIAS.

Plaza de la Lealtad, 1 · 28014 Madrid Tel. +34 91 000 00 00 · Fax +34 91 000 00 00 info@dominio.es